| Regione To               | scana   Sistema      | Fauna         |              |              |             |                |            |               |        |
|--------------------------|----------------------|---------------|--------------|--------------|-------------|----------------|------------|---------------|--------|
| Controllo Fauna - PSA    |                      | auna          |              |              |             |                |            |               |        |
|                          |                      |               |              |              |             |                |            | Paola Vagnoli | å• ĝ∙  |
| ISTRUTTORIA              | 0250107161218   Isti | ruito il 07/0 | 1/2025   0   | Ln<br>Chiuso | terventi f  | Prelievi Carca | asse Map   | ipe Agenti    | Operat |
| Data                     | 07/01/2025           | STATO         |              | CHIUSO       |             |                |            |               |        |
| Cod interv.              | 9_20250107161218     | TOT USC       | ITE 5        |              |             |                |            |               |        |
| NUI di riferimento       | testNui              | Totali sfor   | 70 di caccia |              |             |                |            |               |        |
| Origine segnalazione     | Iniziativa d'ufficio | LD Heater     | D            |              |             |                |            | 3 10          |        |
| Ente titolare            | PP MS                |               | Date         | Cod Cacc./O  | Nome        | Metodo         | N Prelievi | Partecip.     |        |
| Ambito                   | MS13                 | 260           | 10/01/2025   | 123460       | Lala Giallo | Aspetto        | 1          | 2             | 9      |
| UDG                      | DGC_MS_06            | 259           | 10/01/2025   | 123460       | Lala Giallo | Sparo da veic  | 0          | 2             | 2      |
| Specie                   | Cinghiale            | 256           | 09/01/2025   | 123460       | Lala Giallo | Aspetto        | 1          | 2             | 2      |
| Lecelizzzione            |                      | 255           | 09/01/2025   | 123460       | Lala Giallo | Braccata       | 0          | 2             | 21     |
|                          |                      |               |              |              |             |                |            |               |        |
| Descrizione e istruzioni | 40                   |               |              |              |             |                |            |               |        |
| Posizione Lat            | 19                   |               |              |              |             |                |            |               |        |
| Posizione Lon            | 2354381.706363027    |               |              |              |             |                |            |               |        |
| EST (Gauss-Boaga)        | 4476026.646186106    |               |              |              |             |                |            |               |        |
| NORD (Gauss-Boaga)       | 441.4.               |               |              |              |             |                |            |               |        |

# Sistema Fauna

Introduzione all'utilizzo delle funzioni di controllo PSA

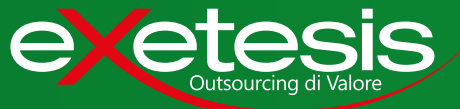

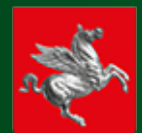

# Sistema Fauna

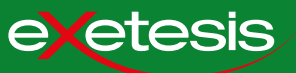

| 1. Introduzione                                                                                                    | 3                                      |
|----------------------------------------------------------------------------------------------------|----------------------------------------|
| 1.1 Nuove funzioni PSA                                                                                                    | 3                                      |
| 1.2 Flusso operatività                                                                                                    | 4                                      |
| 2. Creazione e assegnazione intervento                                                                                                    | 5                                      |
| 2.1 Accesso e lista interventi                                                                                                    | 5                                      |
| 2.2 Creazione nuovo intervento                                                                                                    | 6                                      |
| 2.3 Stato dell'intervento                                                                                                    | 7                                      |
| 2.4 Assegnazione dell'intervento                                                                                                    | 8                                      |
|                                                                                                    |                                        |
| 3. Svolgimento delle uscite sul campo                                                                                                    | 9                                      |
| <b>3. Svolgimento delle uscite sul campo</b><br>3.1 Lista interventi assegnati                                                                                                    | <b>9</b><br>9                          |
| <ul> <li><b>3. Svolgimento delle uscite sul campo</b></li> <li>3.1 Lista interventi assegnati</li> <li>3.2 Apertura giornata in modalità controllo</li> </ul>                                                                                                    | <b>9</b><br>10                         |
| <ul> <li><b>3. Svolgimento delle uscite sul campo</b></li> <li>3.1 Lista interventi assegnati</li> <li>3.2 Apertura giornata in modalità controllo</li> <li>3.3 Documento di apertura</li> </ul>                                                                                                    | <b>9</b><br>10<br>11                   |
| <ul> <li><b>3. Svolgimento delle uscite sul campo</b></li> <li>3.1 Lista interventi assegnati</li> <li>3.2 Apertura giornata in modalità controllo</li> <li>3.3 Documento di apertura</li> <li>3.4 Acquisizione del punto sparo</li> </ul>                                                                                 | <b>9</b><br>10<br>11<br>12             |
| <ul> <li><b>3. Svolgimento delle uscite sul campo</b></li> <li>3.1 Lista interventi assegnati</li> <li>3.2 Apertura giornata in modalità controllo</li> <li>3.3 Documento di apertura</li> <li>3.4 Acquisizione del punto sparo</li> <li>3.5 Registrazione del prelievo</li> </ul>                                         | <b>9</b><br>10<br>11<br>12<br>13       |
| <ul> <li><b>3. Svolgimento delle uscite sul campo</b></li> <li>3.1 Lista interventi assegnati</li> <li>3.2 Apertura giornata in modalità controllo</li> <li>3.3 Documento di apertura</li> <li>3.4 Acquisizione del punto sparo</li> <li>3.5 Registrazione del prelievo</li> <li>3.6 Rapporto di termine uscita</li> </ul> | <b>9</b><br>10<br>11<br>12<br>13<br>15 |

#### 4. Verifica delle uscite e gestione da portale 17

| 4.1 Visualizzione di un intervento IN CORSO      | 17 |
|--------------------------------------------------|----|
| 4.2 Verifica dei rapporti di un'uscita terminata | 18 |
| 4.3 Inserimento di un'uscita da portale          | 19 |
| 4.4 Chiusura di un intervento                    | 20 |

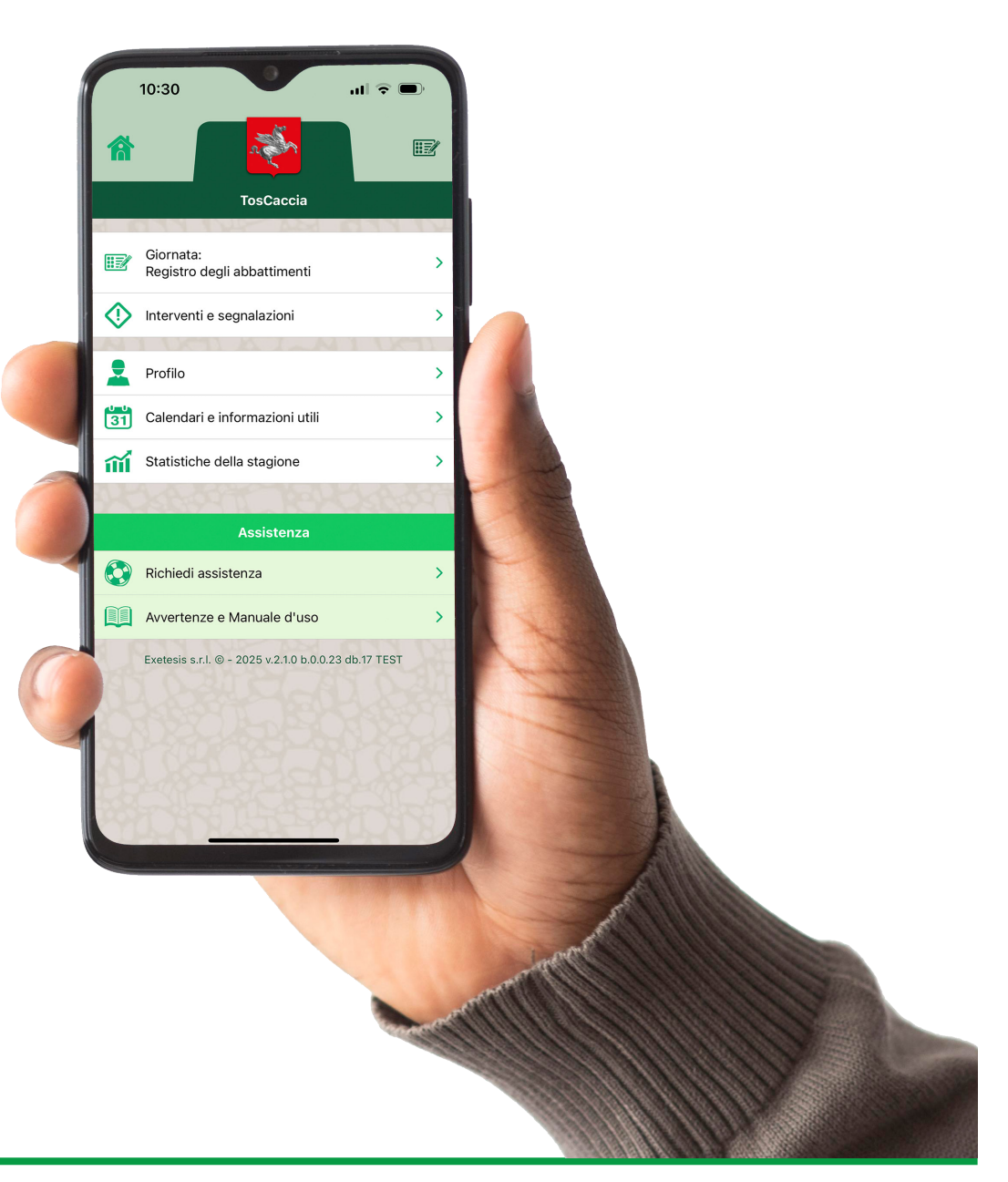

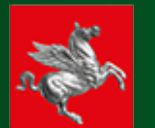

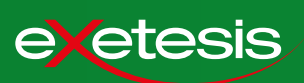

#### **OBIETTIVO**

Eradicazione della PSA attraverso il depopolamento dei cinghiali selvatici.

#### ATTIVITÀ DI PRELIEVO

La cattura e l'abbattimento dei cinghiali avviene in due modalità, ognuna delle quali dovrà essere tracciata e rendicontata.

# Attività Venatoria Nelle zone non soggette a

restrizioni e dove la caccia al cinghiale sia prevista dalla normativa vigente.

Soggetto CACCIATORE

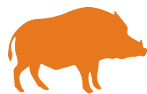

#### Attività di Controllo

Nelle zone non soggette a restrizioni, nelle zone CEV (Controllo Espansione Virale) e nelle zone infette, soggette a restrizioni.

#### Soggetti

Polizia provinciale, responsabili abilitati al controllo faunistico e atri soggetti coinvolti dal Gruppo Operativo Territoriale.

Le nuove funzioni, introdotte nell'ambito delle iniziative volte al controllo dell'epidemia di PSA, si integrano nel Sistema Fauna, sia lato App che Portale Web.

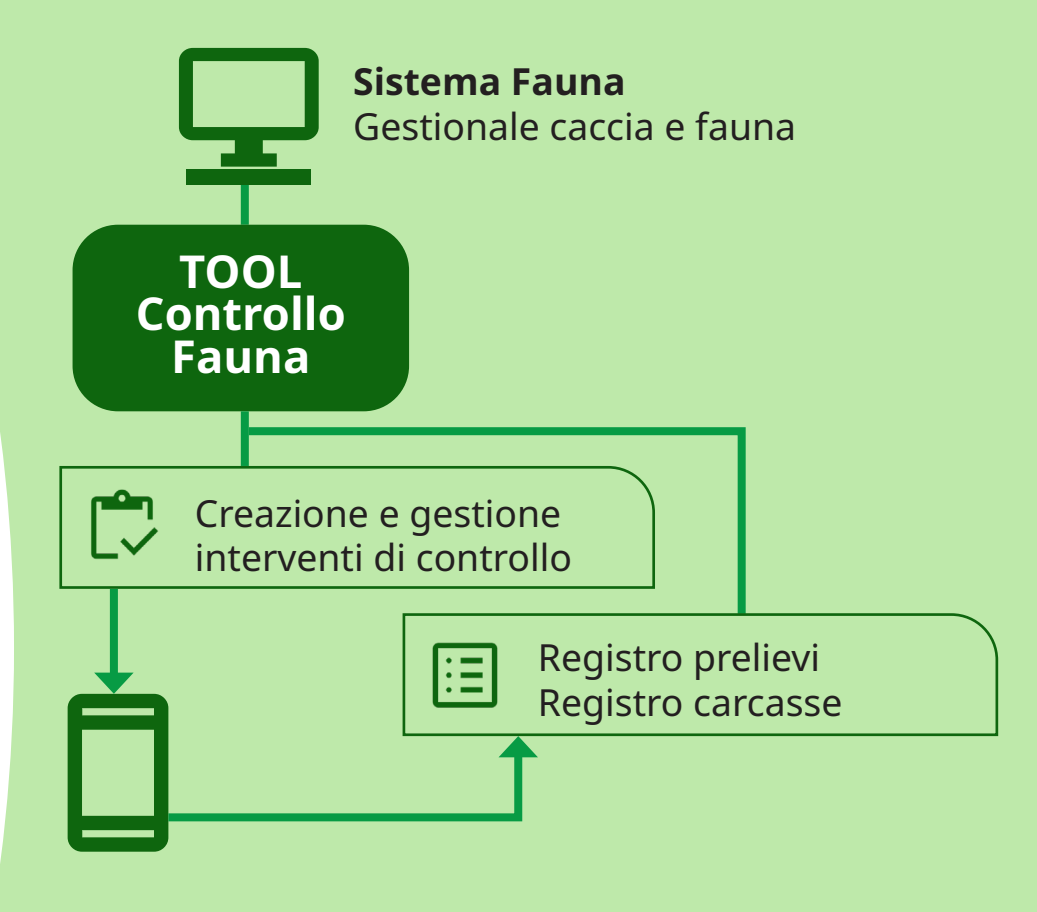

**App TosCACCIA** Tesserino Venatorio Digitale con funzioni speciali CONTROLLO

#### Compatibilità

| Арр         | iOs e Android     |
|-------------|-------------------|
| Portale web | Chrome da desktop |

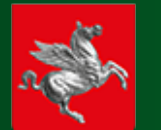

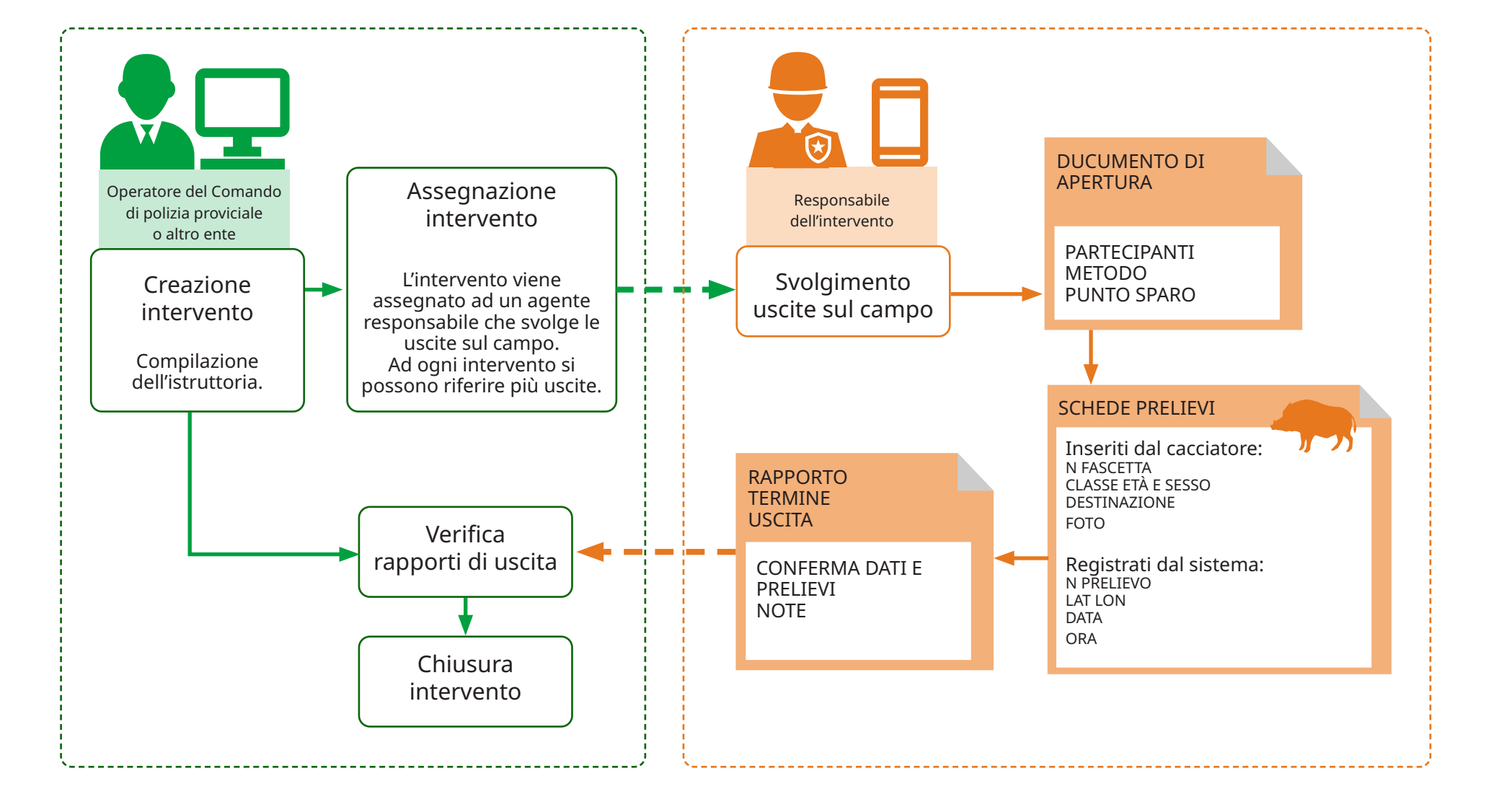

etesis

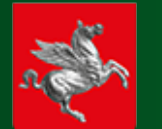

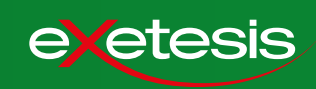

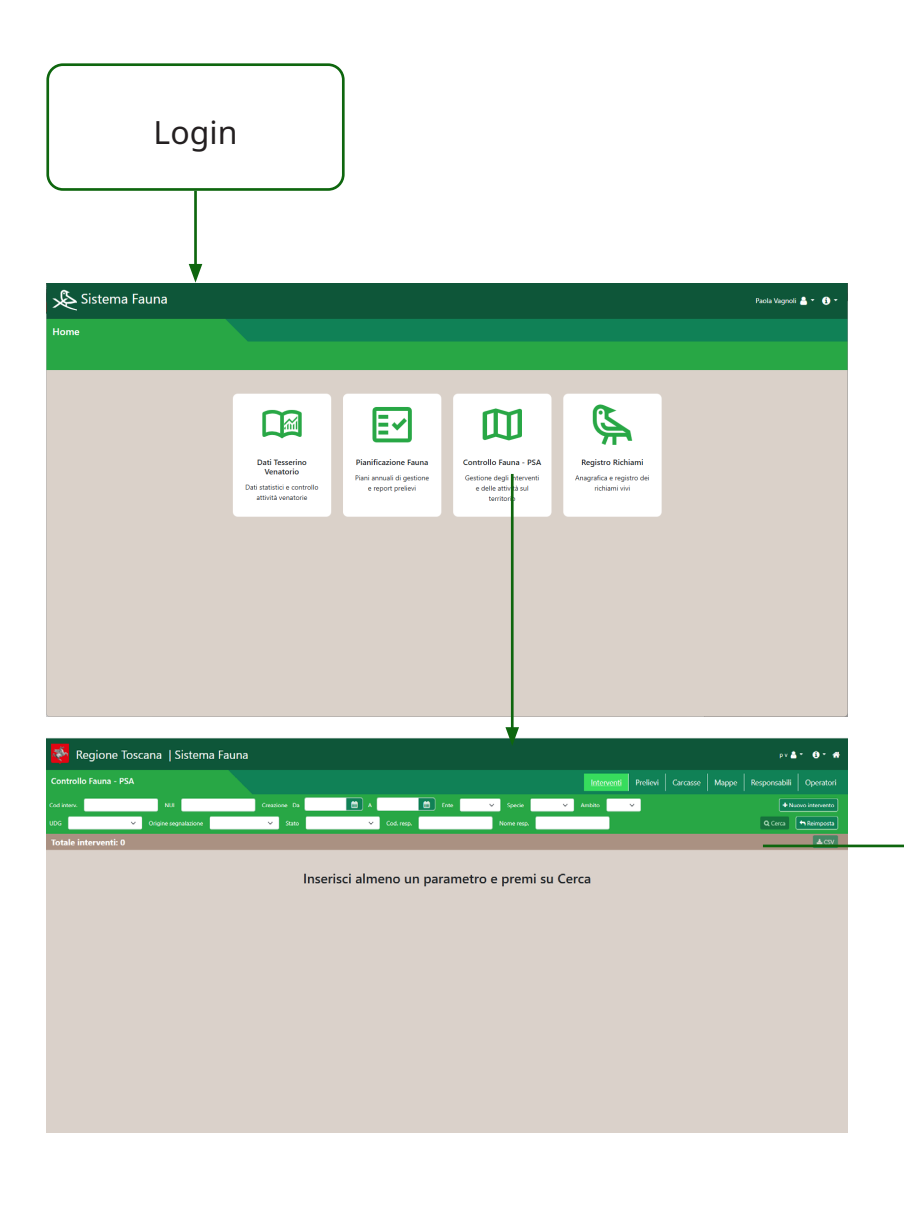

- 1. Dopo aver effettuato l'accesso, nel menu dei tool selezionare CONTROLLO FAUNA PSA.
- 2. Si accede alla pagina INTERVENTI dove è disponibile il pannello di ricerca.
- 3. Selezionare un parametro per ottenere la lista degli interventi che si vogliono visualizzare e gestire.

| controllo rauna   | a - PSA      |                |       |           |        |              |                    | Interven             | i Prelievi | Carcasse N      | lappe  | Responsabili  | Operator                                      |
|-------------------|--------------|----------------|-------|-----------|--------|--------------|--------------------|----------------------|------------|-----------------|--------|---------------|-----------------------------------------------|
| Cod interv.       |              | NUI            |       | Creazion  | e Da   | A 🗎          |                    | 🗎 Ente               | ✓ Specie C | inghiale 🗸 🖌 Am | bito   | ~ <b>+</b> Ni | iovo intervento                               |
| JDG               | ✓ Origin     | e segnalazione |       | ~         | Stato  | ~            | Cod. resp.         |                      | Nome resp. |                 |        | Q Cerca       | <table-cell-rows> Reimposta</table-cell-rows> |
| Totale interven   | ıti: 7       |                |       |           |        |              |                    |                      |            |                 |        |               | <b>≜</b> CSV                                  |
| Totali sforzo di  | caccia       |                |       |           |        |              |                    |                      |            |                 |        | 4             | 1                                             |
| iod Interv.       | Nui          | Creazione      | Ente  | Specie    | Ambito | Udg          | Origine Segna      | Stato                | Cod. Resp. | Nome Resp.      | Uscite | Prelievi      | Partecip.                                     |
| 23456_20250331091 |              | 31/03/2025     | PP SI | Cinghiale | SI03   |              | Intervento dire    | Libero               |            |                 | 0      | 0             | 0                                             |
| 3_20250324095512  | test24032025 | 24/03/2025     | PP LU | Cinghiale | LU12   | ANV DISTRETT | Iniziativa d'uffic | Assegnato in via per | 123456     | Mario Rossi     | 1      | 0             | 2                                             |
| 3_20250324083708  | test24032025 | 24/03/2025     | PP LU | Cinghiale | LU12   | ANV DISTRETT | Contatto telefo    | Assegnato in via per | 123456     | Mario Rossi     | 1      | 0             | 2                                             |
| 23456_20250323102 |              | 23/03/2025     | PP MS | Cinghiale | GR06   |              | Intervento dire    | Libero               |            |                 | 1      | 0             | 1                                             |
| 2_20250323103237  | Test Nui     | 23/03/2025     | PP MS | Cinghiale | MS13   | BAGNONE      | Iniziativa d'uffic | Assegnato            | 123456     | Mario Rossi     | 0      | 0             | 0                                             |
| 2_20250323103106  | Test         | 23/03/2025     | PP MS | Cinghiale | MS13   | PONTREMOLI   | Contatto telefo    | Chiuso               | 123456     | Mario Rossi     | 1      | 1             | 1                                             |
| _20250314155503   | Test         | 14/03/2025     | PP MS | Cinghiale | MS13   | MADONNA DE   | Iniziativa d'uffic | Assegnato in via per | 268986     | MARCO FERRE     | 0      | 0             | 0                                             |

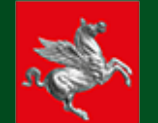

#### 2. Creazione e assegnazione intervento

#### 2.2 Creazione nuovo intervento

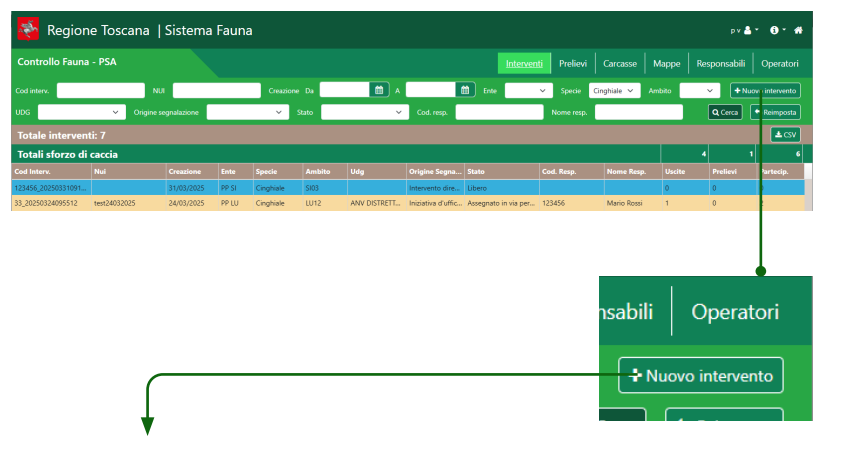

| Regione                  | Toscana   Sistema Fauna        |              |       |            |          |       | P V 🐣        | • 0• 4    |
|--------------------------|--------------------------------|--------------|-------|------------|----------|-------|--------------|-----------|
| Controllo Fauna -        | PSA                            |              |       | Interventi | Prelievi | Mappe | Responsabili | Operatori |
| ← Intervento 8           | 3 20250530093415   Istruito il | 30/05/2025   |       |            |          |       |              |           |
| ISTRUTTORIA              |                                |              | STATO |            |          |       |              |           |
| Data                     | 30/05/2025                     |              |       |            |          |       |              |           |
| Cod interv.              | 8_20250530093415               |              |       |            |          |       |              |           |
| NUI di riferimento       | test24032025                   |              |       |            |          |       |              |           |
| Origine segnalazione     | Iniziativa d'ufficio           | ~            |       |            |          |       |              |           |
| Ente titolare            | PP LU                          | ~            |       |            |          |       |              |           |
| Ambito                   | LU12                           | ~            |       |            |          |       |              |           |
| UDG                      | DGC_LU_21 - ANV DISTRETTO 12   | ~            |       |            |          |       |              |           |
| Comune                   | ALTOPASCIO                     | ~            |       |            |          |       |              |           |
| Specie                   | Cinghiale                      | ~            |       |            |          |       |              |           |
| Localizzazione           | Badia <u>Pozzeveri</u>         |              |       |            |          |       |              |           |
| Descrizione e istruzioni | test                           |              |       |            |          |       |              |           |
| Formato coordinate       | Gradi decimali Gauss-Boaga     |              |       |            |          |       |              |           |
| Posizione Lat            |                                |              |       |            |          |       |              |           |
| Posizione Lon            |                                |              |       |            |          |       |              |           |
| EST (Gauss-Boaga)        |                                |              |       |            |          |       |              |           |
| NORD (Gauss-Boaga)       |                                |              |       |            |          |       |              |           |
|                          |                                | NNULLA SALVA |       |            |          |       |              |           |

1. Nella pagina interventi, premere il tasto NUOVO INTERVENTO. Si aprirà la pagina di dettaglio intervento.

2. La colonna di destra è dedicata ai dati dell'istruttoria, ossia alla compilazione dei dati che riguardano la descrizione e la localizzazione dell'intervento. Compilare il modulo.

| Data 30(6)2025   Cold Interv. 82(250530093415   NUI di riferimento 1est24032025   Origine segnalacione Indiativa d'Ifficio   Intertetto arrestina PU   Antibio U12   UD6 Dec.LU,21 - ANV DISTRETTO 12   Comune AlTORASCIO   Specie Cingihale   Comune AlTORASCIO   Specie Cingihale   Descrizione e intruzioni test   test Test decimali   Gauss-Boaga) Intervento Scottalia   Cindianes PSA Intervento Scottalia   Posizione Lat Cindianes PSA   Posizione Lat Cindianes PSA   Cindianes PSA Cindianes PSA   Posizione Cindianes PSA                                                                                                    | Data       90/05/2025         Cod interv.       82/05/2025         Cod interv.       82/20503093415         NUl di riferimento       test24032025         Origine segnalazione       Iniziativa du'ficio         Iniziativa du'ficio       v         Ambito       LU12         UD 6       Dec.(LU.21 - ANV DISTRETTO 12         Specie       Cinginale         Comune       ALTOPASCIO         ALTOPASCIO       v         Specie       Cinginale         Descrizione e istruzioni       test         Testi dolare       Cinginale         Posizione Lat       Cinginale Gauss-Boogo         Posizione Lat       Cinginale Gauss-Boogo         NORD (Gauss-Boogo)       Cinginale Gauss-Boogo         NORD (Gauss-Boogo)       Cinginale Gauss-Boogo         Specifor Toscano       Sistema Faun         Specifor Toscano       Sistema Faun         Specifor Toscano       Sistema Faun         Specifor Toscano       Sistema Faun         Specifor Toscano       Sistema Faun         Specifor Toscano       Sistema Faun         Specifor Toscano       Sistema Faun         Specifor Toscano       Sistema Faun         Specifor Toscano                                                                                                    | Data 90/05/2025   Cold Interv. 8_20250530093415   NUI di di reinimento test24032025   Origine segnalation Iniziativa di ufficio   Iniziativa di ufficio ~   Ente titolare PP LU   Ambito LU12   UDG DGC_LU_21 - ANV DISTRETTO 12   Comune ALTOPASCIO   Specie Cinghiale   Comune ALTOPASCIO   Specie Cinghiale   Descrizione e istruzioni test   Test Concomito   Strictione e istruzioni Test   Control Concol                                                                                                    | Date 30(05/2025   Cold Interv. 8,20250530093415   NUI di riferimento tet24032025   Origine segnalacione Inaibine d'ufficio   P LU ~   Antibio U12   UDG DGC.UL,21 - ANV DISTRETTO 12   Comune ALTOPASCIO   Specie Cinghale   Comune ALTOPASCIO   Badia POZZENECI   Comune Saturational   Escilizzatione Badia POZZENECI   Percicione e istrucion test   Test Consume   Stri Gauss-Boaga)   NORD (Gauss-Boaga)   NORD (Gauss-Boaga)   NORD (Gauss-Boaga)   NORD (Gauss-Boaga)   NORD (Gauss-Boaga)   Controle e istrucion   tation a risk   Regione Toscana [Sistema Fauna   NORD (Gauss-Boaga)   NORD (Gauss-Boaga)   NORD (Gauss-Boaga)   Controle e istrucion   tation a risk   Regione Toscana [Sistema Fauna   Controle e istrucion   tation a risk   Regione Toscana [Sistema Fauna   Controle e istrucion   tation a risk   Regione Toscana [Sistema Fauna   Controle e istrucion   tation a risk   Regione Toscana [Sistema Fauna   Controle e istrucion   tation a risk   tation a risk   Regione Toscana [Sistema Fauna   Controle e istrucion   tation a risk   Regione Toscana [Sistema Fauna   Controle e ist                                                                                                    | Date 30/05/2025   Cod Interv. 8.20/25/053093415   NU di direinento vest24032025   Origine segnalacione Iniziativa d'ufficio   Iniziativa d'ufficio v   Antobio LU12   JDG DGC_LU_21 - ANV DISTRETTO 12   JDG DGC_LU_21 - ANV DISTRETTO 12   Consultazzatione Badia Rozzewezi   General Consultazzatione Badia Rozzewezi   JDG DGC_LU_21 - ANV DISTRETTO 12   JDG DGC_LU_21 - ANV DISTRETTO 12   JDG DGC_LU_21 - ANV DISTRETTO 12   JDG DGC_LU_21 - ANV DISTRETTO 12   JDG DGC_LU_21 - ANV DISTRETTO 12   JDG DGC_LU_21 - ANV DISTRETTO 12   JDGO Segnice   Conghiale v   Segnice Conghiale   Segnice Conghiale   JDGO (Gauss-Boogs)   JORD (Gauss-Boogs)   Notice total 25450-2020301091671  struto 113/05/2025  Libero   Strutonia Sistema Fauna   Strutonia Sistema Fauna   Value Value   Value Value   Value Value   Value Value   Value Value   Value Value   Value Value   Value Value   Value Value   Value Value   Value Value   Value Value   Value Value   Value Value   Value Value   Value Value </th <th>Date 90/02/2025   Lod interv. 8,20/225053093415   VU version   Pipline signalization Initiativa d'ufficio   Initiativa d'ufficio v   PPU v   Antion Ull2   UD2 v   Antion Ull2   Comune AntiopAscio   AntiopAscio v   rise titolare Badia Pozzecenti   continzazione Badia Pozzecenti   Badia Pozzecenti versione   continuation test   ristione Lat versione   Str Giause-Boogo versione   Control Distant 123456_02050331091671   Istuito II 31/03/2025   Libero   Str Giause-Boogo versione   Str Giause-Boogo versione   Str Giause-Boogo versione   Str Ciause 123456_02050331091671   Istuito II 31/03/2025   Libero   Str Ciause 2000 versione   Str Ciause 2000 versione</th> <th>Sahe S005/2025   Lod Interv. 6,2025030093415   VII di riferimento test24032025   Prigine segnalazione Incitativa d'ufficio   Pipi lu Viii   Autoro Uu12   VII di riferimento Lu12   VII di riferimento Lu12   VII di riferimento Sistema Fauna   VII di riferimento VIII di riferimento   VII di riferimento VIII di riferimento   VII di riferimento VIII di riferimento   VII di riferimento VIII di riferimento   VII di riferimento VIII di riferimento   VIII di riferimento VIII di riferimento   VIII di riferimento VIII di riferimento   VIII di rifer</th> <th>John 300/5/2025   Judi Informento tes22032025   Judi Informento tes22032025   Judi Informento tes22032025   Judi Informento tes22032025   Judi Informento tes22032025   Judi Informento LU12   Judi Informento LU12   Judi Informento Lu22   Judi Informento Lu22   Judi Informento Lu22   Judi Informento Lu22   Judi Informento Lu22   Judi Informento Lu22   Judi Informento Lu22   Judi Informento Lu22   Judi Informento Lu22   Judi Informento Lu22   Judi Informento Lu22   Judi Informento Lu22   Judi Informento Lu22   Judi</th> <th>ISTRUTIOR</th> <th>A</th> <th></th> <th></th> <th></th> <th></th> <th></th>                                                                                                    | Date 90/02/2025   Lod interv. 8,20/225053093415   VU version   Pipline signalization Initiativa d'ufficio   Initiativa d'ufficio v   PPU v   Antion Ull2   UD2 v   Antion Ull2   Comune AntiopAscio   AntiopAscio v   rise titolare Badia Pozzecenti   continzazione Badia Pozzecenti   Badia Pozzecenti versione   continuation test   ristione Lat versione   Str Giause-Boogo versione   Control Distant 123456_02050331091671   Istuito II 31/03/2025   Libero   Str Giause-Boogo versione   Str Giause-Boogo versione   Str Giause-Boogo versione   Str Ciause 123456_02050331091671   Istuito II 31/03/2025   Libero   Str Ciause 2000 versione   Str Ciause 2000 versione                                                                                                    | Sahe S005/2025   Lod Interv. 6,2025030093415   VII di riferimento test24032025   Prigine segnalazione Incitativa d'ufficio   Pipi lu Viii   Autoro Uu12   VII di riferimento Lu12   VII di riferimento Lu12   VII di riferimento Sistema Fauna   VII di riferimento VIII di riferimento   VII di riferimento VIII di riferimento   VII di riferimento VIII di riferimento   VII di riferimento VIII di riferimento   VII di riferimento VIII di riferimento   VIII di riferimento VIII di riferimento   VIII di riferimento VIII di riferimento   VIII di rifer                                                                                                    | John 300/5/2025   Judi Informento tes22032025   Judi Informento tes22032025   Judi Informento tes22032025   Judi Informento tes22032025   Judi Informento tes22032025   Judi Informento LU12   Judi Informento LU12   Judi Informento Lu22   Judi Informento Lu22   Judi Informento Lu22   Judi Informento Lu22   Judi Informento Lu22   Judi Informento Lu22   Judi Informento Lu22   Judi Informento Lu22   Judi Informento Lu22   Judi Informento Lu22   Judi Informento Lu22   Judi Informento Lu22   Judi Informento Lu22   Judi                                                                                                    | ISTRUTIOR                | A                         |                          |                                       |                       |                       |                  |
|----------------------------------------------------------------------------------------------------|----------------------------------------------------------------------------------------------------|----------------------------------------------------------------------------------------------------|----------------------------------------------------------------------------------------------------|----------------------------------------------------------------------------------------------------|----------------------------------------------------------------------------------------------------|----------------------------------------------------------------------------------------------------|----------------------------------------------------------------------------------------------------|--------------------------|---------------------------|--------------------------|---------------------------------------|-----------------------|-----------------------|------------------|
| Cod Interv.       8,2020530093415         NUI di riferimento       tesi24032025         Origine segnalazion       iniziativa di dificio         Ente titolare       PP LU         Ambio       LU12         UD6       DOC_LUL_21 - ANV DISTRETTO 12         Specie       Cinghale         Comune       ALTOPASCIO         Specie       Cinghale         Descrizione e istruzioni       Cendi decimali Cause-Boaga         Posizione Lat       Concordinate         Formato coordinate       Gradi decimali Cause-Boaga         Posizione Lat       Concordinate         Specie       Sistema Fauna         Xerritorio Fauna - PSA       Noncordinate in the intervention in the intervention in the i                                                                                                    | Cod Interv.       8_2020530003415         NUI di riferimenta       tesi24032025         Origine segnalazioni       iniziativa di uficio         Ente titolare       P LU         Ambito       LU12         UDG       DOC, LU21 - ANV DISTRETTO 12         Specie       Compliale         Comune       ALTOPASCIO         Specie       Conghiale         Descrizione       Badia Rozceccci         Specie       Conghiale         Peristione Lat                                                                                                    | Cod interv. 8.20250530093415   NU1 di riferimento *es24032025   Origine segnalation iniziativa d'ufficio   PU ``   Ambito U12   UDG DGC_LUL_21 - ANV DISTRETTO 12   Comme ALTOPASCIO   ALTOPASCIO ``   Specie Cinghiale   Cinghiale ``   Badia @Cozgeoveri   Specie Cinghiale   Comme Badia @Cozgeoveri   Formato coordinate Centi decimati Gauss-Boaga   Posizione Lat Cingli decimati Gauss-Boaga   Posizione Lat Cingli decimati Gauss-Boaga   Posizione Lat Cingli decimati Gauss-Boaga   Posizione Lat Cingli decimati Gauss-Boaga   Posizione Lat Cingli decimati Gauss-Boaga   Posizione Lat Cingli decimati Gauss-Boaga   Posizione Lat Cingli decimati Gauss-Boaga   Posizione Lat Cingli decimati Gauss-Boaga   Posizione Lat Cingli decimati Gauss-Boaga   Posizione Lat Cingli decimati Gauss-Boaga   Posizione Lat Cingli decimati Gauss-Boaga   Posizione Lat Cingli decimati Gauss-Boaga   Posizione Lat Cingli decimati Gauss-Boaga   Posizione Lat Cingli decimati Cingli decimati Cingli                                                                                                    | Cod intervine 8,202200530093415   NUI di interimento text24032025   Origine segnalazione Iniziativa d'ufficio   P PLU    Ambio LU12   UD6 DGC,LU,21 - ANV DISTRETTO 12   Comune ATTOPASCIO   Specie Conghiale   Conghiale    Considere Badia P.02220021   Specie Conghiale   Considere Esclizzazione   Badia P.02220021    Specie Congli decimali   Consulto Esclizzazione   Badia P.02220021    Consulto Esclizzazione   Badia P.02220021    Consulto Consulto   ST (Gauss-Boago)    Notace ToSchon Sistema Fauna   Consulto Consulto   ST (Gauss-Boago)    Notace ToSchon Sistema Fauna   Consulto Consulto   St (Gauss-Boago)    Consulto Consulto   St (Gauss-Boago)    Consulto Sistema Fauna   Consulto Consulto   St (Gauss-Boago)    Consulto Sistema Fauna   Consulto Consulto   St (Gauss-Boago)    Consulto Sistema Fauna   Consulto Consulto   St (Gauss-Boago)    Consulto Consulto   Consulto Consulto   Consulto Consulto   Consulto Consulto   C                                                                                                    | Continerv. 8,202200530093415   WU di riferimento test24032025   Origine segnalazione Iniziativa d'ufficio   Pi LU V   Ambio LU12   JDG DGC_LUL_21 - ANV DISTRETTO 12   JDG DGC_LUL_21 - ANV DISTRETTO 12   JDG DGC_LUL_21 - ANV DISTRETTO 12   JDG DGC_LUL_21 - ANV DISTRETTO 12   JDG Cinghiale   Conune ALTOPASCIO   Badia B0222025E1   Decritione e listraioni   test   Conune   Congli decimali   Gauss-Boogo   Posticione Lat   Cinduito fama - PSA   NORD (Gauss-Boogo)   Posticione Lat   Structure to 123456_20250331091671   Structure to 123456_20250331091671   Structure to 123456_20250331091671   Structure to 123456_20250331091671   Structure to 123456_20250331091671   Structure to 123456_20250331091671   Structure to 123456_20250331091671   Structure to 123456_20250331091671   Structure to 123456_20250331091671   Structure to 123456_20250331091671   Structure to 123456_20250331091671   Structure to 123456_20250331091671   Structure to 123456_2025031091671   Structure to 123456_2025031091671   Structure to 123456_2025031091671   Structure to 123456_2025031091671   Structure to 123456_2025031091671   Structure to 123456_2025031091671   Structure to 123456_2025031091671   Structure to 123456_2025031091671                                                                                                    | Cod Interv. 8,20250530093415   VUI di riferimento test24002025   Drigine segnalatione Iniziativa d'ufficio   inte tholare PP LU   Ambio LU12   JDB DGC_LUL_21 - ANV DISTRETTO 12   Comune ALTOPASCIO   ALTOPASCIO Compilale   consilizzazione Badia POSSECOSCI   Secritizione Lat Interdidica Possecosci   formato coordinatis Gadid eConsecosci   Stifice Lat Interdidica Possecosci   formato coordinatis Gadid eConsecosci   Stifice Lat Interdidica Possecosci   formato coordinatis Gadid eConsecosci   Stifice Lat Interdidica Possecosci   formato coordinatis Gadid eConsecosci   Stifice Lat Interdidica Possecosci   formato coordinatis Gadid eConsecosci   Stifice Lat Interdidica Possecosci   formato coordinatis Gadid eConsecosci   Stifice Lat Interdidica Possecosci   formato coordinatis Gadid eConsecosci   Stifice Coscina   Sistema Fauna Interdidica Poss   formatione Interdidica Poss   formatione Interdidica Poss   formatione Interdidica Poss   formatione Interdidica Poss   formatione Interdidica Poss   formatione Interdidica Poss   formatione Interdidica Poss   formatione Interdidica Poss   formatione Interdidica Poss   formatione In                                                                                                    | Cod Interv. 8.20230933093415   VUI di riferimento text24032025   Drigine segnalazione Iniziativa d'ufficio   Iniziativa d'ufficio ````````````````````````````````````                                                                                                    | Led Interv. 8,2025053003815   Wild ifferimento test24032025   Pripine segnalation Instativa d'ufficio   P PLU v   Intervento UL12   VIDG DGC,UU,21 - ANV DISTRETTO 12   DGC Cinghiale   contracto Badia 50x50x501   Occilizzatione Badia 50x50x501   Descritione e istrution test   Construite Construite   Strifense PBA Construite   Postione Lat                                                                                                    | Data                     | 30/05/2025                |                          |                                       |                       |                       |                  |
| NUI di ifferimento       test24032025         Origine segnalazioni       iniziativa d'ufficio       ~         Ente titolare       PP LU       ~         Ambito       LU12       ~         UDG       DGC_LU_21 - ANV DISTRETTO 12       ~         Specie       Cinghiale       ~         Comune       ALTOPASCIO       ~         Specie       Cinghiale       ~         Descrizione e istruzioni       test       ~         Formato coordinate       Gend deemai       Gauss-Booga         Posizione Lat                                                                                                    | NUI di inferimento test24032025 Origine segnalazioni iniziativa d'ufficio Origine segnalazioni Iniziativa d'ufficio III 2 III 2 IIII 2 IIII 2 IIII 2 IIIII Ambito IIII 2 IIII 2 IIIII Ambito IIII 2 IIIII Ambito IIIII Ambito IIII 2 IIIII Ambito IIIII Ambito IIIII Ambito IIIII Ambito IIIII Ambito IIIII Ambito IIIII Ambito IIIII Ambito IIIII Ambito IIIII Ambito IIIII Ambito IIIII Ambito IIIII Ambito IIIII Ambito IIIII Ambito IIIIII Ambito IIIIII Ambito IIIIII Ambito IIIIII Ambito IIIIII Ambito IIIIII Ambito IIIIIII Ambito IIIIII Ambito IIIIII Ambito IIIIIIIIIII Ambito IIIIIIIIIIIIIIIIIIIIIIIIIIIIIIIIIIII                                                                                                    | NUI di inferimento                                                                                                    | NU di riferimento tess24032025 Origine segnalazione iniziativa d'ufficio Origine segnalazione iniziativa d'ufficio Cente titolare PP LU Ambito LU12 UDG DGC,LU,21 - ANV DISTRETTO 12 Comune ALTORASCIO Comune Badria POSSECOCI Badria POSSECOCI Badria POSSECOCI Estretione e intrusioni test Gradi decimal Gauss-Boogo NORD (Gauss-Boogo)  NORD (Gauss-Boogo) NORD (Gauss-Boogo) NORD                                                                                                    | NU di iferimento test24032025 Drigine segnalazione iniziativa dufficio   PP LU  Ambito LU12 PD DG DG_LUL_21 - ANV DISTRETTO 12  Comune ALTOPASCIO Comphale Comphale C                                                                                                    | NU di riferimento test24032025   Drigine segnalazione iniziativa d'ufficio   rigine segnalazione iniziativa d'ufficio   inte titolare PP LU   Vandito LU12   JDG DGC,LU,21 - ANV DISTRETTO 12   contactione ALTOPASCIO   repeie Cinghiale   contactione la Badria Posseccecti   remato coordinati Gauss-Boaga   restione La Intervento 123456,2025030191671 Istration 13/05/2025  Libero   Struttore Lo 23456,2025031091677   Istration 13/05/2025  Libero   Struttore Lo 23456,2025031091677   Istration 13/05/2025  Libero   Struttore Lo 23456,2025031091677   Istration 13/05/2025  Libero   Struttore Lo 23456,2025031091677   Istration 13/05/2025  Libero   Struttore Lo 23456,2025031091677   Istration 13/05/2025  Libero   Struttore Lo 23456,2025031091677   Istration 13/05/2025  Libero   Struttore Lo 23456,2025031091677   Istration 13/05/2025  Libero   Struttore Lo 23456,2025031091677   Istration 13/05/2025  Libero                                                                                                    | NU di riferimento test24032025   Drigine segnalazioni Iniziativa dufficio   inte titolare PP LU   Ambito LU12   DDG DGC_LU_21 - ANV DISTRETTO 12   Commune A.TCOPASCIO   activatione Badia Pozzececeji   contaizzazione Badia Pozzececeji   contaizzazione Contai decimail Gauss-Boaga   contaizzazione Saturatione Lucuitione Lucuitione                                                                                                    | AUI di riferimento test24032025   Drigine segnalazione iniziativa d'ufficio   inte titolare PP LU   UDI DG DGC,UU,21 - ANV DISTRETTO 12   JODG DGC,UU,21 - ANV DISTRETTO 12   Commane ALTOPASCIO   piecie Compliale   ocalizzazione Badia Posseneri   Descrisione e istrucioni test   ormato coordinati Cendi deciminii   Cause-Boogo Intervento 122456, 2020331091671 [structo 13703/2025 [tbero   Structo Facua - PSA Network of Cause Marge   Intervento 122456, 2020331091671 [structo 13703/2025 [tbero   Structo Facua - PSA   Intervento 122456, 2020331091671 [structo 13703/2025 [tbero   Contanti Structori   Structori   Structori <td>Cod interv.</td> <td>8_20250530093415</td> <td></td> <td></td> <td></td> <td></td> <td></td>                                                                                                    | Cod interv.              | 8_20250530093415          |                          |                                       |                       |                       |                  |
| Origine segnalazion Iniziativa d'ufficio   Ente titolare PP LU   Ambito LU12   UDG Doc(LU21 - ANV DISTRETTO 12   Comune AlTOPASCIO   Specie Cinghiale   Comunic Badia Roccoccti   Specie Cinghiale   Comunic Itest   Formato coordinate Gadd decimali   Gauss-Boaga) Itest   Posizione Lat Imited dufficio il 31/03/2025 [Libero   Specie Statema dinationationi il 31/03/2025 [Libero   Intervento 123456; 2025033109167 [Istruito il 31/03/2025 [Libero   Statema dinationationi il 31   Materia dinationi il 31   Materia dinationi il 31   Materia dinationi il 31   Materia dinationi il 31   Materia dinationi il 31   Materia di Altopini il 31   Materia di Altopini il 31                                                                                                    | Origine segnalazion Iniziativa d'ufficio   Ente titolare PP LU   Ambito LU12   UDG DGC_LU_21 - ANV DISTRETTO 12   Comune ALTOPASCIO   Specie Cinghiale   Localizzazione Badia Doccessi   Badia Comune   Attopascione Estruzioni   test Candidacimali   Gauss-Boaga) Candidacimali   NDRD (Gauss-Boaga) Candidacimali   St (Gauss-Boaga) Candidacimali   St (Gauss-Boaga) Candidacimali   Structure 12456; 2023031091617   Istruito 18 31/03/2025   Libero   Istruito 18 Anno Cancer   Structure 12456; 2023031091617   Istruito 18 31/03/2025   Libero   Structure 12456; 2023031091617   Istruito 18 31/03/2025   Libero   Structure 12456; 2023031091617   Istruito 18 31/03/2025   Libero   Structure 12456; 2023031091617   Istruito 18 31/03/2025   Libero   Structure 12456; 2023031091617   Istruito 18 31/03/2025   Libero   Structure 12456; 2023031091617   Istruito 18 31/03/2025   Libero   Structure 12456; 2023031091617   Istruito 18 31/03/2025   Libero   Structure 12456; 2023031091617   Istruito 18 31/03/2025   Libero   Structure 12456; 2023031091617   Istruito 18 31/03/2025   Libero   Structure 12456; 2023031091617   Istruito 18 31/03/2025   Libero   Structure 12456; 2023031091617   Istruito 18 31/03/2025   Libero   Structure 12456; 2023031091617   Istruito 18 31/03/2025   Libero   Structure 12456; 2023031091617   Istruito 18 31/03/2025   Libero   Structure 12456; 2023031091617   Istr                                                                                                    | Origine segnalazion Iniziativa d'ufficio   Ente titolare PP LU   Ambito LU12   UD6 DOC_LU_21 - ANV DISTRETTO 12   Comune ALTOPASCIO   Specie Cinghiale   Comune Badia Boccecceri   Badia Boccecceri   Formato coordinate Gradi decimati Causs-Boaga   Posizione Lat   Posizione Lat                                                                                                    | Origine segnalazione Iniziativa d'ufficio   Ente titolare PP LU   Ambito LU12   UD6 DOC_UU_21 - ANV DISTRETTO 12   Comune ALTORASCIO   Specie Cinophale   Comune Badia Excentrati   Posizione Lat                                                                                                    | Porigine segnalazione iniziativa d'ufficio                                                                                                    | brigine segnalazione iniziativa d'ufficio   Pi LU  Intervento 12456, 202031091617   struito il 31/03/2025   Libero  Regione Toscana   Sistema Fauna  Regione Toscana   Sistema Fauna  Regione Regione Regione Regione Regione  Regione Regione Regione Regione  Regione Regione Regione Regione  Regione Regione Regione Regione  Regione Regione Regione Regione  Regione Regione Regione Regione  Regione Regione Regione Regione Regione  Regione Regione Regione Regione Regione Regione Regione Regione  Regione Regione                                                                                                    | Arigine segnalation Initiativia d'ufficio   inte titolare PP LU   ArtoPASCIO O   DBG DGC_LU_21 - ANV DISTRETTO 12   Conune AttOPASCIO   AttOPASCIO I   Conune Badia @022200001   Badia @022200001 I   Consistence istructioni test   Consistence istructioni test   Consistence istructioni Test   Consistence istructioni Test   <                                                                                                    | brigine segnalazioni instativa d'ufficio interestioni instativa d'ufficio interestioni instativa d'                                                                                                    | NUI di riferimento       | test24032025              |                          |                                       |                       |                       |                  |
| Ente titolare PP LU   Ambito LU12   UDG DGC_UU_21 - ANV DISTRETTO 12   Comune ALTOPASCIO   Specie Cinghiale   Localizzazione Badria @coccession   Badria @coccession test   Formate coordinate Gradi decimal Gauss-Boaga   Posizione Lat                                                                                                    | Ente titolare PP LU   Ambito LU12   UDS DGC_LU_21 - ANV DISTRETTO 12   Comune ALTOPASCIO   Specie Conghiale   Badria Rossexcerii   Badria Rossexcerii   Descrizione e istruzioni   test   Formatio coordinate   Ornadi decimali Gauss-Boaga   Posizione Lat   Posizione Lat   Controlio Ruma - PA   Regione Tosceni   Sistema Fauna   Post   Intervento 123456_20250331091677   Istruito il 31/03/2025   LUBERO   NoRD (Gauss-Boaga)   Intervento 123456_20250331091677   Istruito il 31/03/2025   LUBERO   Namesiani   Badria Piana   Piana   Namesiani   Saturationi   Controlio Ruma - PA   Intervento 123456_20250331091677   Istruito il 31/03/2025   LUBERO   Namesiani   Piana   Piana   Piana   Piana   Piana   Piana   Piana   Piana   Piana   Piana   Piana   Piana   Piana   Piana   Piana   Piana   Piana   Piana   Piana   Piana   Piana   Piana   Piana   Piana   Piana   Piana   Piana   Piana   Piana   Piana   Piana   Piana   Piana                                                                                                    | Ente titolare PP LU   Ambito LU12   UDG DGC_LU_21 - ANV DISTRETTO 12   Comune ALTOPASCIO   Specie Cinghiale   Badia Pozzeoveri   Badia Pozzeoveri   Descrizione e istruzion   tesd   Formato coordinate   Gradi decimati   Gauss-Boaga   Posizione Lon   EST (Gauss-Boaga)   Posizione Lon   Descrizione Toscana   [Sistema Fauna   Posizione Lon   Totrottols Fauna - PSA   Posizione Los 1000000000000000000000000000000000000                                                                                                    | Ente titolare PP LU   Ambito LU12   UD6 DGC_LU_21 - ANV DISTRETTO 12   Comune ALTORASCIO   Specie Cinghale   Comunica Badia Excentrai   Specie Cinghale   Constance e intruzioni teel   Formato coordinate Grad decimati   Gauss-Booga) Contructione   NORD (Gauss-Booga) Contructione   Contructione Intruzioni Contructione   EST (Gauss-Booga) Contructione   Contructione 12456-20250331091517   Istrutioni 313/03/2025   Libbero   Intervento 12456-20250331091517   Istrutioni 313/03/2025   Libbero   Struttoria Tables   Struttoria Tables<                                                                                                    | Ente titolare PP LU   Ambito LU12   UDG DOC_LUL_21 - ANV DISTRETTO 12   Comune ALTOPASCIO   Opecie Compliale   Comune Badria POSSECOCIO   Descritione e istruzioni test   Test Gauss-Booga)   Posizione Lat Posizione   Posizione Lat Posizione Lat   Posizione Lat Posizione Lat   Posizione Lat Posizione Lat   Posizione Lat Posizione Lat   Posizione Lat Posizione Lat   Posizione Lat Posizione Lat   Posizione Lat Posizione Lat   Posizione Lat Posizione Posi   Posizione Lat Posizione Lat   Posizione Discone Sistema Fauna Posizione Lat   Posizione Lat Posizione Lat   Posizione Lat Posizione Lat   Posizione Lat Posizione Lat   Posizione Lat Posizione Lat   Posizione Lat Posizione Lat   Posizione Lat                                                                                                    | intertitolare PP LU   Ambito LU12   LU12 U12   LDG DGC_LUL21 - ANV DISTRETTO 12   Jonnane ALTOPASCIO   Secrizione Badia @ccccccci   secrizione e istruzioni terf   terf Tomato coordinate   readi decomai Gauss-Boaga   torizione Lot                                                                                                    | inte titolare PP LU   Ambito LU12   JDG DCC_LU_21 - ANV DISTRETTO 12   JCS Conghiale   acadizzazione Badia Rocceccidi   acadizzazione Badia Rocceccidi   acadizzazione Badia Rocceccidi   acadizzazione Badia Rocceccidi   acadizzazione Badia Rocceccidi   acadizzazione Badia Rocceccidi   acadizzazione Badia Rocceccidi   acadizzazione Badia Rocceccidi   acadizzazione Badia Rocceccidi   acadizzazione Badia Rocceccidi   acadizzazione Badia Rocceccidi   acadizzazione Badia Rocceccidi   acadizzazione Badia Rocceccidi   acadizzazione Badia Rocceccidi   acadizzazione Carado Mayor   acadizzazione Sistema Fauna   acadizzazione Sistema Fauna   acadizzazione Sistema F                                                                                                    | ne titolare PP LU V<br>Imbito LU12 V<br>DG DGC,LU,21 - ANV DISTRETTO 12 V<br>Comune ALTOPASCIO V<br>piecie Cinghiale V<br>consistazione Badia @czececeti<br>piecie Cinghiale V<br>consisto coordinate Cindenmal Gauss-Booga<br>rotzione Lat V<br>rotzione Lat V<br>rotzione Lat V<br>rotzione Coordinate Cindenmal Gauss-Booga<br>rotzione Lat V<br>rotzione Lat V<br>rotzione Coordinate Cindenmal Gauss-Booga<br>rotzione Lat V<br>rotzione State<br>Regione Toscano   Sistema Fausa V<br>rotzione fausa * PSA V<br>regione Toscano   Sistema Fausa V<br>rotzione fausa * PSA V<br>regione Toscano   Sistema Fausa V<br>rotzione fausa * PSA V<br>rotzione fausa * PSA V                                                                                                    | Origine segnalazion      | Iniziativa d'ufficio      |                          | ```                                   | ·                     |                       |                  |
| Ambito LU12   UDS DGC_LU_21 - ANV DISTRETTO 12   Comune ALTOPASCIO   Specie Cinghiale   Localizzazione Badia 8000000000000000000000000000000000000                                                                                                    | Ambito LU12   UDS DGC_LU_21 - ANV DISTRETTO 12   Comune ALTOPASCIO   Specie Conghiale   Badia Rossessoni   Descrizione e istruzioni   test   Formato coordinate   Ornadi decimali   Gauss-Boaga)   NORD (Gauss-Boaga)   NORD (Gauss-Boaga)   NORD (Gauss-Boaga)   Intervento 123456_202503310916171 [strutto il 31/03/2025 ] Libero   Struttorioni   Struttorioni   St                                                                                                    | Ambito LU12   UDS DGC_LU_21 - ANV DISTRETTO 12   Comune ALTOPASCIO   Specie Cinghiale   Conghia Saddia Pozzevyci   Descrizione la titrational Gauss-Bosga   Posizione Lat   Posizione Lat   Store   Store   Store   Consult   Store   Store  <                                                                                                    | Ambito LU12 UD6 DGC_UU_21 - ANV DISTRETTO 12 Comme ALTOPASCIO Comme ALTOPASCIO Compliale Concellate Concellate                                                                                                    | Ambito LU12  VDG DGC_LU_21 - ANV DISTRETTO 12  VDG DGC_LU_21 - ANV DISTRETTO 12  VDG Comune ALTOPASCIO  VDG Compliale Compliale Complial                                                                                                    | Ambito LU12  V DG DGC,LU,21 - ANV DISTRETTO 12  V DGG,LU,21 - ANV DISTRETTO 12  V DGG,LU,21 - ANV DISTRETTO 13  V DGG,LU,21 - ANV DISTRETTO 13  V DGG,LU,21 - ANV DISTRETTO 14  V DGG,LU,21 - ANV DISTRETTO 14  V DGG,LU,21 -                                                                                                    | Ambito LU12  VIDS DOC_LU_21 - ANV DISTRETTO 12  V DOC_LU_21 - ANV DISTRETTO 12  V Doc_LU_21 - ANV DISTRETTO 12  V Doc_LU_21 - ANV DISTRETTO 12  V DOC_LU_21 - ANV DISTRETTO 12  V DOC_LU_21 -                                                                                                    | ambito Lu12   JDG DGC_LU_21 - ANV DISTRETTO 12   ipecie Cinghiale   ocalizzacione Badia @SSSSSSSSS   bescrizione e litruzioni test   restione lat                                                                                                    | Ente titolare            | PP LU                     |                          | · · · · · · · · · · · · · · · · · · · | ·                     |                       |                  |
| UDG       DGC_UU_21 - ANV DISTRETTO 12         Comune       ALTOPASCIO         Specie       Cinghiale         Localizzazione       Badia Rozzewedi         Descrizione e istruzioni       test         Formato coordinate       Grand decimali Gauss-Boaga         Posizione Lat                                                                                                    | UDG       DGC_UU_21 - ANV DISTRETTO 12         Comune       ALTOPASCIO         Specie       Cinghiale         Localizzazione       Badia POZCECCCCI         Descrizione e istruzioni       tesd         Formato coordinate       Gradi decimati Gauss-Boaga         Posizione Lon                                                                                                    | UDG DGC_UU_21 - ANV DISTRETTO 12   Comune ALTOPASCIO   Specie Cinghiale   Localizzazione Badia Pozzeceri   Descrizione e istruzioni test   Formato coordinate Gradi decimali Gauss-Boaga   Posizione Lon                                                                                                    | UDS DGC_UU_21 - ANV DISTRETTO 12  Comune ALTOPASCIO  Cinghiale Cinghiale Cin                                                                                                    | DDG DGC_UU_21 - ANV DISTRETTO 12  Comune ALTOPASCIO ALTOPASCIO Conghiale Badia Pozzeveri Badia Pozzeveri Conditate Grad decimal Gauss-Boage Posizione Lat Posizione Lat Po                                                                                                    | DDG DCCUU,21 - ANV DISTRETTO 12   Comune ALTOPASCIO ALTOPASCIO Cinghiale Cinghiale Cin                                                                                                    | DOG DCC_UL_21 - ANV DISTRETTO 12  ALTOPASCIO ALTOPASCIO Congliale Cinghiale Cinghiale                                                                                                    | DG DC_UU_21 - ANV DISTRETTO 12  Consume ALTOPASCIO ALTOPASCIO Cinghiale Concelizzazione Badia foocecuedi Badia foocecuedi Cinghiale Concelizzazione Badia foocecuedi Cinghiale Concelizzazione Concelizzazione                                                                                                    | Ambito                   | LU12                      |                          | · · · · · · · · · · · · · · · · · · · | · ]                   |                       |                  |
| Comune ALTOPASCIO   Specie Cinghiale   Localizzazione Badia @cccccoverii   Descrizione e istruzioni test   Formato coordinate Gradu decimati Gauss-Boaga   Posizione Lat                                                                                                    | Comune ALTOPASCIO   Specie Cinghiale  Conghiale  Ecolalizzazione Badia Pozzeceri  Descrizione e istruzioni test  Formato coordinate Gauss-Boaga Posizione Lat Posizione Lat Posizione La                                                                                                    | Comune ALTOPASCIO   Specie Cinghiale   Localizzazione Badia Pozzeceri   Descrizione e istruzioni resd   Formato coordinate Gradi decimali Gauss-Boaga   Posizione Lat                                                                                                    | Comune ALTOPASCIO                                                                                                    | Comune ALTOPASCIO                                                                                                    | Comune ALTOPASCIO   specie Cinghiale   Descrizione e istruzioni test   ormato coordinate Gradi decimati   Gradi decimati Gauss-Boaga   roszione Lat                                                                                                    | Comune ALTOPASCIO                                                                                                    | Comune ALTOPASCIO   ipecie Cinghiale   ocalizzacione Badia Pozzececi   bescizione Lat Itesi   ormato coordinate Gradi decimali Gauss-Boaga   bescizione Lat Image: Construction of the second of the second of the                                                                                                    | UDG                      | DGC_LU_21 - ANV D         | ISTRETTO 12              | ```                                   | ~ T                   |                       |                  |
| Specie Cinghiale                                                                                                    | Specie Cinghiale                                                                                                    | Specie Cinghiale                                                                                                    | Specie Cinghiale Cinghiale Construction Badia Construction I test Cinghiale Construction I test Cinghiale Construction I test                                                                                                    | Specie Cinghiale Cinghial                                                                                                    | specie Cinghiale Cinghiale                                                                                                    | specie Cnghiale Cocelizzatione Badia Coccected Descrizione e istruzioni test Formato coordinate Gradi decimali Gauss-Boaga Formato coordinate Gradi decimali Gauss-Boaga Formato coordinate Gradi decimali Gauss-Formato Coordinate Gradi decimati Gauss Formato Coordinate Gradi decimati Gauss Formato Gradi decimati Gauss Formato Gradi decimati Gaus                                                                                                    | pecial conditione conditione con                                                                                                    | Comune                   | ALTOPASCIO                |                          | ```                                   |                       |                       |                  |
| Localizzazione Badia Queeneeti Badia Queeneeti                                                                                                    | Localizzazione     Badia @@@@@@@@iiiiiiiiiiiiiiiiiiiiiiiiiii                                                                                                    | Localizzzzione Badia Cozzeveni Badia Cozzeveni Badia Cozzeveni Centro condinate Formato coordinate Geuss-Boaga Posizione Lat Posizione Lon EST (Gauss-Boaga) NORD (Gauss-Boaga) NORD (Ga                                                                                                    | Localizzazione<br>Badia Pozzeeverji<br>Descrizione e istruzioni<br>test<br>Formato coordinate<br>Formato coordinate<br>Gradi decimali<br>Gauss-Boaga<br>Poisione Lat<br>Poisione Lat<br>Poisio                                                                                                    | Localizzazione<br>Badia Pozzeeveti<br>Descrizione e istruzioni<br>test<br>Formato coordinate<br>Gradi decimali<br>Gauss-Boaga<br>Posizione Lon<br>EST (Gauss-Boaga)<br>NORD (Gauss-Boaga)<br>NORD (Gauss-Boaga                                                                                                    | -celizzazione Badia Pozzececi   Descrizione e istruzioni test   romato coordinate Grandi decimali   Gauss-Boaga Pozzececi   Pozzione Lat                                                                                                    | -ccalizzazione     Badia @cccccci       Descrizione e istruzioni     test       romato coordinate     Gradi decimali       Gauss-Boaga)                                                                                                    | accilizzacione Badia Pozzeceni   bescrizione e istruzioni tesd   formato coordinate Gradi decimali Gauss-Boaga   bosizione Lat                                                                                                    | Specie                   | Cinghiale                 |                          | · · · · · · · · · · · · · · · · · · · |                       |                       |                  |
| Descrizione e istruzioni<br>test<br>Formato coordinate<br>Gradi decimali<br>Gauss-Boaga<br>Posizione Lat<br>Posizione Lat<br>Posizione Lon<br>EST (Gauss-Boaga)<br>NORD (Gauss-Boaga)<br>NORD (Gauss-Boaga)                                                                                                    | Descrizione e istruzioni<br>test<br>Formato coordinate<br>Formato coordinate<br>Cradi decimali<br>Gauss-Boaga<br>Poizione Lat<br>Poizione Lat<br>Poizione Lon<br>EST (Gauss-Boaga)<br>NORD (Gauss-Boaga)<br>NORD (Gauss-Boaga)<br>NORD (Gauss-Boaga)<br>Controllo Fauna - PSA<br>Regione Toscana Sistema Fauna<br>Poi e O •<br>Regione Toscana Sistema Fauna<br>Poi e O •<br>Regione Toscana Sistema Fauna<br>Poi e O •<br>Regione Toscana Sistema Fauna<br>Poi e O •<br>Regione Toscana Sistema Fauna<br>Poi e O •<br>Regione Toscana Sistema Fauna<br>Poi e O •<br>Regione Toscana Sistema Fauna<br>Poi e O •<br>Regione Toscana Sistema Fauna<br>Poi e O •<br>Regione Toscana Sistema Fauna<br>Poi e O •<br>Regione Toscana Sistema Fauna<br>Poi e O •<br>Regione Toscana Sistema Fauna<br>Poi e O •<br>Regione Toscana Sistema Fauna<br>Poi e O •<br>Regione Toscana O Mage Regionation Control<br>Compone<br>Nome<br>Controllo Fauna - PSA<br>Regione Toscana Sistema Fauna<br>Poi e O •<br>Regione Toscana Sistema Fauna<br>Poi e O •<br>Regione Toscana O Mage Regionation Control<br>Compone<br>Nome<br>Controllo Fauna - PSA<br>Regione Toscana Visita II 31/03/2025 Libero<br>Tor USCINA None Regione<br>Controllo Fauna - PSA<br>Regione Controllo Fauna - PSA<br>Regione C                                                                                                    | Descrizione e istruzioni test Formato coordinate Gauss-Boaga Posizione Lat Posizione Lon EST (Gauss-Boaga) NORD (Gauss-Boaga) NORD (Gauss-Boaga)                                                                                                    | Descrizione e istruzioni<br>test<br>Formato coordinate<br>Formato coordinate<br>Formato coord                                                                                                    | Descrizione e istruizioni<br>test<br>Portante coordinate<br>Portante coordinate<br>Portante coordina                                                                                                    | Descrizione e istruzioni test  ormato coordinate cradi decimail Gauss-Boaga  Dosizione Lat  Dosizione Lat  Dosizione Lon  ST (Gauss-Boaga)  DORD (Gauss-Boaga)  DORD                                                                                                    | Descrizione e istruzioni<br>test<br>ormato econdinate<br>formato econdinate<br>formato econdin                                                                                                    | beciricione e istruzioni<br>test<br>bosizione Lat<br>bosizione Lat<br>bosi                                 | Localizzazione           | Badia <u>Pozzeveri</u>    |                          |                                       |                       |                       |                  |
| Formato coordinate Gradi decimali   Posizione Lat   Posizione Lon   EST (Gauss-Boaga)     NORD (Gauss-Boaga)     ANNULLA   SALVA     Segione Toscana   Sistema Fauna   Controllo Fauna - PSA   Intervento 123456_20250331091671   Intervento 123456_20250331091671   Intervento 123456_20250331091671   Sistema   Total decimali   Ordineric   Total decimali   Ordineric   Controllo Fauna - PSA   Intervento 123456_20250331091671   Istruito il 31/03/2025   Listruito il 31/03/2025   Controllo Fauna - PSA   Intervento 123456_20250331091677   Struito il 100000000000000000000000000000000000                                                                                                    | Formato coordinate Gradi decimal Gauss-Boaga Posizione Lat Posizione Lon EST (Gauss-Boaga)  ANNULLA SALVA                                                                                                    | Formato coordinate Gradi decimali   Posizione Lat   Posizione Lon   EST (Gauss-Boaga)     NRDD (Gauss-Boaga)     NRDD (Gauss-Boaga)     Controllo Faura - PSA     Intervento 123456_20250331091677   Istruito il 31/03/2025   Libero     Intervento 123456_20250331091677   Istruito il 31/03/2025   Libero     StruttorRA   Untervento 123456_20250331091677   Istruito il 31/03/2025   Libero     Intervento 123456_20250331091677   Istruito il 31/03/2025   Libero   StruttorRA   Distainenee   Giordinenee   Optione   Giordinenee   Optione   Controllo Faura - PSA   Intervento 123456_20250331091677   Istruito il 31/03/2025   Libero   StruttorRA   StruttorRA   Optione   Giordinenee   Optione   Optione   Optione   StruttorRA   StruttorRA   <                                                                                                    | Formato coordinate<br>Formato coordinate<br>Posizione Lat<br>Posizione Lat<br>Posizione Lon<br>EST (Gauss-Boaga)<br>NORD (Gauss-Boaga)<br>RORD (Gauss-Boaga)<br>RORD (Gauss-Boaga)<br>RORD (Gauss-Boaga)<br>RORD (Gauss-Boaga)<br>RORD (Gauss-Boaga)<br>Regione Toscana   Sistema Fauna<br>Controllo Fauna - PSA<br>Network   Network   Netw                                                                                                    | Formato coordinate  Formato coordinate  Format                                                                                                    | Formato coordinate<br>Formato coordinate<br>Format                                                                                                    | Formato coordinate<br>Formato coordinate<br>Forma                                                                                                    | Conditione Lat     Conditione Lat     Conditio                                                                                                    | Descrizione e istruzi    | oni test                  |                          |                                       |                       |                       |                  |
| Posizione Lat Posizione Lat Posizione Lat Posizione Lon EST (Gauss-Boaga) NORD (Gauss-Boaga) NORD (Gauss-Boaga) NORD (Gauss-Boaga)                                                                                                    | Posizione Lat Posizione Lon EST (Gauss-Boaga) NORD (Gauss-Boaga) NORD                                                                                                    | Posizione Lat Posizione Lat Posizione Lon EST (Gauss-Boaga) NORD (Gauss-Boaga)                                                                                                    | Posizione Lat Posizione La  Ci Gauss-Boaga) NORD (Gauss-Boaga) NORD (                                                                                                    | Posizione Lat Posizione Lat Posizione La Posizione La Posizione La Posizione La Posizione La Posizione La Posizione La Posizione La Posizione La Posizione La Posizione Statual Posizione Statual Posizione 1234556_202503310916171  struito il 31/03/2025   Libero Posizione La Posizione Posizione Pos                                                                                                    | Posizione Lat<br>Posizione Lon<br>SST (Gauss-Bosga)<br>NORD (Gauss-Bosga)<br>NORD (Gauss-Bosga                                                                                                    | Polizione Lat<br>Posizione Lon<br>EST (Gauss-Boaga)<br>NORD (Gauss-Boaga)<br>NORD (Gauss-Boaga)<br>Regione Toscana Sistema Fauna<br>protolo Fauna - PSA<br>Network to 123456, 20250331091617   Istruito II 31/03/2025   Libero<br>STRUTTORIA<br>Mark 1104/2025<br>STRUTTORIA<br>Mark 1104/2025<br>Struttore 123456, 20250331991617   Istruito II 31/03/2025   Libero<br>STRUTTORIA<br>Mark 1104/2025<br>Struttore 123456, 20250331991617   Istruito II 31/03/2025   Libero<br>Struttore 123456, 20250331991617   Istruito II 31/03/2025   Libero<br>Struttore 123456, 20250331991617   Istruito II 31/03/2025   Libero<br>Struttore 13<br>Mark 1104/2025<br>Struttore 14<br>Struttore 14<br>Struttore 14<br>Struttore 13<br>Struttore 144407915187<br>DB (deum Senga)<br>Struttore 144007915187<br>DB (deum Senga)<br>Struttore 144007915187<br>Struttore 144007915187<br>DB (deum Senga)<br>Struttore 144007915187<br>Struttore 144007915187<br>Struttore 145007<br>Struttore 144007915187<br>Struttore 144007915187<br>Struttore 144007915187<br>Struttore 144007915187<br>Struttore 144007915187<br>Struttore 144007915187<br>Struttore 144007915187<br>Strut                                                                                                    | Posizione Lat<br>Posizione Lon<br>SST (Gauss-Boaga)<br>NORD (Gauss-Boaga)<br>NORD (Gauss-Boaga)<br>NORD (Gauss-Boaga)<br>Regione Toscana Sistema Fauna PSA Preventa View Concern Mappe Responsabili Coperator<br>Intervento 123456_20250331091617   Istruito il 31/03/2025   Libero<br>STRUTTORIA 124456_20250331091617   Istruito il 31/03/2025   Libero<br>STRUTTORIA 124566_20250331091617   Istruito il 31/03/2025   Libero<br>STRUTTORIA 124566_20250331091617   Istruito il 31/03/2025   Libero<br>STRUTTORIA 124566_2025031091617   Istruito il 31/03/2025   Libero<br>STRUTTORIA 124566<br>STRUTTORIA 124566<br>STRUTTORI                                                                                                    | Formato coordinate       | Gradi decimali Gau        | iss-Boaga                |                                       |                       |                       |                  |
| Posizione Lon<br>EST (Gauss-Boaga)<br>NORD (Gauss-Boaga)<br>NORD (Gauss-Boaga)<br>NORD (Gauss-Boaga)<br>Policit Gauss-Boaga)<br>Policit Gauss-Boaga)<br>Policit Gauss-Boaga)<br>Policit Gauss-Boaga)<br>Policit Gauss-Boaga)<br>Policit Gauss-Boaga)<br>Policit Gauss-Boaga<br>Policit Gauss-Boaga<br>Policit Gauss-                                                                                                    | Posizione Lon<br>EST (Gauss-Boaga)<br>NORD (Gauss-Boaga)<br>NORD (Gauss-Boaga)<br>MORD (Gauss-Boaga)<br>MORD (Gauss-Boaga)<br>MORD (Gauss-Boaga)                                                                                                    | Posizione Lon<br>EST (Gauss-Boaga)<br>NORD (Gauss-Boaga)<br>NORD (Gauss-Boaga)                                                                                                    | Posizione Lon<br>EST (Gauss-Boage)<br>NORD (Gauss-Boage)                                                                                                    | Posizione Lon<br>SST (Gauss-Boaga)<br>NORD (Gauss-Boaga)                                                                                                    | Polizione Lon<br>ST (Gauss-Boago)<br>VORD (Gauss-Boago)<br>VORD (Gauss-Boago)<br>Regione Toscana  Sistema Fauna                                                                                                    | Polizione Lon<br>ST (Gauss-Boaga)<br>NORD (Gauss-Boaga)<br>NORD (Gauss-B                                                                                                    | Posizione Lon<br>ST (Gauss-Beaga)<br>NORD (Gauss-Beaga)<br>NORD (Gauss-Beaga)<br>Regione Toscana Sistema Fauna<br>ontrollo fauna - PSA<br>notrollo fauna - PSA<br>notrollo fauna - PSA<br>notrollo fauna - PSA<br>notrollo fauna - PSA<br>Noter vento 1234566, 20250331091617   Istruito il 31/03/2025   Libero<br>STRUITORIA<br>ne statusi<br>setto controllo fauna - PSA<br>ne statusi<br>setto controllo fauna - PSA<br>Noter vento 1234566, 20250331091617   Istruito il 31/03/2025   Libero<br>STRUITORIA<br>ne statusi<br>setto controllo fauna - PSA<br>ne statusi<br>setto controllo fauna - PSA<br>Noter vento 1234566, 20250331091617   Istruito il 31/03/2025   Libero<br>STRUITORIA<br>ne statusi<br>setto controllo fauna - PSA<br>Noter Controllo fauna - PSA<br>Noter Controllo                                                                                                    | Posizione Lat            |                           |                          |                                       |                       |                       |                  |
| EST (Gauss-Boaga) NORD (Gauss-Boaga) NORD (Gauss-Bo                                                                                                    | EST (Gauss-Booga)<br>NORD (Gauss-Booga)<br>NORD (Gauss-Booga)<br>Regione Toscana   Sistema Fauna                                                                                                    | EST (Gauss-Boaga) NORD (Gauss-Boaga) NORD (Gauss-Bo                                                                                                    | EST (Gauss-Boaga)<br>NORD (Gauss-Boaga)<br>NORD (Gauss-Boaga)<br>Regione Toscana   Sistema Fauna<br>Regione Toscana   Sistema Fauna   Regione   Regione   Regio                                                                                                    | ST (Gauss-Boaga)<br>NORD (Gauss-Boaga)<br>NORD (Gauss-Boaga)                                                                                                    | ST (Gauss-Boaga)<br>NORD (Gauss-Boaga)<br>NORD (Gauss-Boaga)<br>Regione Toscana   Sistema Fauna<br>ntrolio fauna -PSA<br>Intervento 123455_20250331091617   Istruito il 31/03/2025   Libero<br>STRUTTORIA<br>Intervento 123455_20250331091617   Istruito il 31/03/2025   Libero<br>STRUTTORIA<br>Intervento 123455_20250331091617   Istruito il 31/03/2025   Libero<br>Struitore intervento detto<br>remenuovoti<br>di discrimitatione<br>remenuovoti<br>remenuovoti<br>remenuov                                                                                                    | ST (Gauss-Boaga)<br>NORD (Gauss-Boaga)<br>Regione Toscana  Sistema Fauna<br>Regione Toscana  Sistema Fauna<br>refer toscana  Sistema Fauna<br>refer toscana  Sistema Fauna<br>Regione Toscana  Sistema Fauna<br>Regione Toscana  Sistema Fauna<br>Regione Toscana  Sistema Fauna                                                                                                    | ST (Gauss-Boaga)<br>IORD (Gauss-Boaga)<br>IORD (Gauss-Boaga)<br>Regione Toscana   Sistema Fauna PL (Construction of a 1/03/2025   Libero<br>Intervento [224556_2025033109/617   Istruito il 31/03/2025   Libero<br>STRUITORIA<br>ali ettoria<br>1000/2025<br>ali ettoria<br>1000/2025<br>struito esta<br>1000/2025<br>struito esta<br>1000/2025<br>struito es | Posizione Lon            |                           |                          |                                       | =                     |                       |                  |
| NORD (Gauss-Boaga)     ANNULLA     SALVA                                                                                                    | NORD (Gauss-Boaga)     ANNULLA     SALVA                                                                                                    | NORD (Gauss-Boaga)                                                                                                    | NORD (Gauss-Boaga)                                                                                                    | NORD (Gauss-Boaga)                                                                                                    | NORD (Gauss-Boaga)                                                                                                    | NORD (Gauss-Boaga)                                                                                                    | ANNULLA SALVA<br>Regione Toscana   Sistema Fauna Production   Solution   Soluti                                                                                                    | EST (Gauss-Boaga)        |                           |                          |                                       |                       |                       |                  |
| Regione Toscana Sistema Fauna     PSA     Regione Toscana Sistema Fauna     PSA     Regione Toscana Sistema Fauna     PSA     Regione Toscana Sistema Fauna     PSA     Regione Toscana Sistema Fauna     PSA     Regione Toscana Sistema Fauna     PSA     Regione Toscana Sistema Fauna     PSA     Regione Toscana Sistema Fauna     PSA     Regione Toscana Sistema Fauna     PSA     Regione Toscana Sistema Fauna     PSA     Regione Toscana Sistema Fauna     PSA     Regione Toscana Sistema Fauna     Regione Toscana     PSA     Regione Toscana     PSA     Regione Toscana     PSA     Regione Toscana     PSA     Regione Toscana     Regione Toscana     Sistema Fauna     Regione Toscana     Sistema Fauna     Regione Toscana     Sistema Fauna     Regione Toscana     Sistema Fauna     Regione Toscana     Sistema Fauna     Regione Toscana     Sistema Fauna     Regione Toscana     Sistema Fauna     Regione Toscana     Sistema Fauna     Regione Toscana     Sistema Fauna     Sistema Fauna     Sistema F                                                                                                    | Regione Toscana Sistema Fauna      Regione Toscana Sistema Fauna      Toscana Regione Toscana      Regione Toscana      Regione Toscana Sistema Fauna      Regione Toscana Sistema Fauna      Regione Toscana Sistema Fauna      Regione Toscana Sistema Fauna      Regione Toscana Sistema Fauna      Regione Toscana Sistema Fauna      Regione Toscana Sistema Fauna      Regione Toscana Sistema Fauna                                                                                                    | Regione Toscana   Sistema Fauna      Regione Toscana   Sistema Fauna      Region                                                                                                    | Regione Toscana Sistema Fauna     Pode     Regione Toscana Sistema Fauna     Pode     Regione Toscana Sistema Fauna     Pode     Regione Toscana Sistema Fauna     Pode     Regione Toscana Sistema Fauna     Pode     Regione Toscana Sistema Fauna     Pode     Regione Toscana Sistema Fauna     Pode     Regione Toscana Sistema Fauna     Pode     Regione Toscana Sistema Fauna     Pode     Regione Toscana Sistema Fauna     Pode     Regione Toscana Sistema Fauna     Pode     Regione Toscana Sistema Fauna     Pode     Regione Toscana Sistema Fauna     Regione Toscana Sistema Fauna     Regione Toscana Sistema Fauna     Regione Toscana Sistema Fauna     Regione Toscana Sistema Fauna     Torcento I 23456, 20250331091617 I Istruito II 31/03/2025 I Libero     Regione Toscana Sistema Fauna     Regione Toscana Sistema Fauna     Regione Toscana Sistema Fauna     Regione Toscana Sistema Fauna     Regione Toscana Sistema Fauna     Regione Toscana Sistema Fauna     Regione Toscana Sistema Fauna     Regione Toscana Sistema Fauna     Regione Toscana Sistema Fauna     Regione Toscana Sistema Fauna     Regione Toscana Sistema Fauna     Regione Toscana Sistema Fauna     Regione Toscana Sistema Fauna     Regione Toscana Sistema Fauna     Regione Toscana     Regione Toscana     Regione                                                                                                    | Regione Toscana   Sistema Fauna     Regione Toscana   Sistema Fauna     Toscana   Sistema Fauna     Toscana     Toscana   Sistema Fauna     Toscana   Sistema Fauna     Toscana   Sistema Fauna     Toscana   Sistema Fauna     Toscana   Sistema Fauna     Toscana   Sistema Fauna     Toscana   Sistema Fauna     Toscana   Sistema Fauna     Toscana   Sistema Fauna     Toscana     Toscana     Toscana     Toscana     Toscana     Toscana     Toscana     Toscana     Toscana   Sistema Fauna     Toscana     Toscana     Toscana     Tosca                                                                                                    | Regione Toscana   Sistema Fauna     Pole     Regione Toscana   Sistema Fauna     Detrollo Fauna - PSA     Regione Toscana   Sistema Fauna     Detrollo Fauna - PSA     Regione Toscana   Sistema Fauna     Detrollo Fauna - PSA     Regione Toscana   Sistema Fauna     Detrollo Fauna - PSA     Regione Toscana   Sistema Fauna     Detrollo Fauna - PSA     Regione Toscana   Sistema Fauna     Detrollo Fauna - PSA     Regione Toscana   Sistema Fauna     Detrollo Fauna - PSA     Regione Toscana   Sistema Fauna     Detrollo Fauna - PSA     Regione Toscana   Sistema Fauna     Sistema Fauna     Sistema Fauna     Detrollo Fauna - PSA     Regione Toscana   Sistema Fauna     Sistema Fauna     Sistema                                                                                                    | Regione Toscana   Sistema Fauna      Regione Toscana   Sistema Fauna      retrollo Fauna - PSA     retervento 123456,20250331091617   Istruito il 31/03/2025   Libero      retrorento 123456,20250331091617   Istruito il 31/03/2025   Libero      retrorento 123456,20250331091617   Istruito il 31/03/2025   Libero      retrorento 123456,20250331091617   Istruito il 31/03/2025   Libero      retrorento 123456,2025031091617   Istruito il 31/03/2025   Libero      retrorento 123456,2025031091617   Istruito il 31/03/2025   Istruito il 31/03/2025   Istruito                                                                                                    | ANNULLA       SALVA            • Regione Toscana   Sistema Fauna           • • • • • • • • •             • Intervento / E24556_20250331091617 / Istrutro i 31/03/2025   Libero           Intervento / E24556_20250331091617 / Istrutro i 31/03/2025   Libero             STRUTTORIA           12464_2026331091617           Marce             otaria           12464_2026331091617           Marce             otaria           12464_2026331091617           Marce             otaria           12464_2026331091617             otaria           12464_2026331091617             faitore           faitore             faitore           faitore             faitore           faitore             faitore           faitore             faitore           faitore             faitore           faitore             faitore           faitore             faitore           faitore             faitore           faitore             faitore                                                                                                    | NORD (Gauss-Boaga        | 0                         |                          |                                       |                       |                       |                  |
| Regione Toscana   Sistema Fauna     Regione Toscana   Sistema Fauna     Regione Toscana     Regio                                                                                                    | Regione Toscana   Sistema Fauna     Regione Toscana   Sistema Fauna     Regione Toscana   Sistema                                                                                                    | Regione Toscana   Sistema Fauna      Regione Toscana   Sistema Fauna      Region                                                                                                    | Regione Toscana   Sistema Fauna                                                                                                    | Regione Toscana     Sistema Fauna       Regione Toscana     Sistema Fauna       Intervento Io Sauna - PSA     Intervento Iradio Sauna - PSA       Intervento 123456,20250331091617   Istruito il 31/03/2025   Libero       Istruito Intervento 123456,2025031091617   Istruito il 31/03/2025   Libero       Intervento 123456,2025031091617   Istruito il 31/03/2025   Libero       Intervento 123456,2025031091617   Istruito il 31/03/2025   Libero       Intervento 123456,2025031091617   Istruito il 31/03/2025   Libero       Intervento 123456,2025031091617   Istruito il 31/03/2025   Libero       Intervento 123456,2025031091617   Istruito il 31/03/2025   Libero       Intervento 123456,2025031091617   Istruito il 31/03/2025   Libero       Intervento 123456,2025031091617   Istruito il 31/03/2025   Libero       Intervento 123456,2025031091617   Istruito il 31/03/2025   Libero       Intervento 123456,2025031091617   Istruito il 31/03/2025   Libero       Intervento 123456,2025031091617   Istruito il 31/03/2025   Libero       Intervento 123456,2025031091617   Istruito il 31/03/2025   Libero       Intervento 123456,2025031091617   Istruito il 31/03/2025   Libero       Intervento 123     Intervento 123       Intervento 123     Intervento 123       Intervento 123     Intervento Intervento Intervento Intervento Intervento Intervento Intervento Intervento Intervento Intervento Intervento Intervento Intervento Intervento Intervento Intervento Intervento Intervento Intervento Intervento Intervento Intervento Intervento Intervento Intervento Intervento Interven                                                                                                    | Regione Toscana     Sistema Fauna       Ontrollo Fauna - PSA     Interventi     Prelivid     Carcase     Mappe     Responsabili       Operator     Prelivid     Carcase     Mappe     Responsabili     Operator       STRUTTORIA     Italiana - PSA     Italiana - PSA     Responsabili     Operator       Struttoria     13/03/2025 [Libero     Libero     Assegnazione     Assegnazione       Vid Attribution     Prelivid     Carcase     Mappe     Responsabili     Operator       Mathema Englishine     Prevente diatto     Codice finale     Assegnazione     Assegnazione       Operator     Codice finale     Construction (Codi resp.)     Codice finale       Statization     Othera     Codice finale     Assegnazione       Operator     Codice finale     Codice finale     Assegnazione       Codice finale     Codice finale     Codice finale     Approvement of Codice       Statization     Operator     Approvement of Codice     Approvement of Codice       Operator     Codice finale     Codice finale     Codice finale       Total inforce di cocio     Approvement of Codice     Approvement of Codice       Total inforce di cocio     Codi di cocio     Codi di cocio                                                                                                    | Regione Toscana   Sistema Fauna      Regione Toscana   Sistema Fauna      return of 23456,20250331091617   Istruito il 31/03/2025   Libero      Intervento 123456,20250331091617   Istruito il 31/03/2025   Libero      Torretto diretto     return     intervento 123456,20250331091617      If of the second     Intervento 123456,20250331091617      If of the second     Intervento 123456,20250331091617      If of the second     Intervento 123456,20250331091617      If of the second     Intervento 123456,20250331091617      If of the second     Intervento 123456,2025031091617      If of the second     Intervento 123456,2025031091617      If of the second     Intervento 123456,2025031091617      If of the second     Intervento 123456,2025031091617      If of the second     Intervento 123456,2025031091617      If of the second     Intervento 123456,2025031091617      If of the second     Intervento 123456,2025031091617      If of the second     Intervento 123456,2025031091617      If of the second     Intervento 123456,2025031091617      If of the second     Intervento 123456,2025031091617      If of the second     Intervento 123456,2025031091617      If of the second     Intervento 123456,2025031091617      If of the second     Intervento 123456,2025031091617      If of the second     Intervento 123456,2025031091617      If of the second     Intervento 123456,2025      Intervento 123456,2025      Intervento 123                                                                                                    | Regione Toscana   Sistema Fauna      Pr & 0      Interventa 123456_20250331091617   Istruito il 31/03/2025   Libero      STRUTTORIA      Istema - PSA     Istema - PSA                                                                                                    |                          |                           |                          | ANNULLA                               |                       | •                     |                  |
| Controllo Fauna - PSA         Interventi         Period         Carcano         Mappe         Responsability         Operatority           In Interventio 123456, 20250331091617   Istruito il 31/02/025   Libero         I         I                                                                                                    | Controllo Fauna - PSA     Interventi     Period     Carcasoe     Mappee     Responsability       > Interventio 123456,20250331091617   Istruito il 37/03/2025   Libero       Sotto     101/02025       Onto     101/02025       Onto     101/02025       Onto     101/02025       Onto     101/02025       Onto     101/02025       Onto     101/02025       Onto     Cargonne       Nome     Coda resp.       Coda resp.     Carlante       Organizatione     Nome       Coda resp.     Carlante       Carlante     Carlante       Optione signatione     Nome       Coda resp.     Carlante       Coda resp.     Carlante       Carlante     Carlante       Carlante     Carlante       Coda resp.     Carlante       Carlante     Carlante       Carlante     Carlante       Carlante     Carlante       Carlante     Carlante       Carlante     Carlante       Carlante     Carlante       Carlante     Carlante       Carlante     Carlante       Carlante     Carlante       Carlante     Carlante       Carlante     Carlante       Carlan                                                                                                    | Controllo Fauna - PSA         Interventi         Period         Carcano         Mappe         Responsabili         Operatori           Interventio 123456_20250331091617         Istruito il 31/03/2025         Libero         Istruito il 31/03/2025         Libero         Istruito il 31/03/2025         Libero         Istruito il 31/03/2025         Istruito il 31/03/2025         Istruito il 31/03/2025         Libero         Istruito il 31/03/2025         Istruito il 31/03/2025         Istruito il 31/03/202                                                                                                    | Controllio Fauna - PSA         Interventi         Period         Carcade         Mappe         Responsability         Operation           b         Interventio 123456, 20250331091617         Istruction 1817/02/025         LiblerO         Istruction 1817/02/025         Istruction 1817/02/025           Vision Istruction 1817/02/025         Geogramme         Geogramme         Geograme         Geogramme         Geogramm                                                                                                    | Cancel PSA         Intervent of 23455_20250331091617         Istructure of 23455_20250331091617         Istructure of 23455_20250331091617         Istructure of 23455_2025031091617         Istructure of 23455_2025031091617         Istructure of 23455_2025_2025031091617         Istructure of 23455_2025_202501091614600001918_2000000000000000000000000000000000000                                                                                                    | Interventio         Patient         Carcase         Mappe         Responsability         Operation           15/TCUTORIA         13/02/2025 [Libero         IIBERO         Accesse         Mappe         Responsability         Mappe         Responsability         Mappe         Responsability         Mappe         Responsability         Mappe         Responsability         Mappe         Responsability         Mappe         Responsability         Mappe         Responsability         Mappe         Responsability         Mappe         Responsability         Mappe         Responsability         Mappe         Responsability         Mappe         Mappe                                                                                                    | Interventio     Particio     Carcasor     Mappe     Responsabili     Operative       Assegnazione     17/10     LIBERO     Assegnazione     Assegnazione     Assegnazione       Referenceito     19/10/2025     Carcasor     Mappe     Responsabili     Operative       Main     12/10/2025     Carcasor     Mappe     Responsabili     Operative       Main     12/10/2025     Carcasor     Mappe     Responsabili     Operative       Main     12/10/2025     Carcasor     Mappe     Responsabili     Operative       Main     12/10/2025     Carcasor     Mappe     Responsabili     Operative       Main     12/10/2025     Carcasor     Mappe     Responsabili     Mappe       Main     12/10/2025     Carcasor     Mappe     Responsabili     Mappe       Main     12/10/2025     Carcasor     Mappe     Responsabili     Mappe       Statistical     12/10/2025     Carcasor     Mappe     Responsabili     Mappe       Statistical     12/10/2025     Carcasor     Mappe     Responsabili     Mappe       Statistical     12/10/2025     Carcasor     Mappe     Responsabili     Mappe       Statistical     12/10/2025     Carcasor     Mappe     Respons                                                                                                    | Actes         Description         Concrete         Margen         Responsability         Operation           STRUTTORIA         1/05/0215         1/05/0215         1/05/0215         1/05/0215         1/05/0215         1/05/0215         1/05/0215         1/05/0215         1/05/0215         1/05/0215         1/05/0215         1/05/0215         1/05/0215         1/05/0215         1/05/0215         1/05/0215         1/05/0215         1/05/0215         1/05/0215         1/05/0215         1/05/0215         1/05/0215         1/05/0215         1/05/0215         1/05/0215         1/05/0215         1/05/0215         1/05/0215         1/05/0215         1/05/0215         1/05/0215         1/05/0215         1/05/0215         1/05/0215         1/05/0215         1/05/0215         1/05/0215         1/05/0215         1/05/0215         1/05/0215         1/05/0215         1/05/0215         1/05/0215         1/05/0215         1/05/0215         1/05/0215         1/05/0215         1/05/0215         1/05/0215         1/05/0215         1/05/0215         1/05/0215         1/05/0215         1/05/0215         1/05/0215         1/05/0215         1/05/0215         1/05/0215         1/05/0215         1/05/0215         1/05/0215         1/05/0215         1/05/0215         1/05/0215         1/05/0215         1/05/0215         1/05/0215         1/05/0                                                                                                    | Regione Tosc             | ana   Sistema Fauna       |                          |                                       |                       |                       | pv 🏝 * 🛛 * -     |
| Intervento 123456_20250331091617   Istruito il 37/03/2025   Libero           Istruito il 37/03/2025   Libero           Istruito il 37/03/2025   Libero           Oto         Istruito il 37/03/2025   Libero           Oto         Istruito il 37/03/2025   Libero           Oto         Istruito il 37/03/2025   Libero           Oto         Istruito il 37/03/2025   Libero           Oto         Istruito il 37/03/2025   Libero           Oto di dictorianti         Castanti di dictorianti           Oppin agnalazione         Cognome           Nome         Codice ficale           Oppin agnalazione         Ceres Impondati           Oppin agnalazione         Ceres Impondati           Oppin agnalazione         Codice ficale         Ceres Impondati           Oppin agnalazione         Codice ficale         Ceres Impondati           Oppin agnalazione         Codice ficale         Ceres Impondati           Oppin agnalazione         Codi di cascia         Ceres Impondati           Oppin agnalazione         Codi di cascia         Cascia / Accoli di cascia           Oppin agnalazione         Codi di cascia         Codi di cascia           Oppin agnalazione         Codi di cascia         Codi di cascia                                                                                                    | Intervento 123456_20250331091617   Istruito il 37/03/2025   Libero           Istruito III 37/03/2025   Libero           Istruito III 37/03/2025   Libero           Onto         Istruito III 37/03/2025   Libero           Onto         Istruito IIII 37/03/2025   Libero           Onto         Istruito IIII 37/03/2025   Libero           Onto         Istruito IIIIIIIIIIIIIIIIIIIIIIIIIIIIIIIIIIII                                                                                                    | Intervento 123456_20250331091671         Istruito il 31/03/2025         Libero           ISTRUTORIA         ISTRUTORIA         IBERO         Avecta Antonio           Otto         123456_2025031091677         Control         Avecta Antonio           Otto         123456_2025031091677         Control         Avecta Antonio           Otto         123456_2025031091677         Control         Control           Otto Antonio         Control         Control         Control           Otto Antonio         Control         Control         Control           Otto Antonio         Solution         Control         Control           Otto Antonio         Solution         Control         Control           Otto Antonio         Control         Control         Control           Otto Antonio         Control         Control         Control           Otto Antonio         Control         Control         Approximation           Otto Antonio         Solution         Solution         Approximation           Otto Antonio         Solution of caccia         Approximation of caccia           Vision of Control         Solution of caccia         Solution of caccia                                                                                                    | Intervento 123456,20250331091617   Istruito il 37/02/2025   Libero           STRUTTORIA         LIBERO         Assegnazione           cei nerv.         13166,2025331091617         Compose         Assegnazione         Assegnazione           Vidi di refundancia         600         Compose         None         Cod regio         Cod regio           odi         600         Col regio         None         Cod regio         Cod regio           odiscussioni         010         Control None         Cod regio         Cod regio           odiscussioni         010         Control None         Cod regio         Cod regio           odiscussioni         21         Control No regionalization         Control No regionalization         Control No regionalization           visioni Lati         21         Control No regionalization         Control No regionalization         Control No regionalization           Visioni Lati         22         Control No regionalization         Control No regionalization         Control No regionalization           Visioni Lati         22         Control No regionalization         Control No regionalization           Visioni Lati         22         Control No regionalization         Control No regionalization           Visioni Lati         22         Control No regionalization                                                                                                    | Antervento 123456,20250331091617   Istruito il 31/03/2025   Libero       ISTRUTORIA     LIBERO       Validitationa     Assegnatione       Cognome     Assegnatione       Odi direttationa     P3       Initia     93       Initia     93       Odi direttationa     Codire ficule       Codire ficule     Codire ficule       Codire ficule     Codire ficule       Codire ficule     Codire ficule       Codire ficule     Codire ficule       Codire ficule     Codire ficule       Codire ficule     Codire ficule       Codire ficule     Codire ficule       Codification     23       Other ficule     Codir ficule       Codire ficule     Agging work       Totali iforzo di cocia                                                                                                    | Antervento 123456_20250331091617         Libro           STRUTORIA         LIBRO         Assequence           site         1010/2015         LIBRO         Assequence           of interv         12364, 2025331091617         Cognome         Assequence         Assequence           of interv         12364, 2025331091617         Cognome         None         Cod. Rep.         Cod. Rep.         Cod. Re                                                                                                    | A Intervento 123456_20250331091617   Istruito il 31/03/2025   Libero ISTRUTORIA ISTRUTORIA ISTRUTORIA ISTRUITORIA ISTRUITORIA                                                                                                    | Intervento 123456_20250331091617   Istruito il 3//03/2025   Libero       STRUTORIA       di arte       12464_2025031091617       oli arteneto diretto       rei divento       P3       mitto       P4       rei divento       P5       mitto       P6       rei divento       rei divento       rei divento       P5       mitto       P6       rei divento       rei divento       rei divento       P6       rei divento       rei divento       rei divento       P1       rei divento       P1       rei divento       P2       rei divento       P1       rei divento       P2       rei divento       rei divento       rei diven                                                                                                    | Controllo Fauna - PSA    |                           |                          |                                       | Interventi Prelievi O | Carcasse Mappe Respon | sabili Operator  |
| ListReu/Troncial     Statuto     ListRo     Annual Annual Annu                                                                                                    | ISTRUTTORIA     ISTRUTTORIA     ISTRUTTORIA     ISTRUTTORIA     Assegnation     Assegnation       Data     91/04/04/07/05/57     ISTRUTTORIA     Assegnations     Assegnations       Data     12/04/04/07/05/57     Cogrome     Assegnations       Opine regulations     6/0     Code froit     Code froit       Opine regulations     6/0     Code froit     Code froit       Opine regulations     6/0     Code froit     Code froit       Opine regulations     6/0     Code froit     Code froit       Opine regulations     6/0     Code froit     Code froit       Opine regulations     6/0     Code froit     Code froit       Opine regulations     6/0     Code froit     Code froit       Opine regulations     6/0     Code froit     Code froit       Opine regulations     6/0     Code froit     Code froit       Opine regulations     6/0     Code froit     Code froit       Opine regulations     6/0     Code froit     Code froit       Opine regulations     6/0     Code froit     Code froit       Opine regulations     5/0     Code froit     Code froit       Opine regulations     5/0     Code froit     Code froit       Opine regulations     5/0     Code froit                                                                                                    | ISTRUTORIA     ISTRUTORIA     ISTRUTORIA     ISTRUTORIA     ANEXAA       ISTRUTORIA     1000/005     Assegnations     AnexaA       Coliner.     12464,205031951971     Cogment     Assegnations       DUI diretension     195     Cogment     Assegnations       Dui diretension     99     Coder fiscale     Cogment       Dui diretension     000     Coder fiscale     Coder fiscale       Dui diretension     000     Coder fiscale     Coder fiscale       Dui diretension     000     Coder fiscale     Coder fiscale       Dui diretension     010     Coder fiscale     Coder fiscale       Dui diretension     010     Coder fiscale     Coder fiscale       Coder fiscale     Coder fiscale     Coder fiscale     Assegnationale       Dui diretension     010     Coder fiscale     Coder fiscale       Coder fiscale     Coder fiscale     Coder fiscale     Assegnationale       Deveridues I Interimedi     01     Coder fiscale     Coder fiscale       Viscale Automation     02     Coder fiscale     Assegnationale       None     Coder fiscale     Coder fiscale     Assegnationale       None     Coder fiscale     Coder fiscale     Assegnationale       None     Coder fiscale     Coder                                                                                                    | ISTRUTORIA     ISTRUTORIA     ISTRUTORIA     ARECAN     ARECAN     <                                                                                                    | ISTRUTTORIA     3/03/2025     ANEXAA       bata     3/03/2025     Assignatione       of intr.     12/04, 20/2031/01/7     Cognome       Viel affinitiento     P9     Coder final       prior     09/0     Coder final       prior     Control     Assignatione       prior     Control     Coder final       prior     Control     Assignatione       prior     Control     Coder final       prior     Control     Coder final       prior     Control     Assignatione       prior     Control     Coder final       prior     Control     Assignatione       prior     Control     Coder final       prior     Control     Assignatione       prior     Control     Coder final       prior     Control     Assignatione       prior     Control     Coder final       prior     Control     Assignatione       prior     Control     Assignatione       prior     Control     Assignatione       prior     Control     Assignatione       prior     Control     Assignatione       prior     Control     Assignatione       prior     Control     Contro       pr                                                                                                    | ISTRUTORIA via 17264,2523107147 via 404,2523107147 via 404,2523107147 via 404,2523107147 via 404,2523107147 via 404,2523107147 via 404,2523107147 via 404,2523107147 via 404,2523107147 via 404,2523107147 via 404,2523107147 via 404,252 via 404,252 via 404,252 via 404,252 via 404,25 via 404,25 via 4                                                                                                    | ISTRUTORIA     3/06/2025     FATO     LIBERO     Mesoc       via     3/06/2025     Assoc     Mesoc       via     11/266,202503101617     Cogname     Mesoc       via     11/266,202503101617     Cogname     Mesoc       via     00     Code rate     Code rate       via     00     Code rate     Code rate       via     00     Code rate     Code rate       via     00     Code rate     Code rate       via     23     TOT USCITE 0     Agging use/s       viales-faced     1222077984 46205     Code rate                                                                                                    | STRUTTORIA     Induced       aia     J00/2025       distret.     1244, 2020/3191417       Uii differination     Cognome       mike     9.9       odd     Cognome       bogo     Cognome       odd     Cognome       bogo     Cognome       odd     Cognome       bogo     Code fincile       Code fincile     Code fincile       Code fincile     Code fincile                                                                                                    | Intervento 123456        | i_20250331091617   Istrui | to il 31/03/2025   Liber |                                       |                       |                       |                  |
| bits         19/02/35         Assignatione           coloreur.         Coloreur.         Coloreur.           NU dirferimento         Coloreur.         Coloreur.           Stati direfunento         Partereto diretto         Coloreur.           Stati direfunento         Soloreur.         Coloreur.           Instituto         Soloreur.         Coloreur.           Stati direfunento         Soloreur.         Coloreur.           Soloreur.         Coloreur.         Coloreur.           Soloreur.         Coloreur.         Coloreur.           Soloreur.         Coloreur.         Coloreur.           Soloreur.         Coloreur.         Coloreur.           Soloreur.         Coloreur.         Coloreur.           Soloreur.         Coloreur.         Coloreur.           Soloreur.         Coloreur.         Coloreur.           Soloreur.         Coloreur.         Coloreur.           Soloreur.         Coloreur.         Coloreur.           Soloreur.         Coloreur.         Coloreur.           Soloreur.         Coloreur.         Coloreur.           Soloreur.         Coloreur.         Coloreur.           Soloreur.         Coloreur.         Coloreur.                                                                                                    | Data         1910/205         Assignatione           Contront.         12466, 202503/9177         Control Marcine           W1 di Hontonia         Control         Control           Dright raginatione         Hontonia         Control           Bright raginatione         Mone         Control           Gontone         Control         Control           Gontone         Control         Control           Gontone         Control         Control           Gontone         Control         Control           Gontone         Control         Control           Gontone         Control         Control           Statione         Control         Control           Statione         Control         Control           Statione         Control         Control           Statione         Control         Control           Statione         Control         Association in the instruction in the instructin th                                                                                                    | State         1910/285         Assgnational           Colorison         1204/285/0910717         Conore           Will directed         Conore         Conore           Option sequalitation         Mone         Conore           Conore         Conore         Conore           State         Conore         Conore           State         Conore         Conore <td< th=""><th>Shat         10/025         Assignatione           Selence         10/025         Assignatione           Withinstame         Connore         Connore           Vigine regulatione         69         Connore           Instruct         30         Connore           Sectione         Connore         Connore           Sectione         Connore         Connore           Sectione</th><th>bit     Display System       others.     12464_023591977       others.     12464_023591977       others.     12464_023591977       others.     1246       others.     1246</th><th>ais     1010,025     Assignatione       oiters.     12346,205301991977     Cognore       Will directed     P3     Cognore       indirected     P3     Code Rep.       oiters.     03     Cognore       oiters.     P3     Code Rep.       oiters.     Cognore     Code Rep.       oiters.     P3     Code Rep.       oiters.     Cognore     Code Rep.       oiters.     P3     Code Rep.       oiters.     Code Rep.     Code Rep.       oiters.     Code Rep.     Code Rep.       oiters.</th><th>bit     101/025     Assignazione       otimm.     1224, 0223019171     Cagnore,<br/>None       uii diretanto     99     Cagnore,<br/>None       otimm.     09     Cagnore,<br/>None       otimm.     050     Cadro final       otimm.     010     Cadro final       otimm.     010     Cadro final       otimm.     010     Cadro final       otimm.     010     Cadro final       otime.     010     Catro final       otime.     010     Catro final</th><th>aba     100,005     Assignatione       others.     1234,203319177     Cognore       Viel Afrikanse.     P39     Cognore       others.     930     Codie Final       others.     050     Codie Final       others.     Cognore     Codie Final       others.     Codie Final     Codie Final       others.     Codie Final     Codie Final       &lt;</th><th>ISTRUTTORIA</th><th></th><th>STATO</th><th>LIBERO</th><th></th><th></th><th>ANNULLA</th></td<> | Shat         10/025         Assignatione           Selence         10/025         Assignatione           Withinstame         Connore         Connore           Vigine regulatione         69         Connore           Instruct         30         Connore           Sectione         Connore         Connore           Sectione         Connore         Connore           Sectione                                                                                                    | bit     Display System       others.     12464_023591977       others.     12464_023591977       others.     12464_023591977       others.     1246       others.     1246                                                                                                    | ais     1010,025     Assignatione       oiters.     12346,205301991977     Cognore       Will directed     P3     Cognore       indirected     P3     Code Rep.       oiters.     03     Cognore       oiters.     P3     Code Rep.       oiters.     Cognore     Code Rep.       oiters.     P3     Code Rep.       oiters.     Cognore     Code Rep.       oiters.     P3     Code Rep.       oiters.     Code Rep.     Code Rep.       oiters.     Code Rep.     Code Rep.       oiters.                                                                                                    | bit     101/025     Assignazione       otimm.     1224, 0223019171     Cagnore,<br>None       uii diretanto     99     Cagnore,<br>None       otimm.     09     Cagnore,<br>None       otimm.     050     Cadro final       otimm.     010     Cadro final       otimm.     010     Cadro final       otimm.     010     Cadro final       otimm.     010     Cadro final       otime.     010     Catro final       otime.     010     Catro final                                                                                                    | aba     100,005     Assignatione       others.     1234,203319177     Cognore       Viel Afrikanse.     P39     Cognore       others.     930     Codie Final       others.     050     Codie Final       others.     Cognore     Codie Final       others.     Codie Final     Codie Final       others.     Codie Final     Codie Final       <                                                                                                    | ISTRUTTORIA              |                           | STATO                    | LIBERO                                |                       |                       | ANNULLA          |
| Cateline         Cognome           Valid Artification         Cognome           Valid Artification         Cognome           Valid Artification         Cognome           Valid Artification         Code resp.           Valid Artification         Cognome           Valid Artification         Cognome           Valid Artification         Code resp.           Valid Artification         Cognome           Valid Artification         Cognome           Valid Artification         Construction (Artification)           Valid Artification         Code resp.           Valid Artification         Construction (Artification)           Valid Artification         Code resp.           Valid Artification         Code resp.           Valid Artification         Code resp.           Valid Artification         Code resp.           Valid Artification         Code resp.           Valid Artification (Artification)         Code resp.           Valid Artification (Artification)         Code resp.           Valid Artification (Artification)         Code resp.           Valid Artification (Artification)         Code resp.           Valid Artification (Artification)         Code resp.           Valid Artification (Artification)                                                                                                    | Carditation         USADA, 2013/03/10/11         Component<br>Component<br>Money         Component<br>Component<br>Constraints         Component<br>Constraints           Opploint equations         09/0         Code rep.         Code rep.           Opploint equations         09/0         Code rep.         Code rep.           Opploint equations         09/0         Code rep.         Code rep.           Opploint equations         Opploint equations         Code rep.         Code rep.           Opploint equations         Opploint equations         Code rep.         Code rep.           Opploint equations         Opploint equations         Code rep.         Code rep.           Opploint equations         Opploint equations         Code rep.         Code rep.           Opploint equations         Opploint equations         Code rep.         Code rep.           Opploint equations         Opploint equations         Code rep.         Code rep.           Opploint equations         Opploint equations         Code rep.         Code rep.           Opploint equations         Opploint equations         Code rep.         Code rep.           Opploint equations         Opploint equations         Code rep.         Code rep.           Opploint equations         Opplointequations         Code rep.         Code rep.<                                                                                                    | Cardination         Stable, 2003/09/16/7         Cognome           Valid Antification         Cognome         Nome           Orgins regulations         Mone         Nome           Orgins regulations         693         Code regulations           Interviews direction         93         Code regulations           Interviews direction         600         Code regulations           Orgins regulations         Healts         Accitable Antivia HealtsAntentific           Orgins regulations         Healts         Accitable Antivia HealtsAntentific           Orgins regulations         23         Totalis forza di caccia           Nations Lai         23         Totalis forza di caccia           Nations Lai         23         Totalis forza di caccia           Nations Lai         23         Totalis forza di caccia           Nations Lais         Stabilitions         Stabilitions           Nations Lais         Stabilitions         Stabilitions           Stabilitions Lais         Stabilitions         Stabilitions           Stabilitions Lais         Stabilitions         Stabilitions                                                                                                    | scale starting         13268_205033091147         Copionine           Vigital segurations         Introversito dentis         Codi Reija           Vigital segurations         993         Codi Reija           Vigital segurations         993         Codi Reija           Vigital segurations         0193         Codi Reija           Vigital segurations         0193         Codi Reija           Vigital segurations         0193         Codi Reija           Vigital segurations         0193         Codi Reija           Vigital segurations         0193         Codi Reija           Vigital segurations         0193         Codi Reija           Vigital segurations         0193         Codi Reija           Vigital segurations         23         Totali Rifora di accia           Vigital segurations         1927444/03991897         Codi Reija           Vigital segurations         2020 (Sours-Berga)         2020 (Sours-Berga)                                                                                                    | de International (1240a,u20033079147)<br>Mignes Regulational American Genetics<br>Mignes Regulational American Genetics<br>Mignes Regulational (1240a,u20033079147)<br>Genetics<br>Mignes Regulational (1240a,u20033079147)<br>Genetics<br>Mignes Regulational (1240a,u20033079147)<br>Genetics<br>Mignes Regulational (1240a,u20033079147)<br>Genetics<br>Mignes Regulational (1240a,u20033079147)<br>Genetics<br>Mignes Regulational (1240a,u20033079147)<br>Genetics<br>Mignes Regulational (1240a,u20033079147)<br>Genetics<br>Mignes Regulational (1240a,u20033079147)<br>Genetics<br>Mignes Regulational (1240a,u20033079147)<br>Genetics<br>Mignes Regulational (1240a,u20033079147)<br>Genetics<br>Mignes Regulational (1240a,u20033079147)<br>Genetics<br>Mignes Regulational (1240a,u20033079147)<br>Mignes Regulational (1240a,u20033079147)<br>Mignes Regulational (1240a,u20033079147)<br>Mignes Regulational (1240a,u20033079147)<br>Mignes Regulational (1240a,u20033079147)<br>Mignes Regulational (1240a,u20033079147)<br>Mignes Regulational (1240a,u20033079147)<br>Mignes Regulational (1240a,u20033079144005)<br>Mignes Regulational (1240a,u200340)<br>Mignes Regulational (1240a,u200340)<br>Mignes Regulational                                                                                                    | ed Inder, 1246, 2023/319/14 77<br>frighes separatione<br>inder indexes<br>ender<br>ender<br>ende | ed Inder, Marken Marken                                                                                                    | de International (1998) (2009) (2009)                                                                                                    | Data                     | 31/03/2025                | Assegnazione             |                                       |                       |                       |                  |
| And all reading and all all all all all all all all all al                                                                                                    | Accord and accord accord acc                                                                                                    | All differentiation         Nome<br>Coding regulation         Nome<br>Coding regulation           Opping regulation         forme         Coding regulation           Mathie         953         Coding final           Mathie         953         Coding final           Spoint         Contral Responsable         Contral Responsable           Opping regulation         Contral Responsable         Contral Responsable           Mathies         Contral Responsable         Contral Responsable           Partitione Lin         Contral Responsable         Contral Responsable           Mathies Lin         Contral Responsable         Contral Responsable           Partitione Lin         Contral Responsable         Contral Responsable           Partitione Lin         Contral Responsable         Contral Responsable           Partitione Lin         Contral Responsable         Contral Responsable           Partitione Lin         Contral Responsable         Contral Responsable           Partitione Lin         Contral Responsable         Contral Responsable           Partitione Lin         Contral Responsable         Contral Responsable           Partitione Lin         Contral Responsable         Contral Responsable           Partitione Lin         Contrelin         Contral Responsable                                                                                                    | Value         Montpare sequentities         Montpare sequentities           View Security         9 9         Codd (egg)           View Security         60         Codd (egg)           View Security         Constrained         Constrained           View Security         Associated (egg)         Associated (egg)           View Security         Constrained (egg)         Associated (egg)           View Security         Constrained (egg)         Associated (egg)           View Security         Social decrose discustion         Constrained (egg)           View Security         Social decrose discustion         Constrained (egg)           View Security         Social decrose discustion         Constrained (egg)                                                                                                    | None         None           right anguadadian         Goal (etc)           net titlation         95           nobita         503           nobita         Goal (etc)           nobita         Goal (etc)                                                                                                    | Via minimum         Name           Via minimum         Kinimum           Via minimum         Kinimum           Via Minimum         Kinimum           Via Minimum         Kinimum           Via Minimum         Kinimum           Via Minimum         Constraint           Via Minimum         Constraint           Via Minimum         Activity           Via Minimum         Constraint           Via Minimum         Constraint                                                                                                    | Value Manualization         Anore           Value Manualization         Mone           Value Manualization         PS           Antice         SS           OD         Color Fission           Color Manualization         Color Manualization           Color Manualization         Color Manualization           Statistication         23           Statistication         SS2           OB (Genes-Scoga)         SS25007 S96 44205                                                                                                    | Vier information         None           right expandation         Kindle           right expandation         Kindle <t< td=""><td>Cod interv.</td><td>123456_20250331091617</td><td>Cognome</td><td></td><td></td><td></td><td></td></t<>                                                                                                    | Cod interv.              | 123456_20250331091617     | Cognome                  |                                       |                       |                       |                  |
| Instruction         Reserved         Code (rsp.<br>Code (rsp.)           Maile         593         Code (rsp.)           Maile         593         Code (rsp.)           Specie         Code (rsp.)         Code (rsp.)           Specie         Code (rsp.)         Code (rsp.)           Specie </td <td>Instrument         Name           Instrument         Name           Instrument         S04           Gender         Code (Fiscle           Section         Code (Fiscle           Section         Code (Fiscle (Fiscle (Fis</td> <td>Instruction         Operation         Code(op.)           Mailing         593         Code(or fiscle           Mailing         593         Code(or fiscle           Operation         Code(or fiscle         Code(or fiscle           Specific         Conjular         Code(or fiscle           Specific         Conjular         Code(or fiscle           Specific         Code(or fiscle         Code(or fiscle           Specific         Code(or fiscle         Code(or fiscle           Specific         Code(or fiscle         Code(or fiscle           Specific         Code(or fiscle         Code(or fiscle           Specific         Code(or fiscle         Code(or fiscle           Specific         Code(or fiscle         Code(or fiscle           Specific         Code(or fiscle         Code(or fiscle           Specific         Code(or fiscle         Code(or fiscle           Specific         Code(or fiscle         Code(or fiscle           Specific         Code(or fiscle         Code(or fiscle           Specific         Code(or fiscle         Code(or fiscle           Specific         Code(or fiscle         Code(or fiscle           Specific         Code(or fiscle)         Code(or fiscle</td> <td>Instrument         Sector         Code (rsp.           bala         SS         Code (rsp.           bala         SS         Code (rsp.           bala         SS         Code (rsp.           bala         SS         Code (rsp.           code         Code (rsp.         Code (rsp.           code         Code (rsp.         Code (rsp.           code (rsp.</td> <td>Instrume         Security         Code         Code</td> <td>Instrumentation         PS -0         Code (rep.,<br/>Code (rep.,<br/>Code (rep.,</td> <td>Instrumentation         PS 9           matter         050           od         Coding Enclass           open         Congluity           conscience intrument         01es           conscience intrument         21           mittion Lan         22           Tf (desee design)         2257544.0075915877           OBE (desee design)         225627359144285</td> <td>Instrument         Instrument         Instrument         Instrument         Code (Rp.).           Statistics         93         Code (Rp.).         Code (Rp.).         Code (Rp.).           Statistics         Statistics         Code (Rp.).         Code (Rp.).         Code (Rp.).           Statistics         Construment (Rp.).         Code (Rp.).         Code (Rp.).         Code (Rp.).           Statistics         Construment (Rp.).         Code (Rp.).         Code (Rp.).         Code (Rp.).           Statistics         Construment (Rp.).         Code (Rp.).         Code (Rp.).         Code (Rp.).           Statistics         Construment (Rp.).         Code (Rp.).         Code (Rp.).         Code (Rp.).           Statistics         Construment (Rp.).         Code (Rp.).         Code (Rp.).         Code (Rp.).           Statistics         Code (Rp.).         Code (Rp.).         Code (Rp.).         Code (Rp.).         Code (Rp.).           Statistics         Statistics         Statistics.         Code (Rp.).         Code (Rp.).<td>Auror un interimento</td><td>Intervento diretto</td><td>Nome</td><td></td><td></td><td></td><td></td></td>                                                                                                    | Instrument         Name           Instrument         Name           Instrument         S04           Gender         Code (Fiscle           Section         Code (Fiscle           Section         Code (Fiscle (Fiscle (Fis                                                                                                    | Instruction         Operation         Code(op.)           Mailing         593         Code(or fiscle           Mailing         593         Code(or fiscle           Operation         Code(or fiscle         Code(or fiscle           Specific         Conjular         Code(or fiscle           Specific         Conjular         Code(or fiscle           Specific         Code(or fiscle         Code(or fiscle           Specific         Code(or fiscle         Code(or fiscle           Specific         Code(or fiscle         Code(or fiscle           Specific         Code(or fiscle         Code(or fiscle           Specific         Code(or fiscle         Code(or fiscle           Specific         Code(or fiscle         Code(or fiscle           Specific         Code(or fiscle         Code(or fiscle           Specific         Code(or fiscle         Code(or fiscle           Specific         Code(or fiscle         Code(or fiscle           Specific         Code(or fiscle         Code(or fiscle           Specific         Code(or fiscle         Code(or fiscle           Specific         Code(or fiscle         Code(or fiscle           Specific         Code(or fiscle)         Code(or fiscle                                                                                                    | Instrument         Sector         Code (rsp.           bala         SS         Code (rsp.           bala         SS         Code (rsp.           bala         SS         Code (rsp.           bala         SS         Code (rsp.           code         Code (rsp.         Code (rsp.           code         Code (rsp.         Code (rsp.           code (rsp.                                                                                                    | Instrume         Security         Code         Code                                                                                                    | Instrumentation         PS -0         Code (rep.,<br>Code (rep.,<br>Code (rep.,                                                                                                    | Instrumentation         PS 9           matter         050           od         Coding Enclass           open         Congluity           conscience intrument         01es           conscience intrument         21           mittion Lan         22           Tf (desee design)         2257544.0075915877           OBE (desee design)         225627359144285                                                                                                    | Instrument         Instrument         Instrument         Instrument         Code (Rp.).           Statistics         93         Code (Rp.).         Code (Rp.).         Code (Rp.).           Statistics         Statistics         Code (Rp.).         Code (Rp.).         Code (Rp.).           Statistics         Construment (Rp.).         Code (Rp.).         Code (Rp.).         Code (Rp.).           Statistics         Construment (Rp.).         Code (Rp.).         Code (Rp.).         Code (Rp.).           Statistics         Construment (Rp.).         Code (Rp.).         Code (Rp.).         Code (Rp.).           Statistics         Construment (Rp.).         Code (Rp.).         Code (Rp.).         Code (Rp.).           Statistics         Construment (Rp.).         Code (Rp.).         Code (Rp.).         Code (Rp.).           Statistics         Code (Rp.).         Code (Rp.).         Code (Rp.).         Code (Rp.).         Code (Rp.).           Statistics         Statistics         Statistics.         Code (Rp.).         Code (Rp.). <td>Auror un interimento</td> <td>Intervento diretto</td> <td>Nome</td> <td></td> <td></td> <td></td> <td></td>                                                                                                    | Auror un interimento     | Intervento diretto        | Nome                     |                                       |                       |                       |                  |
| Ansite         Safe           Ansite         Safe           Unde         Cardica fincale           Unde         Cardica fincale           Spriet         Conjunte           Detritions         Ansite           Detritions         Final           Detritions         23           Pataliento         23           Pataliento         24                                                                                                    | Ansion         I are<br>Maniso         Cases Responsable<br>Cases Responsable           UDG         Cases Responsable         Cases Responsable           UDG         Cases Responsable         Cases Responsable           Genes Responsable         Cases Responsable         Applied Test Section           Descritiones Intraudio         Cases Responsable         Applied Test Section           Natione Lift         23         Cases Responsable         Cases Responsable           UDG (Cases Responsable         Cases Responsable         Cases Responsable         Cases Responsable           Valides Lift         23         Cases Responsable         Cases Responsable         Cases Responsal                                                                                                    | Ansite         Same         Cardior ficale           Mahis         603         Cardior ficale           UPG         Constanzionality         Cardior ficale           Specie         Constanzionality         Accordati Al Val restandamenti           Decisione infrance         23         Totali florazo di caccia           Natione Lat         23         Totali florazo di caccia           Video Specie         Specie Specie         Accordati Al Val restandamenti           Video Specie         23         Totali florazo di caccia                                                                                                    | Andrew         Andrew         Andrew         Concentration           Abatic         Sofie         Concentration         Concentration                                                                                                    | Answers         Image: Construction         Construction           obd         Construction         Construction         Accided.         Accided. <td>Name         Image: Control of Control of Con</td> <td>Action         Codice ficale         Codice ficale         Codice ficale           66        </td> <td>Name         Name         Name         Constrained           Boil         Gold         Cross Responsador         Cross Responsador           Boil         Cross Responsador         Accitada A Cacitada A Vala Presidentes Italianas         Accitada A Cacitada A Vala Presidentes Italianas           Boile         Constrained Vala Presidentes Italianas         23         Accitada A Cacitada A Vala Presidentes Italianas           Bitalines Landon         162/2005/301/46025         Accitada A Cacitada A Vala Presidentes Italianas         Acguing unoxa di Cacitala           ORD (Genese Respa)         262/2007/301/46025         Accitada A Cacitada A Vala Presidentes Italianas         Accitada A Cacitada A Vala Presidentes Italianas</td> <td>Ente titolare</td> <td>pp Si</td> <td>Cod. resp.</td> <td></td> <td></td> <td></td> <td></td>                                                                                                    | Name         Image: Control of Control of Con                                                                                                    | Action         Codice ficale         Codice ficale         Codice ficale           66                                                                                                    | Name         Name         Name         Constrained           Boil         Gold         Cross Responsador         Cross Responsador           Boil         Cross Responsador         Accitada A Cacitada A Vala Presidentes Italianas         Accitada A Cacitada A Vala Presidentes Italianas           Boile         Constrained Vala Presidentes Italianas         23         Accitada A Cacitada A Vala Presidentes Italianas           Bitalines Landon         162/2005/301/46025         Accitada A Cacitada A Vala Presidentes Italianas         Acguing unoxa di Cacitala           ORD (Genese Respa)         262/2007/301/46025         Accitada A Cacitada A Vala Presidentes Italianas         Accitada A Cacitada A Vala Presidentes Italianas                                                                                                    | Ente titolare            | pp Si                     | Cod. resp.               |                                       |                       |                       |                  |
| Instrume         Only         Creas Responsable           Opcing         Corpolation         Corpolation           Sprace         Corpolation         Accord Air Vir Artes/AddRNIT           Instrume         Corpolation         TOT USCITE 0         Accord Air Vir Artes/AddRNIT           Opcing         Corpolation         Corpolation         Accord Air Vir Artes/AddRNIT         Accord Air Vir Artes/AddRNIT           Opcing         Corpolation         Corpolation         Corpolation         Accord Air Vir Artes/AddRNIT           Opcing         Corpolation         Corpolation <td< td=""><td>Image: constraint of the second of the second of</td><td>Image: Constraint of Constraint of</td><td>own         own         Creat Responsable           060           Creat Responsable            Specie         Conpute         ActicALA         ActicALA         ActicAL</td><td>Instrument         Instrument         Instrum</td><td>answer         and         Cente Responsable           66           Acticular VA FIRMARENT           sections e Invalued          Acticular VA FIRMARENT         Acticular VA FIRMARENT           sections e Invalued         23         To USCITE 0         Approng under C           T (Gause Seage)         262/007/05/587         Acticular VA FIRMARENT         Acticular VA FIRMARENT           OP (Gause Seage)         262/007/05/587         Acticular VA FIRMARENT         Acticular VA FIRMARENT</td><td>Access         Section         Cred Reported/de           Social Social Soc</td><td>Instrume         Image: Construme de la construme de la constr</td><td>Andre molare</td><td>FF 31</td><td>Codice fiscale</td><td></td><td></td><td></td><td></td></td<>                                                                                                    | Image: constraint of the second of the second of                                                                                                    | Image: Constraint of Constraint of                                                                                                    | own         own         Creat Responsable           060           Creat Responsable            Specie         Conpute         ActicALA         ActicALA         ActicAL                                                                                                    | Instrument         Instrument         Instrum                                                                                                    | answer         and         Cente Responsable           66           Acticular VA FIRMARENT           sections e Invalued          Acticular VA FIRMARENT         Acticular VA FIRMARENT           sections e Invalued         23         To USCITE 0         Approng under C           T (Gause Seage)         262/007/05/587         Acticular VA FIRMARENT         Acticular VA FIRMARENT           OP (Gause Seage)         262/007/05/587         Acticular VA FIRMARENT         Acticular VA FIRMARENT                                                                                                    | Access         Section         Cred Reported/de           Social Social Soc                                                                                                    | Instrume         Image: Construme de la construme de la constr                                                                                                    | Andre molare             | FF 31                     | Codice fiscale           |                                       |                       |                       |                  |
| Autorital         Accessive And And And And And And And And And And                                                                                                    | AcctoNA         AcctoNA         AcctoNA <t< td=""><td>Average         Acctobility Vici A Prediuduellity           Specifie         Crophine         Acctobility Vici A Preduuduellity           Localizzation         Heas         TOT USCITE 0         Appung usos of accide           Preductions Lating         23         Totali stanza di caccia         Appung usos of accide         Appung usos of accide         Appung u</td><td>Avi<br/>gerie" Cophale Cophale Co</td><td>Nove         Comprise         Acctanul / Acctanul // Acctanul // Acctanul</td><td>Out         Additability           Sectional         Control &amp; Additability           Sectional Sectional Section</td><td>Out         Complete         Accessity         Accessity         Acces</td><td>OP         Optimize         Additability         Additability         &lt;</td><td>umpito</td><td>5103</td><td></td><td>Cerca Responsabile</td><td></td><td></td><td></td></t<> | Average         Acctobility Vici A Prediuduellity           Specifie         Crophine         Acctobility Vici A Preduuduellity           Localizzation         Heas         TOT USCITE 0         Appung usos of accide           Preductions Lating         23         Totali stanza di caccia         Appung usos of accide         Appung usos of accide         Appung u                                                                                                    | Avi<br>gerie" Cophale Cophale Co                                                                                                    | Nove         Comprise         Acctanul / Acctanul // Acctanul // Acctanul                                                                                                    | Out         Additability           Sectional         Control & Additability           Sectional Sectional Section                                                                                                    | Out         Complete         Accessity         Accessity         Acces                                                                                                    | OP         Optimize         Additability         Additability         <                                                                                                    | umpito                   | 5103                      |                          | Cerca Responsabile                    |                       |                       |                  |
| specie         Compare         Compare         Compare         Compare         Approximation           socialization of intraduction         21         TO TUSCITE 0         Approximation         Approximation <td>genetic         Computer         Computer         Computer         Computer         Approvide National Antional Antioteantional Antional Antioteantional Antional Antiote</td> <td>specific         Computer         Computer         Appendix and the specific and the specific and the specifi</td> <td>genetic         Compute         Compute         <t< td=""><td>specific         Contraction         Appendix of the second second</td><td>Opport         Conjule         Additional events           additation         dires         TOTUSCITE 0         Agginung undir 0           station Lat         23         Total inforce of caccia         Total inforce of caccia           TI (Gause Seage)         362/84.4007/05/957         362/84.4007/05/957         Inforce of caccia</td><td>Opporte         Opporte         Opporte         Opporte           extractione el tractation         Head         TOT USCITE 0         Agoung uodos           statione tat         23         Initiality of a constant of a constant of a</td><td>Specific         Congrade         Additional international internationa international internationa in</td><td>JDG</td><td></td><td>ASSEGNA ASSEGNA IN MU</td><td>PERMANENTE</td><td></td><td></td><td></td></t<></td> | genetic         Computer         Computer         Computer         Computer         Approvide National Antional Antioteantional Antional Antioteantional Antional Antiote                                                                                                    | specific         Computer         Computer         Appendix and the specific and the specific and the specifi                                                                                                    | genetic         Compute         Compute <t< td=""><td>specific         Contraction         Appendix of the second second</td><td>Opport         Conjule         Additional events           additation         dires         TOTUSCITE 0         Agginung undir 0           station Lat         23         Total inforce of caccia         Total inforce of caccia           TI (Gause Seage)         362/84.4007/05/957         362/84.4007/05/957         Inforce of caccia</td><td>Opporte         Opporte         Opporte         Opporte           extractione el tractation         Head         TOT USCITE 0         Agoung uodos           statione tat         23         Initiality of a constant of a constant of a</td><td>Specific         Congrade         Additional international internationa international internationa in</td><td>JDG</td><td></td><td>ASSEGNA ASSEGNA IN MU</td><td>PERMANENTE</td><td></td><td></td><td></td></t<> | specific         Contraction         Appendix of the second second                                                                                                    | Opport         Conjule         Additional events           additation         dires         TOTUSCITE 0         Agginung undir 0           station Lat         23         Total inforce of caccia         Total inforce of caccia           TI (Gause Seage)         362/84.4007/05/957         362/84.4007/05/957         Inforce of caccia                                                                                                    | Opporte         Opporte         Opporte         Opporte           extractione el tractation         Head         TOT USCITE 0         Agoung uodos           statione tat         23         Initiality of a constant of a constant of a                                                                                                    | Specific         Congrade         Additional international internationa international internationa in                                                                                                    | JDG                      |                           | ASSEGNA ASSEGNA IN MU    | PERMANENTE                            |                       |                       |                  |
| Johnson         Ont USCITE 0         Approx work         C           Periodes lativations         3         Total if force di decidi         C           Periodes Lativations         32         Total if force di decidi         C           Periodes Lativations         32         Total if force di decidi         C           Periodes Lativations Lativations         32         Total if force di decidi         C                                                                                                    | Josefiliare i draulini         desis         TOT USCITE 0         Appung usos c           Descritione i draulini         23         Totali flores di caccia         C           Variano Las         32         Totali flores di caccia         C           USI (Ganz-Bospi)         3/254.00/701587         C         C           Moli (Ganz-Bospi)         20207 595 H4035         C         C                                                                                                    | Contractions         Online         Contractions         Appropriations         Appropriations         Contractions         Appropriations         Contractions         Contractions<                                                                                                    | collegation     Orles     TOT USCITE 0     Appang works     C       values Lat     21     Total if drive of caccia     C       Values Lats     32     Total if drive of caccia     C       Values Lats     327444.00701587     C     C       OHD (draw-bergs)     327444.00701587     C     C                                                                                                    | Contrast estimation         Others         TOT USCITE 0         Appung works         C           Vehicles Laturals         2         Totali diorzo di caccia         C         Totali diorzo di caccia         C         C <td< td=""><td>Contrastion         Offers         TOT USCITE 0         Appropriation         C           mitlions tant         23         Total afforce off cancia         C         C</td><td>Octowa         Ones         Appendy under         Appendy under</td><td>Contraction         Of USCITE 0         Appung work         Appung work</td><td>Specie</td><td>Cinghiale</td><td>Acceptor Acceptor In Vi</td><td>CITICALOSVENTE</td><td></td><td></td><td></td></td<> | Contrastion         Offers         TOT USCITE 0         Appropriation         C           mitlions tant         23         Total afforce off cancia         C         C                                                                                                    | Octowa         Ones         Appendy under         Appendy under                                                                                                    | Contraction         Of USCITE 0         Appung work         Appung work                                                                                                    | Specie                   | Cinghiale                 | Acceptor Acceptor In Vi  | CITICALOSVENTE                        |                       |                       |                  |
| Of USCITE U         Apping uso C           Postdore Last         23         Totali aforzo di caccia           Stridina Sato         22         Esclastica Last         Esclastica Last           Stri (Stores Bergo)         527544.007501587         Esclastica Last         Esclastica Last                                                                                                    | Off OSCITE 0         Apping work of<br>Apping work of<br>Statistics Lan         Apping work of<br>Apping work of<br>Statistics Land         Apping work of<br>Apping work of<br>Statistics Land         Apping work of<br>Apping work of<br>Appin                                                                                                    | Off USCITE U         Appling usob (           Petitions Lat         23         Totali aforzo di caccia           Stri (Gauss Acaga)         327         Stri (Gauss Acaga)         327544.4007501597           DRDB (Gauss Acaga)         3225073964.4025         Stri (Gauss Acaga)         Stri (Gauss Acaga)                                                                                                    | Operations of Municipal Control Contro Control Control Control Control Control Control Control Control                                                                                                    | Standilation         COT OCCLT 2: U         Approve small         Approve small         Approve                                                                                                    | Statistical         COTOCATE Of<br>Approvide at<br>attions Lan         CotoCate Of<br>Approvide at<br>Totali sforze di catola         Approvide at<br>Approvide at<br>attions Land         Approvide at<br>Approvide at<br>attions Land         Approvide at<br>Approvide at<br>Approvide at<br>Approvide at<br>Approvide at<br>Approvide at<br>Appr                                                                                                    | Interface         Interface         Interface <thinterface< th=""> <thinterface< th=""> <thi< td=""><td>Accidence estudiantial Control Control</td><td>Localizzazione</td><td>chiesa</td><td>TOT LISCITE 0</td><td></td><td></td><td></td><td></td></thi<></thinterface<></thinterface<> | Accidence estudiantial Control Control                                                                                                    | Localizzazione           | chiesa                    | TOT LISCITE 0            |                                       |                       |                       |                  |
| Varaliso La 2) Totali flore di cacia<br>Varaliso La 2) Totali flore di cacia<br>Ef Gian-Baspi 3/2544.407/01/57                                                                                                    | Productions Lat         23         Totalis forms of carcsin           Strations Composition         5/24         Scrating of carcsin           Strations Composition         5/24         Scrating of carcsin           Strations Composition         5/24         Scrating of carcsin           Strating Composition         5/24         Scrating of carcsin           Strating Composition         5/24         Scrating of carcsin                                                                                                    | Variation Lat         30         Totali if force of lackit           Variation Lat         32           Variation Lat         52/544.007501567           URDB (dense Reage)         32/2544.007501567                                                                                                    | Valationa Lat 21 Todal if force of caccia<br>Validana Language 2014<br>Of Glavana Benggal 2017(2014):00701027<br>OldD (diseas Benggal 2017(2014):44205                                                                                                    | Visition Lam         23         Totali sforce di caccia           Visitione Lam         52         52           R Cheen-Lengal         52/1541.007/95194         52           ODD (Sname-Seegal)         52/107/95144205         52                                                                                                    | minimo La 21 Totali forzo di cacia<br>minimo La 22 Ti (Bines Renga) 422548.400701947<br>ORD (Bines Renga) 228327.39314205                                                                                                    | Nitisfore Lan         23         Tetal Forzo di caccia           Relitore Lan         32         1           Relitore Langa         5627544.6007001567         1           OED (Ground-Googs)         2805073964.4305         1                                                                                                    | sistions (III) 3) Totali aforce of carcia<br>sisting Lonn Baggio (Schellagoro) 12744.4070/01927<br>ORD (Genna Baggio) 225257.591/44205<br>ORD (Genna Baggio) 252557.591/44205                                                                                                    | Descrizione e istruzioni |                           | IOT USCITE U             |                                       |                       |                       | Aggiungi usota C |
| Partitions Len         32           187 (Seaus-Reaga)         3627548.4007901587                                                                                                    | Notion Len         32           TSI (Gaus-Scap)         3027544.00790587           ORO (Gaus-Scap)         20207 994.4035                                                                                                    | Petations Los         32           EST (Gauss-Soaga)         5627548.4007901587           NOBD (Gauss-Soaga)         2228207.356.44205                                                                                                    | Valuidos Los         32           3T (Genes-Berga)         3627548.4007/01587           (OR) (Genes-Berga)         3228207395144205                                                                                                    | Visition Low         22           27 Class-Region         4572444070719487           DOD (down Region)         2222077395142265                                                                                                    | viliaires Les         32           17 (Bisues Resign)         367/364.007/01587           ORD (Seas Seaga)         2528/07/2051.4005                                                                                                    | Vibiane Lam         3/2           Tf Ginane-Bangai)         36/27548/4007905197           ORD (Ginane-Bangai)         2/202007396144205                                                                                                    | Initial Construction         IQ           127 (Series-Reage)         46274407001947           ORD (Series-Reage)         3628027393146205                                                                                                    | Posizione Lat            | 23                        | Totali sforzo di caccia  |                                       |                       |                       |                  |
| EST (Gaunt-Beaga) 3627548.4007901587                                                                                                    | SET (Gauns-Beaga)         3627568.4007901587           NOED (Gauns-Beaga)         2828077395146205                                                                                                    | Stat (Sense-Reags)         3627548.4007901587           VORD (Sense-Reags)         3028.007.958.44205                                                                                                    | ST (Genue-Beags)         562758.4007001987           OOD (denue-Beags)         2282077396146205                                                                                                    | ST (Sense-Reega)         3627568.4007901587           ORD (Sense-Reega)         36280277351146305                                                                                                    | ST (Elines-Resga)         822/548.800/051957           ORD (Second Resga)         2020/27395142005                                                                                                    | ST (Genes Reage)         3627544.4007591587           ORD (Genes Reage)         288820739144835                                                                                                    | TI (Gener-Benga)         36275484807700587           ORD (Gener-Benga)         2282875730146205                                                                                                    | Posizione Lon            | 32                        |                          |                                       |                       |                       |                  |
|                                                                                                    | NORD (daues-Bogg) 2828207.995146205                                                                                                    | NORD (Gauss-Beags) 2228207-395146205                                                                                                    | (ORD (dasset-Boogs) 2222077395146265                                                                                                    | 000 (down Renge) 2020207.336146205                                                                                                    | ORD (General Boogs) 2828207/395146005                                                                                                    | ORD (down-Boogs) 2828007.996 M0205                                                                                                    | ORD (deuxe Beagu) 2828027391145285                                                                                                    | EST (Gauss-Boaga)        | 3627548.4007901587        |                          |                                       |                       |                       |                  |
| NORD (Gauss-Bonga) 2828207.936146205                                                                                                    |                                                                                                    |                                                                                                    |                                                                                                    |                                                                                                    |                                                                                                    |                                                                                                    |                                                                                                    | NORD (Gauss-Boaga)       | 2828207.936146205         |                          |                                       |                       |                       |                  |
|                                                                                                    |                                                                                                    |                                                                                                    |                                                                                                    |                                                                                                    |                                                                                                    |                                                                                                    |                                                                                                    |                          |                           |                          |                                       |                       |                       |                  |

e etesis

3. Una volta compilato il modulo, premere SALVA per creare l'intervento.

4. Una volta creato l'intervento, tramite la colonna di destra sarà possibile gestirne l'assegnazione e verificarne i progressi.

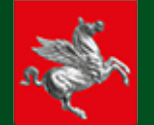

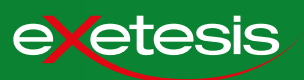

#### 2.3 Stato dell'intervento

#### Interventi

Gli interventi vengono inseriti da portale dall'operatore, che può essere un funzionario di polizia o un addetto della Regione. Dall'inserimento alla chiusura, l'intervento passa attraverso diversi stati, determinati dalle azioni dell'Respons. o dell'operatore.

#### Uscite

Ad ogni intervento possono far riferimento più uscite di diversi Responsabili. All'inizio dell'uscita/gioranta, il responsabile compila il documento di apertura e l'intervento passa allo stato IN CORSO.

Durante lo svolgimento, il responsabile segna i prelievi.

Álla fine di ogni uscita/gioranta viene compilato il report di termine uscita.

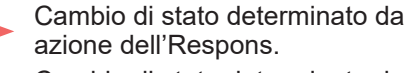

Cambio di stato determinato da azione dell'operatore

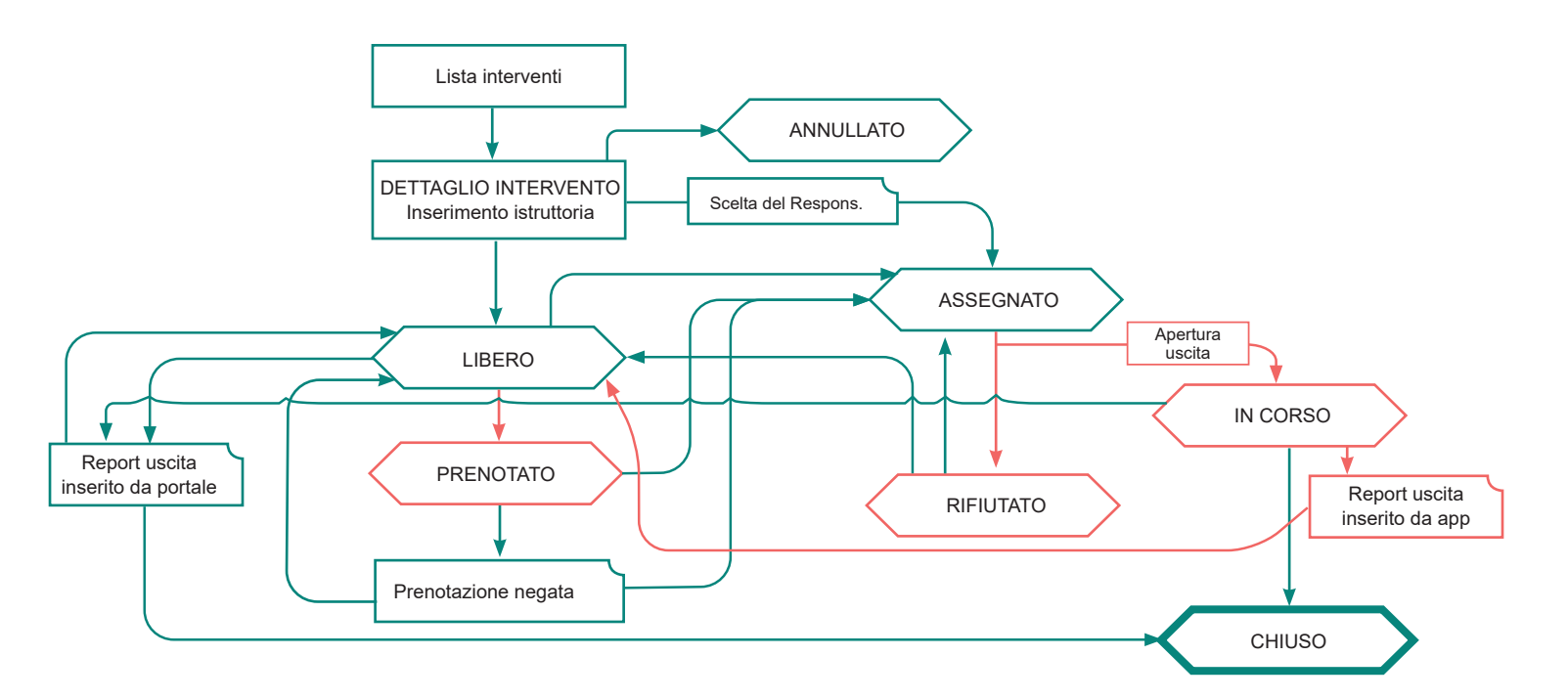

| Stati degli interventi      |                                                                                                    |
|-----------------------------|----------------------------------------------------------------------------------------------------|
| Libero                      | Un intervento inserito da portale che non è stato ancora assegnato a nessun Respons. Risulta disponibile per la prenotazione.                                                                                                    |
| Prenotato                   | Un intervento inserito come Libero è stato prenotato da un Respons., che attende che l'operatore glielo assegni in via definitiva.                                                                                                    |
| Assegnato                   | L'intervento è stato assegnato, direttamente o in seguito a prenotazione.                                                                                                    |
| Assegnato in via permanente | L'intervento è assegnato al responsabile e non è prenotabile da altri Responsabili, neppure dopo che avrà chiuso l'uscita. Lo stesso responsabile potrà, nei giorni successivi, riaprire ulteriori uscite sull'intervento, fin tanto che gli rimane assegnato. |
| In corso                    | L'intervento, che prima era stato assegnato, è iniziato: l'Respons. ha avviato un'uscita e sta operando sul campo.                                                                                                    |
| Rifiutato                   | Il responsabile ha rinunciato all'intervento che gli era stato assegnato. L'operatore può decidere se impostarlo in stato Libero o assegnarlo ad un altro<br>Respons.                                                                                          |
| Chiuso                      | L'intervento può essere chiuso solo da portale. Il rapporto finale è l'unione dei rapporti delle singole uscite. Non è possibile aprire nuove uscite su un intervento chiuso.                                                                                  |
| Annullato                   | Annullato da sistema. Un intervento può essere annullato soltanto finché è vuoto, ossia nessuna uscita è stata aperta su quell'intervento.                                                                                                    |

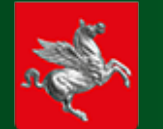

2.4 Assegnazione dell'intervento

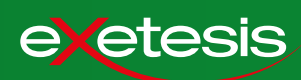

Per assegnare l'agente responsbile ad un intervento, usare il modulo di destra della pagina di dettaglio.

Nella barra superiore, viene visualizzato lo stato corrente dell'intervento, che all'inizio sarà LIBERO.

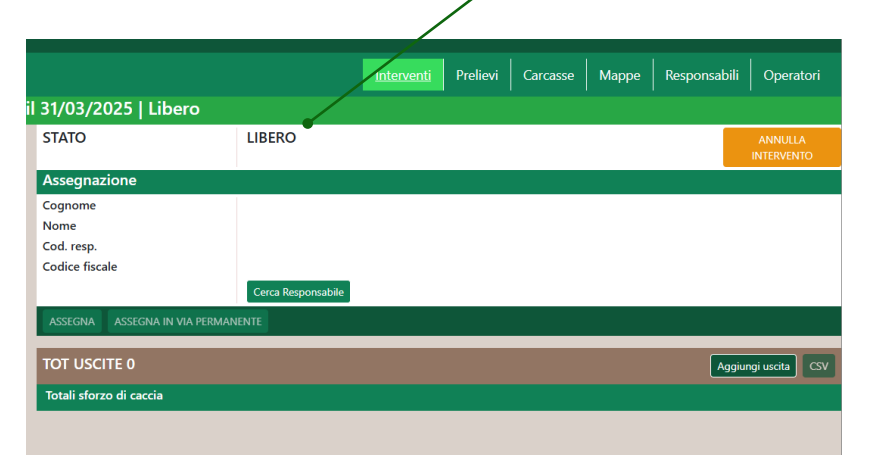

1. Premere su CERCA CACCIATORE per cercare l'agente responsabile cui assegnare l'intervento.

2. Nella finestra di ricerca, inserire uno o più dati e avviare la ricerca.

3. Nella lista dei risultati, selezionare l'agente deisderato e premere su CONFERMA SELEZIONE.

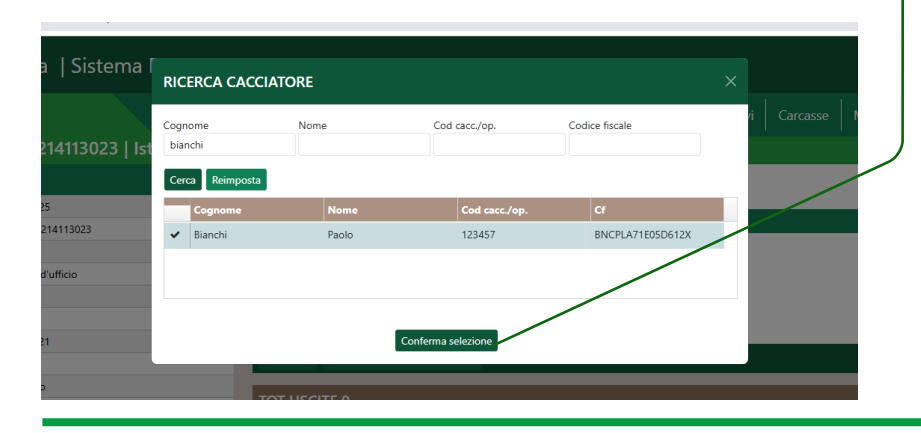

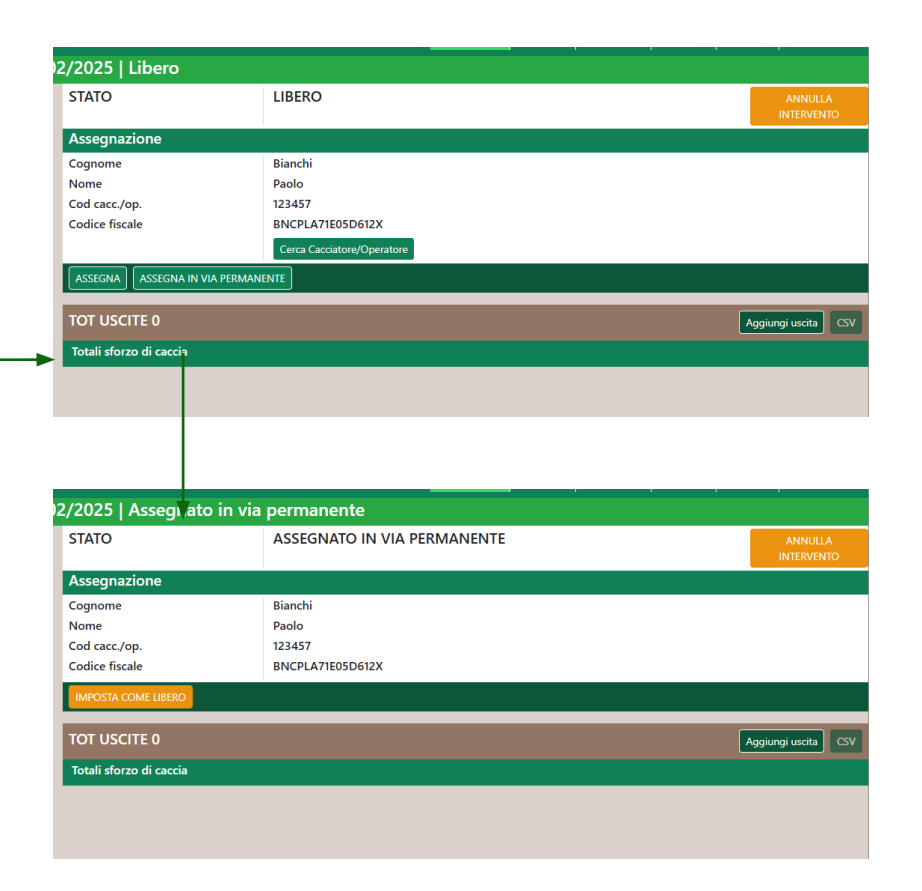

4. Premere su ASSEGNA o ASSEGNA IN VIA PERMANENTE per cambiare lo stato dell'intervento.

Una volta assegnato, l'intervento potrà essere visualizzato dall'agente responsabile nella lista "I MIEI INTERVENTI" della app TOSCACCIA. Sarà così in grado di svolgere le uscite necessarie.

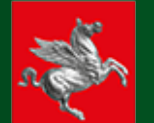

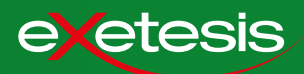

Il responsabile abilitato al controllo che accede alla app TosCaccia vedrà, nel menu principale, la voce relativa alle attività di controllo, ossia INTERVENTI E SEGNALAZIONI.

|           | 08:47 <b>.</b> 3                               | •           |
|-----------|------------------------------------------------|-------------|
| 裔         | A C                                            | II.         |
|           | TosCaccia                                      |             |
| <b></b>   | Giornata:<br>Registro degli abbattimenti       | >           |
| ♦         | Interventi e carcasse                          | <b>&gt;</b> |
| 2         | Profilo                                        | >           |
| <b>31</b> | Calendari e informazioni utili                 | >           |
| ĩĩÍ       | Statistiche della stagione                     | >           |
| 345       | KRAPIT REPOS                                   | 9001        |
|           | Assistenza                                     |             |
|           | Richiedi assistenza                            | >           |
|           | Avvertenze e Manuale d'uso                     | >           |
|           | Exetesis s.r.l. © - 2025 v.2.2.0 b.0.0.27 db.1 | 8           |
|           |                                                |             |

Nel menu, le prime due voci rimandano alla lista degli interventi prenotabili e a quella MIEI INTERVENTI, che contiene gli interventi già assegnati.

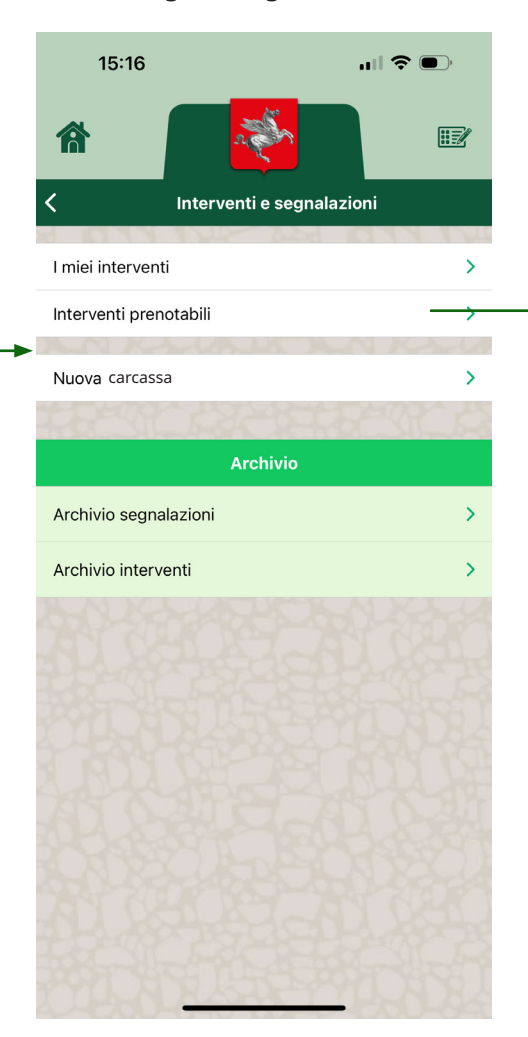

Nella lista I MIEI INTERVENTI vediamo l'intervento precedentemente assegnato al responsabile Ad ogni responsabile può essere assegnato più di un intervento.

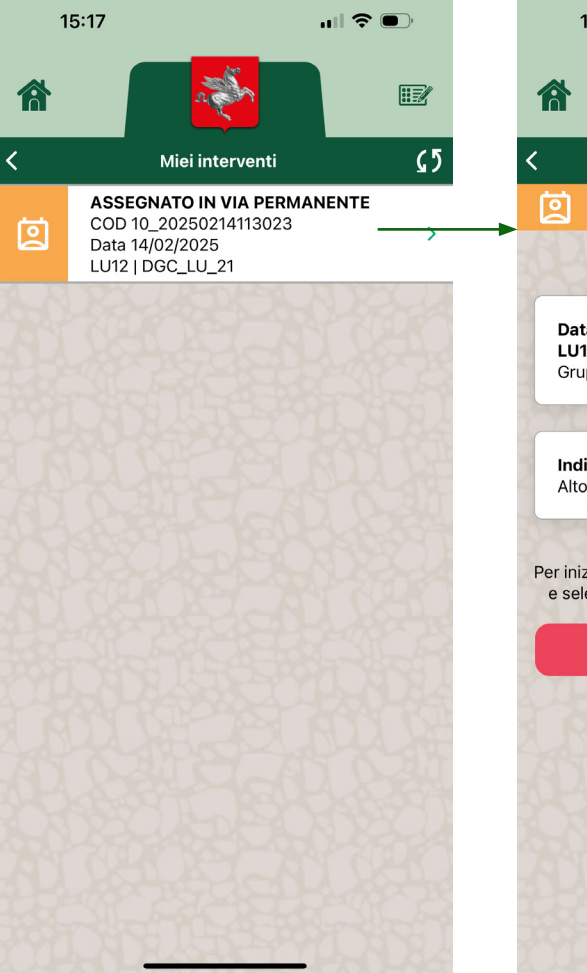

Premendo su uno degli interventi in lista, è possibile visualizzarne i dettagli. Premendo su RINUNCIA, il responsabile può rifiutare l'assegnazione.

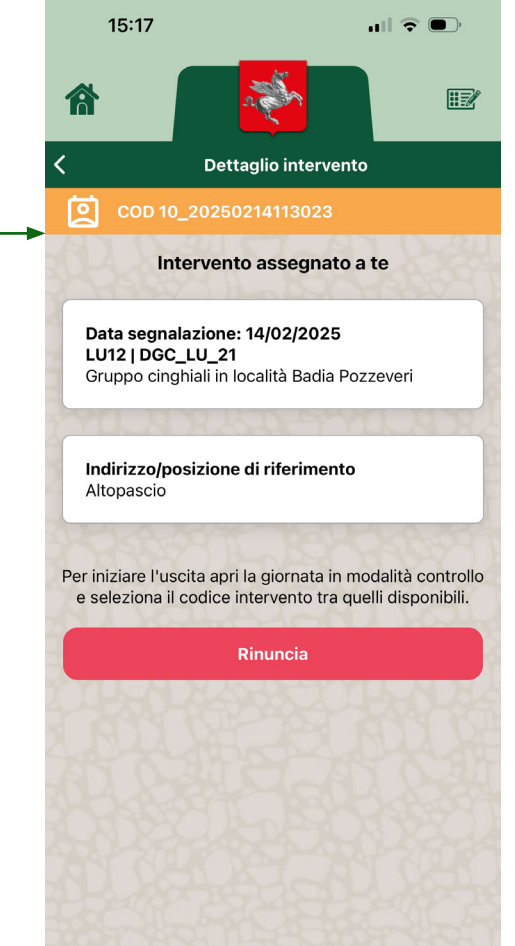

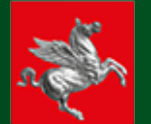

31

íIÍ

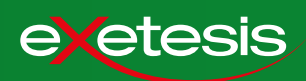

Il responsabile abilitato al controllo apre la giornata accedendo dal menu principale al menu di giornata. Nel menu di impostazioni della giornata, seleziona i parametri, avendo cura di scegliere CONTROLLO nel menu dedicato alla forma. Si pesenta la lista degli interventi assegnati, fra i quali dovrà selezionare quello per cui si appresta ad iniziare l'attività. Dopo di che, premerà su CONFERMA. La schermata di avvertenze riepiloga i dati inseriti. Premendo su ACCETTA, il responsabile avvia la giornata.

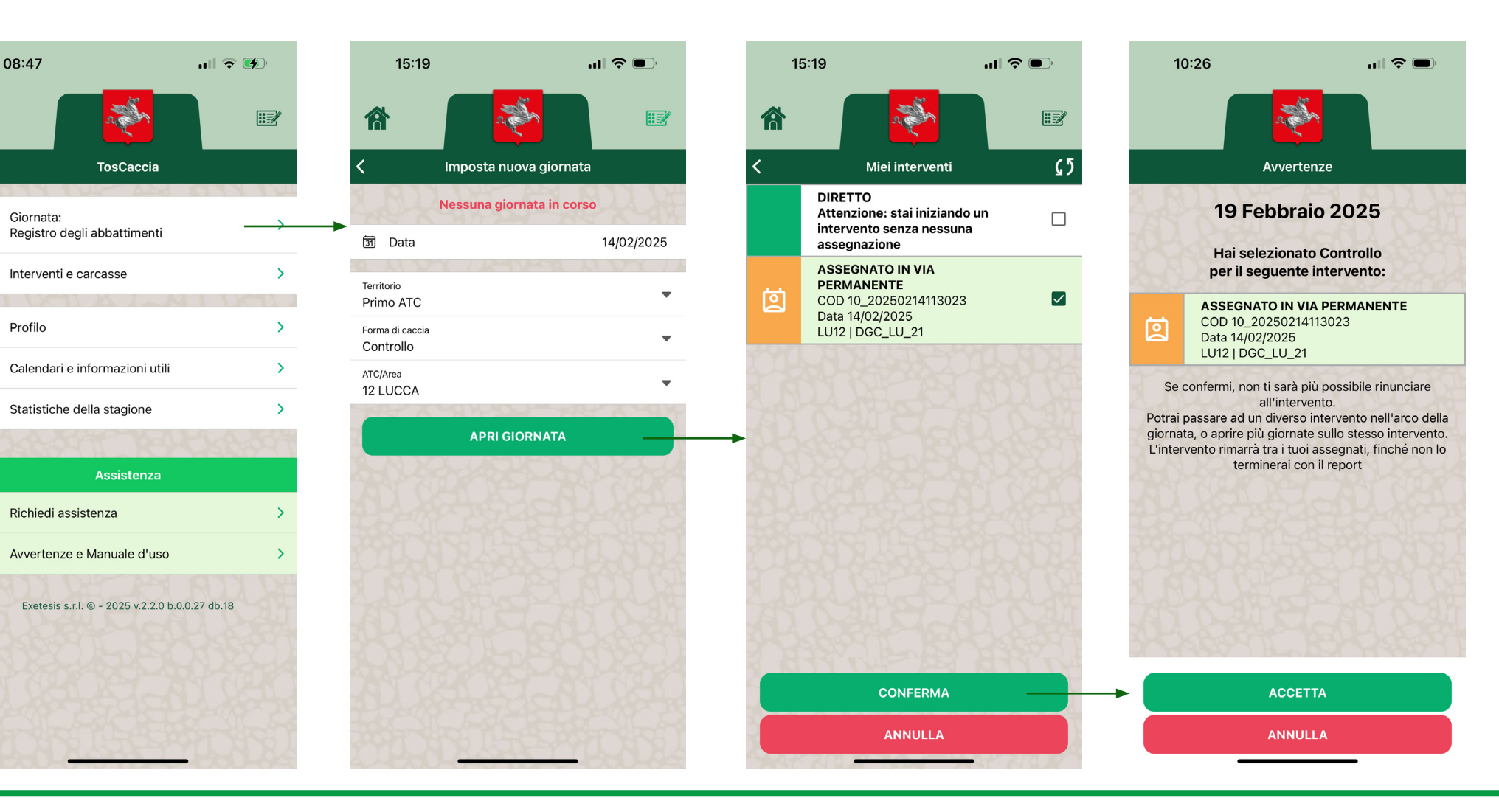

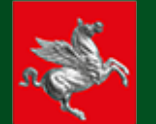

exetesis

Come riportato nel box giallo diistruzioni, la prima azione da compiere, prima di iniziare i prelievi, è la compilazione del documento di apertura. Premere sul bottone sull'intervento in corso per accedere al dettaglio intervento. Dalla finestra di dettaglio, premere su DOCUMENTO DI APERTURA per accedere al modulo da compilare. Nel modulo, oltre al metodo, va inserita la lista dei partecipanti. I partecipanti vengono cercati inserendo per intero il codice cacciatore e premendo sull'icona con la lente, quindi selezionando AGGIUNGI se il risultato della ricerca è corretto. Ogni nuovo cacciatore aggiunto può essere eventualmente rimosso prima di confermare il documento di apertura. L'unico a non poter essere rimosso è il responsabile, ossia colui che ha aperto la giornata.

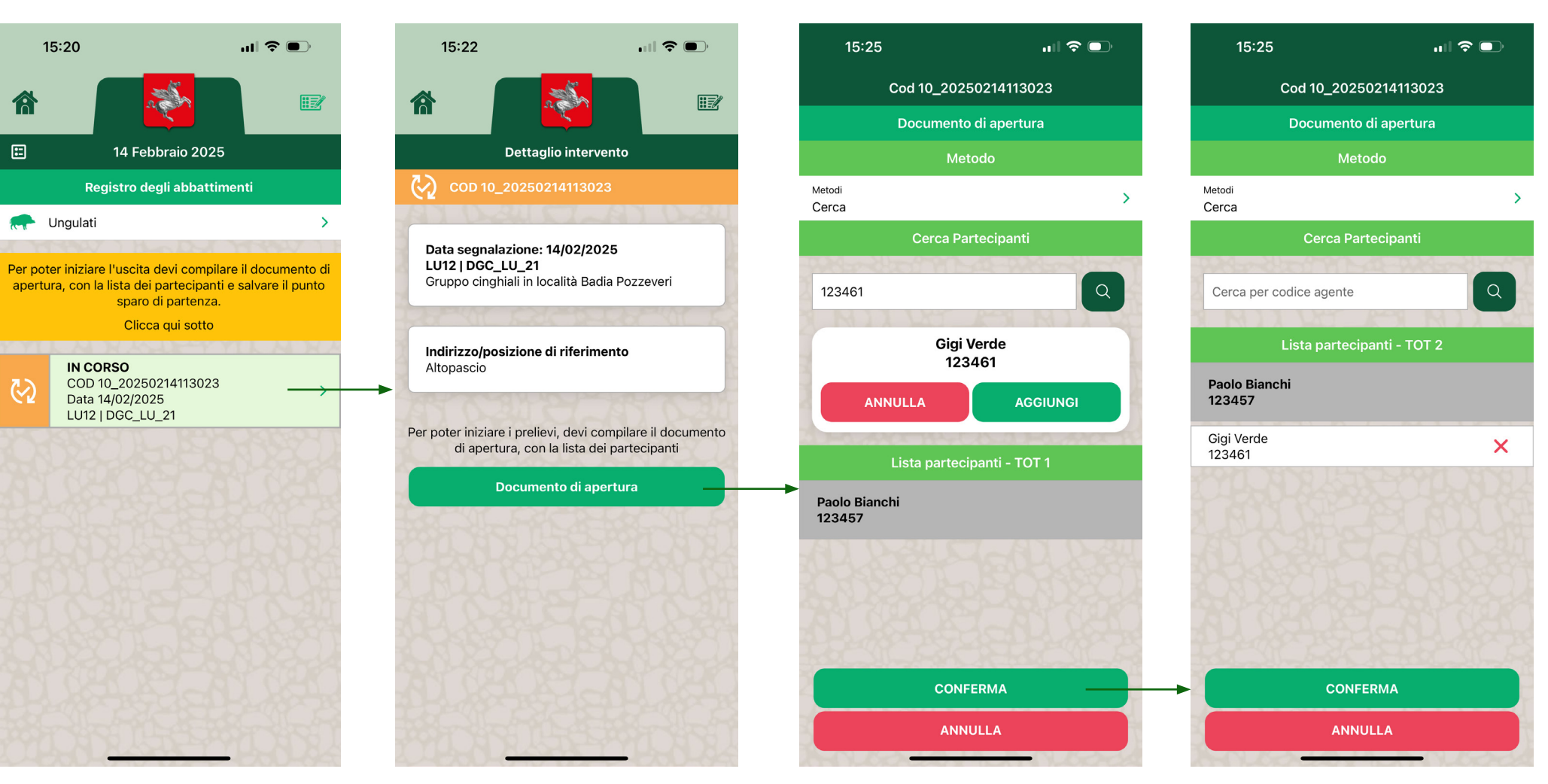

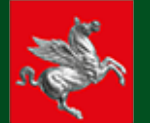

10:33

 $\langle \rangle$ 

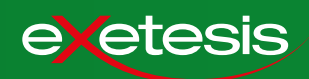

Una volta compilato il documento di apertura, premere su conferma.

15:25 .... 🗢 💷 Cod 10\_20250214113023 Documento di apertura Metodi Cerca Cerca per codice agente Lista partecipanti - TOT 2 Paolo Bianchi 123457 Gigi Verde × 123461 CONFERMA

ANNULLA

Nella pagina di dettaglio dell'intervento, è ora disponibile il bottone per salvare il punto sparo. A differenza del documento di apertura, che può essere compilato alla base, il punto sparo deve essere acquisito sul campo.

Dettaglio intervento

COD 10\_20250214113023

Data segnalazione: 14/02/2025

Indirizzo/posizione di riferimento

Gruppo cinghiali in località Badia Pozzeveri

Puoi ancora modificare il tuo documento di apertura

Modifica documento di apertura

Salva la posizione GPS da cui parti per l'uscita

Salva punto sparo iniziale

LU12 | DGC\_LU\_21

Altopascio

ul 🔶 🔲

Una volta premuto il bottone, la app apre una pop up attraverso cui il responsabile deve confermare che il punto che si sta acquisendo è quello reale sul campo.

#### NB: Per questa azione non è necessaria una connessione dati.

Dopo la conferma, nel dettaglio dell'intervento compare il messaggio "Punto sparo acquisito".

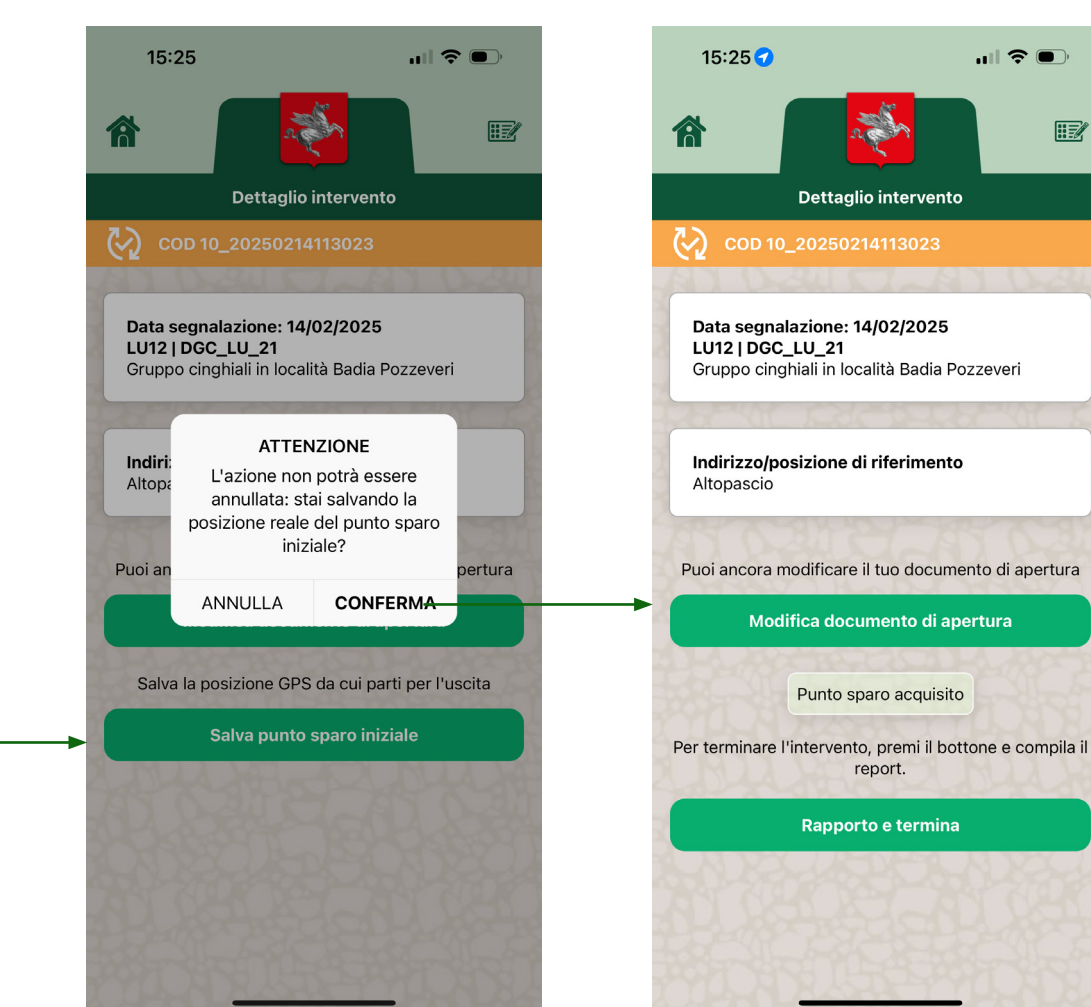

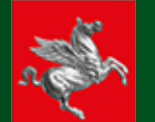

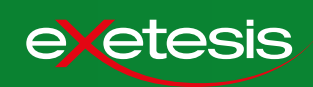

Dopo aver correttamente completato i due passaggi iniziali (documento di apertura e punto sparo), premere sull'icona veloce in alto a destra per tornare al registro prelievi.

## Per registrare un capo, premere sulla categoria.

Premere su cinghiale per accedere alla scheda da compilare per registrare il capo.

Scorrere verso il basso per compilare tutti campi della scheda.

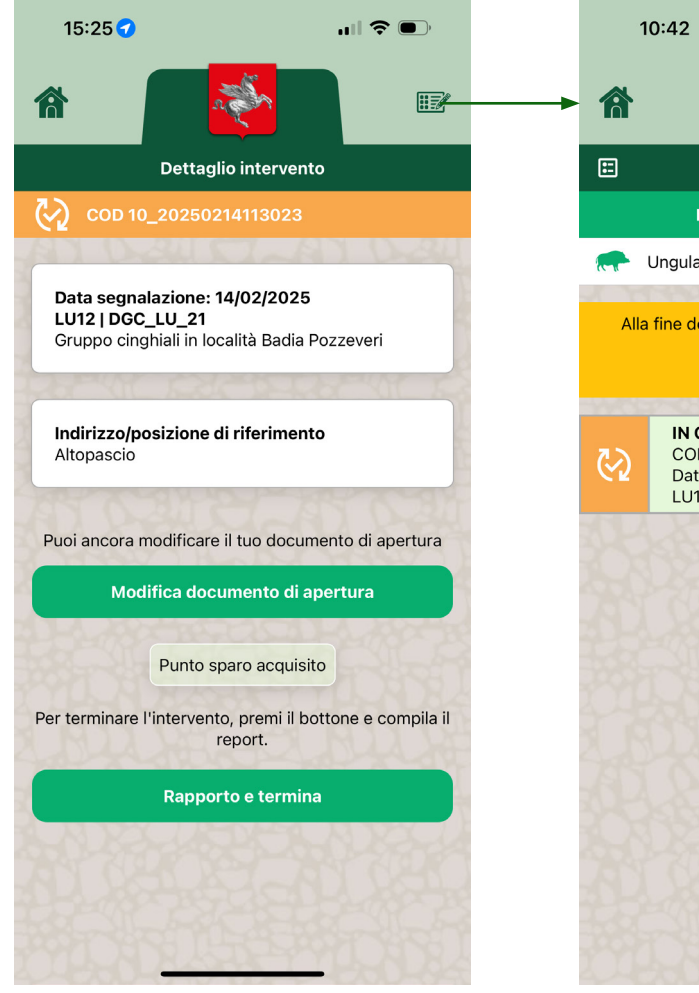

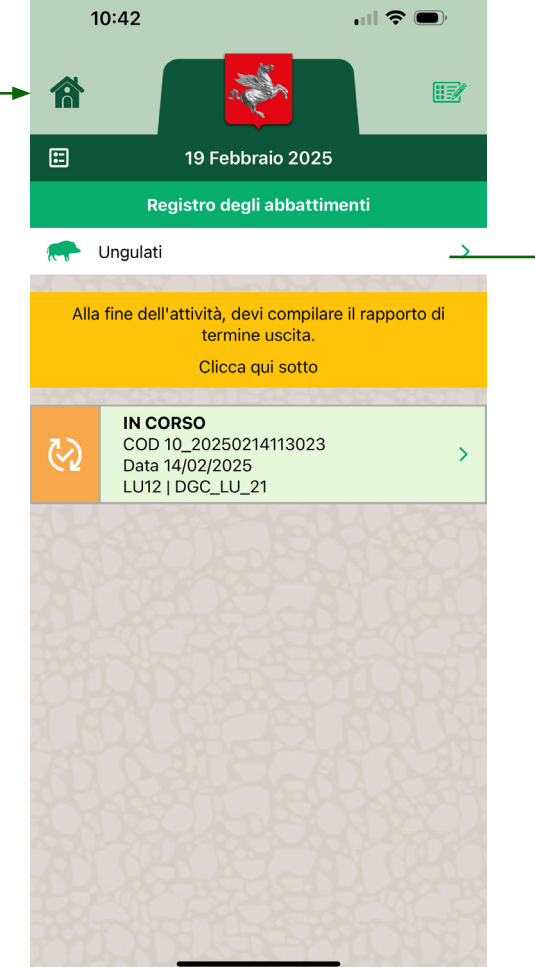

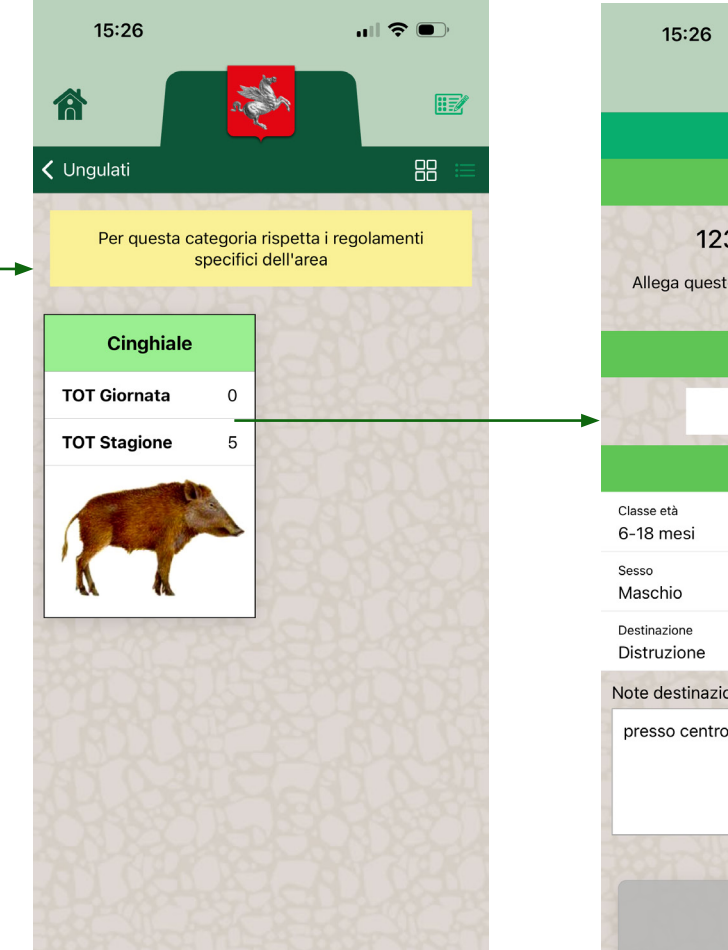

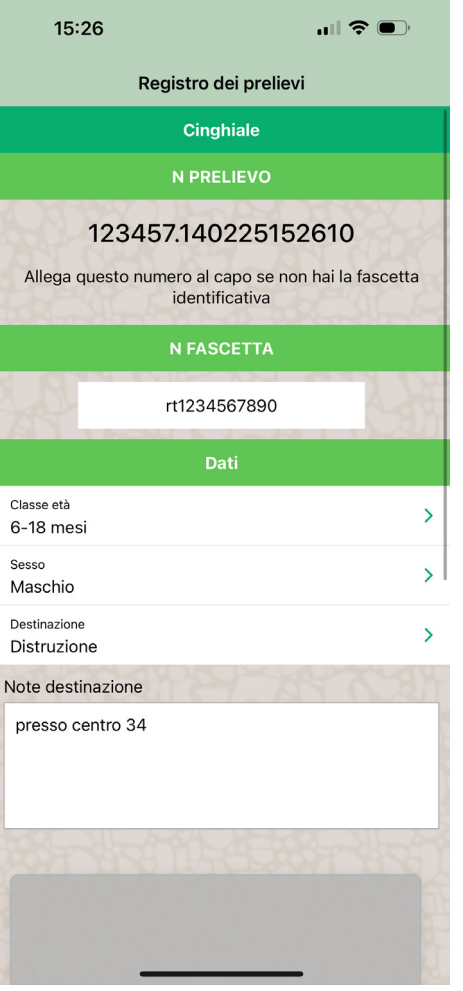

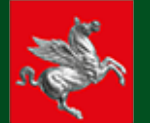

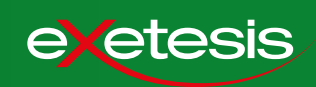

0

0

Dopo aver compilato la scheda, premere su conferma. L'azione non può essere annullata.

La app segnala al responsabile che il cinghiale è stato correttamente registrato.

Per visualizzare la lista degli abbattimenti già registrati nella giornata, premere sull'icona REPORT presente sul registro prelievi.

La lista di abbattimenti è consultabile in qualsiasi momento della giornata.

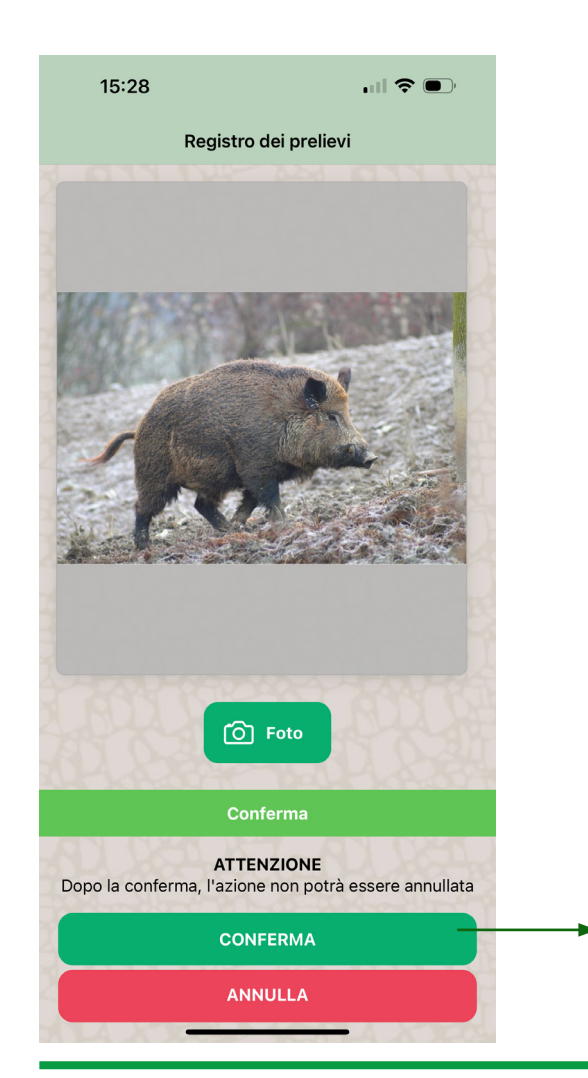

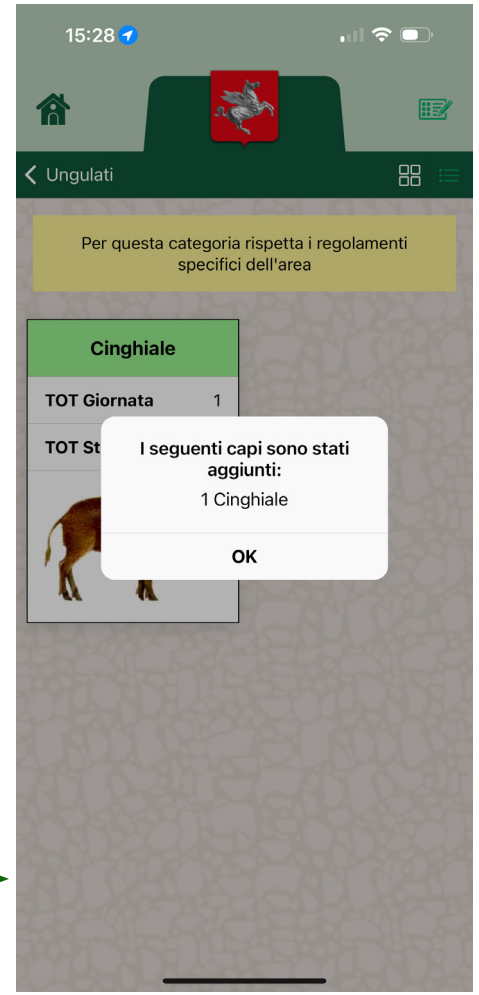

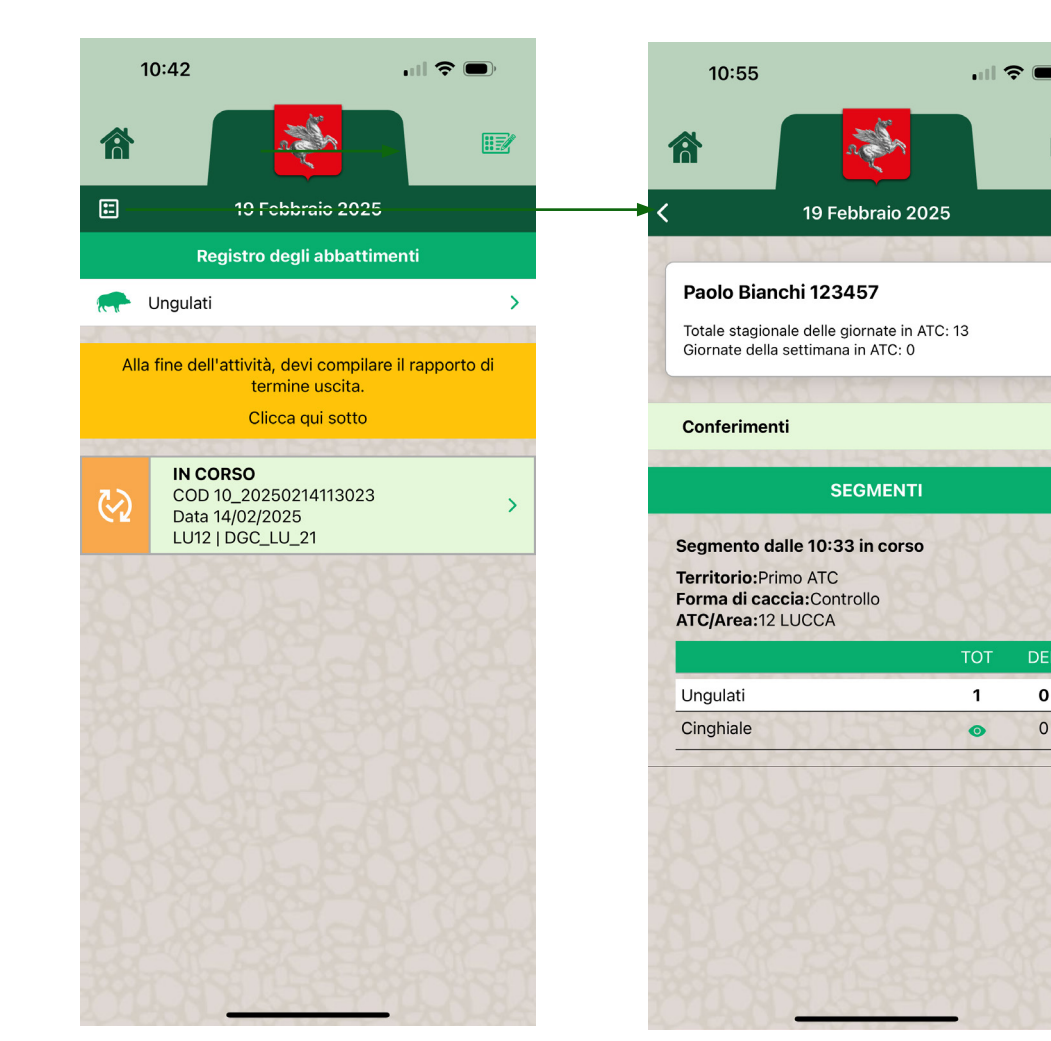

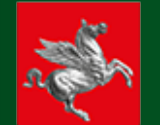

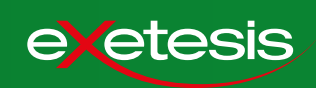

Al termine dell'intervento, premere sul dettaglio intervento e selezionare RAPPORTO E TERMINA.

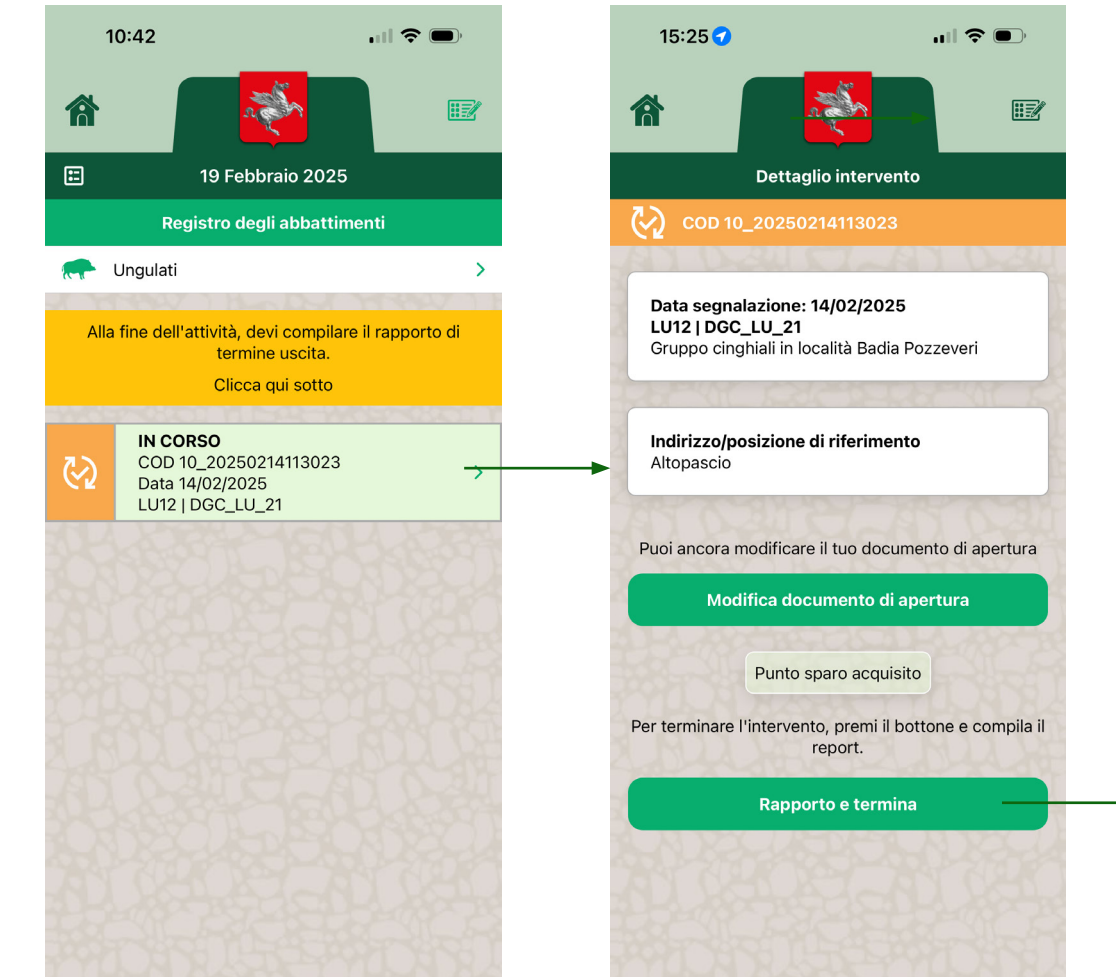

Scorrere verso il basso per compilare tutti i campi e chiudere selezionado il tasto CONFERMA E TERMINA.

La app confermerà l'operazione e chiederà se chiudere definitivamente la giornata o continuarla. Se si decide di lasciare aperta la giornata, si potrà scegliere se continuarla in controllo o aprire un segmento in una forma venatoria.

### ATTENZIONE: la chiusura di una giornata non è reversibile. Se si sceglie di terminare la giornata, non potrà essere riaperta fino al giorno successivo.

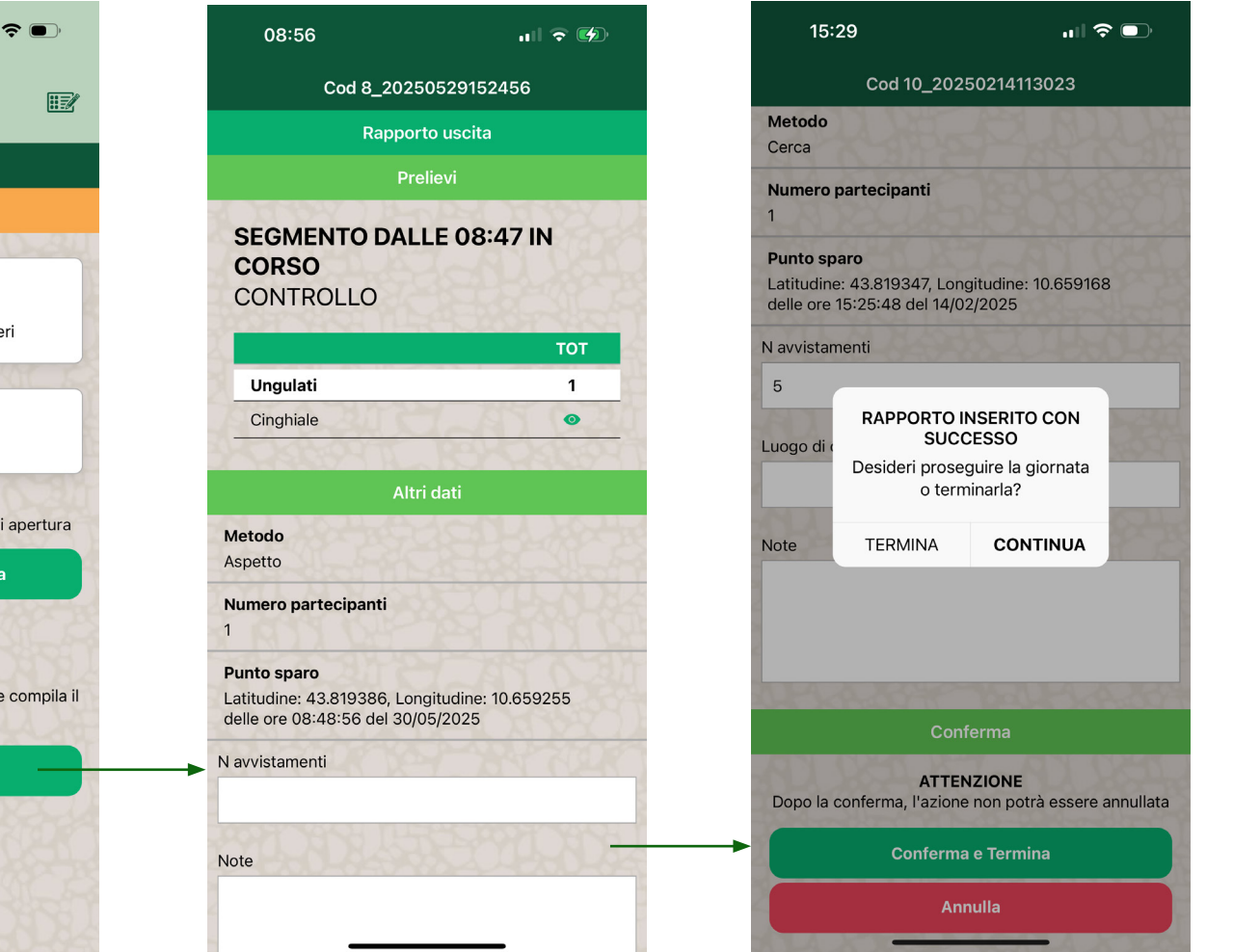

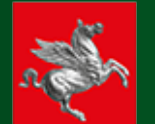

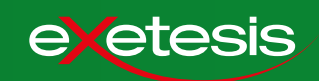

Per aiutare l'agente nello svolgimento della giornata, oltre alle note nei box gialli, la app restituisce dei messaggi di errore per le azioni non corrette. In questo esempio, il caso n. 4 della lista.

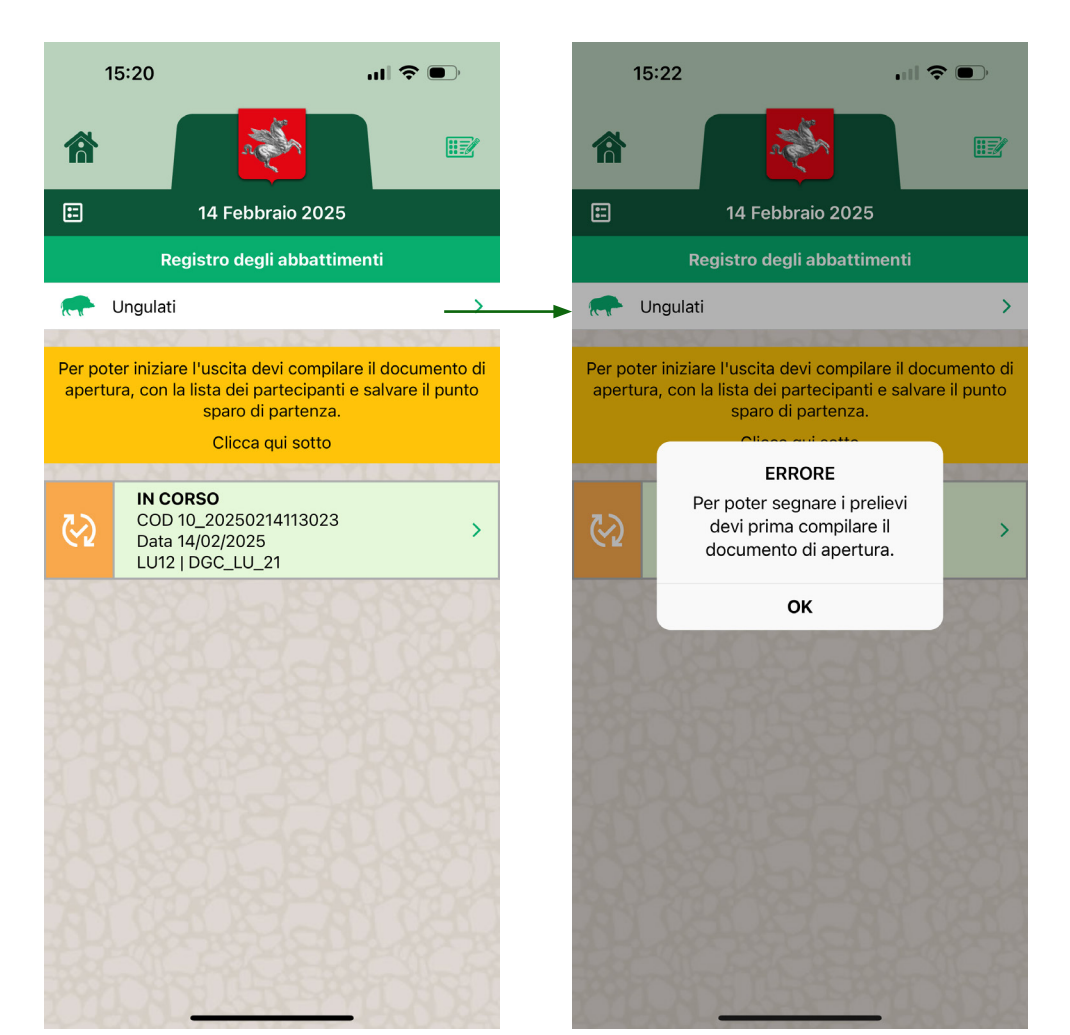

Casi che restituiscono messaggi di errore e soluzioni:

|   | Errore                                                                                                    | Soluzione                                                                                                    |
|---|----------------------------------------------------------------------------------------------------|----------------------------------------------------------------------------------------------------|
| 1 | L'agente tenta di aprire la giornata o<br>di salvare il documento di apertura in<br>assenza di connessione.                                                | Spostarsi in un luogo coperto da<br>segnale, verificare la connessione e<br>ripetere la procedura.                                                                                                    |
| 2 | L'agente tenta di aprire la giornata,<br>salvare il punto sparo o registrare un<br>prelievo senza GPS attivo.                                              | La localizazione GPS è un dato<br>fondamentale ai fini del controllo PSA.<br>Per questo motivo, in caso di GPS<br>disabilitato, la app chiederà all'agente di<br>modificare le impostazioni del telefono. |
| 3 | L'agente tenta di aprire una giornata,<br>senza aver compilato il rapporto di<br>termine dei un intervento svolto in<br>una giornata precedente.           | Accedere al dettaglio di intervento e<br>compilare il rapporto di termine.                                                                                                    |
| 4 | L'agente tenta di segnare un prelievo,<br>prima di aver compilato il documento<br>di apertura.                                                             | Accedere al dettaglio di intervento e<br>compilare il documento di apertura.                                                                                                    |
| 5 | L'agente tenta di segnare un prelievo,<br>prima di aver salvato il punto sparo.                                                                            | Accedere al dettaglio di intervento e salvare il punto sparo.                                                                                                    |
| 6 | L'agente insierisce nella lista dei<br>partecipanti un cacciatore che<br>risulta già salvato in un'altra lista di<br>partecipanti per un altro intervento. | Modificare la lista partecipanti.                                                                                                    |

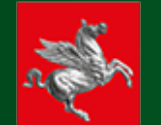

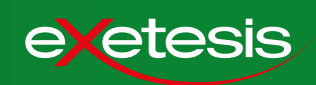

#### 💑 Regione Toscana | Sistema Fauna p v 🛔 🔹 🚯 👻 🐔 Controllo Fauna - PSA Carcasse Mappe Responsabili Operatori • 🗰 🛛 Ente Cinghiale V 🔍 Cerca 🔄 👇 Reimposta Totale interventi: 3 🛓 csv Totali sforzo di caccia \_20250214113023 testNui 14/02/2025 PP LU Cinghiale LU12 ANV DISTRETTO... Iniziativa d'ufficio In corso 123457 Paolo Bianchi 23456 20250128122... 28/01/2025 Regione Cinghiale PT11 Intervento diretto In corso 123456 Mario Rossi 23461 20250117114.. 17/01/2025 PP LU Cinghiale LU12 Intervento diretto In corso 123461 Giai Verde 💑 Regione Toscana | Sistema Fauna pv 🛔 🔹 🚯 👻 🀔 Controllo Fauna - PSA Interventi Prelievi Carcasse Mappe Responsabili Operatori Intervento 10 20250214113023 | Istruito il 14/02/2025 | In corso

| ISTRUTTORIA              |                                              | STATO        |             |           | IN CORSO   |               |        |            |           | -                 |
|--------------------------|----------------------------------------------|--------------|-------------|-----------|------------|---------------|--------|------------|-----------|-------------------|
| Data                     | 14/02/2025                                   | Assegnaz     | ione        |           |            |               |        |            |           |                   |
| Cod interv.              | 10_20250214113023                            | Cognome      |             |           | Bianchi    |               |        |            |           |                   |
| NUI di riferimento       | testNui                                      | Nome         |             |           | Paolo      |               |        |            |           |                   |
| Origine segnalazione     | Iniziativa d'ufficio                         | Cod cacc./o  | p.          |           | 123457     |               |        |            |           |                   |
| Ente titolare            | PP LU                                        | Codice fisca | le          |           | BNCPLA71E0 | 5D612X        |        |            |           |                   |
| Ambito                   | LU12                                         |              |             |           |            |               |        |            |           |                   |
| UDG                      | DGC_LU_21                                    | TOT USCI     | TE 2        |           |            |               |        |            | Agg       | jiungi uscita CSV |
| Specie                   | Cinghiale                                    | Totali sforz | o di caccia |           |            |               |        |            |           |                   |
| Localizzazione           | Altopascio                                   | I D Uscita   | Date        | Cod Cacc. | /Op.       | Nome          | Metodo | N Prelievi | Partecip. |                   |
| Descrizione e istruzioni | Gruppo cinghiali in località Badia Pozzeveri | 313          | 19/02/2025  | 123457    |            | Paolo Bianchi | Cerca  | 1          | 1         |                   |
| Posizione Lat            | 43.819285                                    | 304          | 14/02/2025  | 123457    |            | Paolo Bianchi | Cerca  | 0          | 1         |                   |
| Posizione Lon            | 10.659555                                    | 504          | 14/02/2023  | 123437    |            |               | Cerea  | 0          |           |                   |
| EST (Gauss-Boaga)        | 1633463.4926768695                           |              |             |           |            |               |        |            |           |                   |
| NORD (Gauss-Boaga)       | 4853228.585530987                            |              |             |           |            |               |        |            |           |                   |
| -                        |                                              |              |             |           |            |               |        |            |           |                   |

Nella lista degli interventi, quelli in corso sono segnalati dal colore arancione. Il filtro IN CORSO permette di avere il colpo d'occhio, immediato e in tempo reale, sul numero degli interventi per i quali è in corso un'uscita.

Selezionando una riga, si apre la pagina di dettaglio dell'intervento.

-Come si può vedere, lo stato IN CORSO è segnalato dalla barra di stato.

Inoltre, l'uscita attualmente in corso è presente nella lista delle uscite e segnalata in arancione.

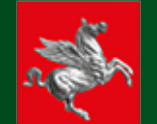

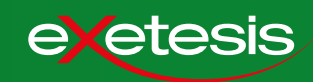

| Controllo Fauna - P                                                                                                    | SA                                                                                                    |                                                                                                    |                                                                                                    |                                                                                                  | Intervent     | i Prelievi | Carcasse       | Mappe           | Responsabili                                                      | Operatori                   |
|----------------------------------------------------------------------------------------------------|----------------------------------------------------------------------------------------------------|----------------------------------------------------------------------------------------------------|----------------------------------------------------------------------------------------------------|--------------------------------------------------------------------------------------------------|---------------|------------|----------------|-----------------|-------------------------------------------------------------------|-----------------------------|
| Intervento 10                                                                                                    | 20250214113023   Istruito il                                                                                                    | 14/02/2025                                                                                                    | In corso                                                                                                    |                                                                                                  |               |            |                |                 | I                                                                 |                             |
| ISTRUTTORIA                                                                                                    |                                                                                                    | STATO                                                                                                    |                                                                                                    | IN C                                                                                             | ORSO          |            |                |                 |                                                                   |                             |
| Data                                                                                                    | 14/02/2025                                                                                                    | Assegna                                                                                                    | zione                                                                                                    |                                                                                                  |               |            |                |                 |                                                                   |                             |
| Cod interv                                                                                                    | 10 20250214113023                                                                                                    | Cognome                                                                                                    | Lione                                                                                                    | Bianc                                                                                            | hi            |            |                |                 |                                                                   |                             |
| NUI di riferimento                                                                                                    | testNui                                                                                                    | Nome                                                                                                    |                                                                                                    | Paolo                                                                                            | •             |            |                |                 |                                                                   |                             |
| Drigine segnalazione                                                                                                    | Iniziativa d'ufficio                                                                                                    | Cod cacc./                                                                                                    | op.                                                                                                    | 12345                                                                                            | 57            |            |                |                 |                                                                   |                             |
| nte titolare                                                                                                    | PP LU                                                                                                    | Codice fisc                                                                                                    | ale                                                                                                    | BNCP                                                                                             | LA71E05D612X  |            |                |                 |                                                                   |                             |
| mbito                                                                                                    | LU12                                                                                                    |                                                                                                    |                                                                                                    |                                                                                                  |               |            |                |                 |                                                                   |                             |
| IDG                                                                                                    | DGC_LU_21                                                                                                    | TOT USC                                                                                                    | ITE 2                                                                                                    |                                                                                                  |               |            |                |                 | Aggiu                                                             | ngi uscita CSV              |
| pecie                                                                                                    | Cinghiale                                                                                                    | Totali sfor                                                                                                    | zo di caccia                                                                                                    |                                                                                                  |               |            |                |                 |                                                                   |                             |
| ocalizzazione                                                                                                    | Altopascio                                                                                                    | I D Uscita                                                                                                    | Date                                                                                                    | Cod Cacc./Op.                                                                                    | Nome          | Metodo     |                | N Prelievi      | Partecip.                                                         |                             |
| escrizione e istruzioni                                                                                                    | Gruppo cinghiali in località Badia Pozzeveri                                                                                                    | 313                                                                                                    | 19/02/2025                                                                                                    | 123457                                                                                           | Paolo Bianchi | Cerca      |                | 1               | 1                                                                 | R.                          |
| osizione Lat                                                                                                    | 43.819285                                                                                                    | 304                                                                                                    | 14/02/2025                                                                                                    | 123457                                                                                           | Paolo Bianchi | Cerca      |                | 0               | 1                                                                 |                             |
| osizione Lon                                                                                                    | 10.659555                                                                                                    |                                                                                                    |                                                                                                    |                                                                                                  |               |            |                |                 |                                                                   |                             |
| ST (Gauss-Boaga)                                                                                                    | 1633463.4926768695                                                                                                    |                                                                                                    |                                                                                                    |                                                                                                  |               |            |                |                 |                                                                   |                             |
|                                                                                                    |                                                                                                    |                                                                                                    |                                                                                                    |                                                                                                  |               |            |                |                 |                                                                   | /                           |
| 💑 Regione 1                                                                                                    | 「oscana   Sistema 「                                                                                                    | ento 10. 2025021                                                                                                    | 4113023 - R                                                                                                    | apporto uscita                                                                                   |               |            | ×              |                 | Paola Vagnoli 🔒                                                   | - 0 · 4                     |
| n Regione T                                                                                                    | Foscana   Sistema   Interve                                                                                                    | ento 10_2025021                                                                                                    | 4113023 - Ri<br>Bianchi                                                                                                    | apporto uscita                                                                                   |               |            | ×<br>≜i Car    | casse Ma        | Paola Vagnoli 🛔<br>appe 🛛 Agenti                                  | ▼ ⊕ - #<br>Operatori        |
| Regione T                                                                                                    | Foscana   Sistema   Interve<br>SA Cognom                                                                                                    | ento 10_2025021                                                                                                    | 4113023 - R<br>Bianchi<br>Paolo                                                                                                    | apporto uscita                                                                                   | _             |            | ×<br>^i Car    | casse Ma        | Paola Vagnoli<br>appe 🛛 Agenti                                    | • <b>0 • #</b><br>Operatori |
| Regione T<br>controllo Fauna - P:<br>Intervento 10                                                                                                    | Foscana   Sistema   Interve<br>SA   Cognome<br>20250214113023   Ist                                                                                                    | ento 10_2025021                                                                                                    | 4113023 - Ri<br>Bianchi<br>Paolo                                                                                                    | apporto uscita                                                                                   | _             |            | ×<br>∸⁄i   Car | casse   Ma      | Paola Vagnoli 🋔<br>appe Agenti                                    | <b>0 - #</b><br>Operatori   |
| Regione T<br>Controllo Fauna - P:<br>Intervento 10,<br>ISTRUTTORIA                                                                                                    | Foscana   Sistema   Interve<br>SA<br>_20250214113023   Ist<br>Cognome<br>Cod casec                                                                                                    | ento 10_2025021                                                                                                    | <b>4113023 - R</b><br>Bianchi<br>Paolo<br>123457                                                                                     | apporto uscita                                                                                   | _             |            | ×<br>∸⁄i   Car | casse Ma        | Paola Vagnoli 🛔<br>appe Agenti                                    | <b>0 - #</b><br>Operatori   |
| Regione 1<br>ontrollo Fauna - P:<br>Intervento 10<br>ISTRUTTORIA                                                                                                    | Toscana   Sistema  <br>SA Cognome<br>20250214113023   Ist<br>Nome<br>Cod case<br>14/02/2025 Codice fit                                                                                                    | ento 10_2025021<br>s<br>/op.<br>scale                                                                                                    | <b>4113023 - R</b> í<br>Bianchi<br>Paolo<br>123457<br>BNCPL                                                                          | apporto uscita<br>i<br>A71E05D612X                                                               |               |            | ×<br>^i   Car  | casse Ma        | Paola Vagnoti 🌲<br>appe Agenti                                    | <b>0 - #</b><br>Operatori   |
| Regione T<br>ontrollo Fauna - P:<br>Intervento 10<br>ISTRUTTORIA                                                                                                    | Foscana   Sistema  <br>Interve<br>SA Cognom<br>20250214113023   Ist<br>14/02/2025 Codice fir<br>10.20250214113023 Compil                                                                                                    | ento 10_2025021<br>s<br>/op.<br>scale<br>a rapporto uscita                                                                                                    | <b>4113023 - R</b> i<br>Bianchi<br>Paolo<br>123457<br>BNCPL                                                                          | apporto uscita<br>i<br>A71E05D612X                                                               |               |            | ×<br>≏i   Car  | casse Ma        | Paola Vagnoli 着<br>appe Agenti                                    | - Operatori                 |
| Regione 1<br>ontrollo Fauna - P:<br>Intervento 10<br>ISTRUTTORIA<br>Data<br>iod interv.<br>IUI di riferimento                                                                                                    | Foscana         Sistema         Interve           SA         Cognom           20250214113023         Ist           14/02/2025         Codice fri           10,20250214113023         Compil           10,20250214113023         Compil           10,20250214113023         Compil           10,20250214113023         Compil                                                                                                    | ento 10_2025021<br>><br>/op.<br>scale<br>a rapporto uscita<br>ta                                                                                                 | 4113023 - R<br>Bianchi<br>Paolo<br>123457<br>BNCPL                                                                                   | apporto uscita<br>i<br>A71E05D612X                                                               |               |            | X<br>Ai Car    | casse Ma        | Paola Vagnoli 🛔                                                   | Coperatori                  |
| Regione T<br>ontrollo Fauna - P<br>Intervento 10,<br>ISTRUTTORIA<br>Ista<br>Ista<br>Idi interv.<br>IUI di riferimento<br>Irigine segnalazione                                                                                                    | Toscana   Sistema  <br>Interve<br>SA Cognome<br>20250214113023   Ist<br>14/02/025 Codice fit<br>10,20550214113023<br>testNui<br>Iniciativa d'ufficio<br>Data Ucc                                                                                                    | ento 10_2025021<br>><br>/op.<br>scale<br>a rapporto uscita<br>ta                                                                                                 | 4113023 - R.<br>Bianchi<br>Paolo<br>123457<br>BNCPL                                                                                  | apporto uscita<br>i<br>A71E05D612X<br>2025                                                       |               |            | X<br>i   Car   | casse Ma        | Paola Vagnoli 🛔                                                   | Coperatori                  |
| Regione T<br>ontrollo Fauna - Pi<br>Intervento 10,<br>ISTRUTTORIA<br>Jata<br>Jata<br>Jata<br>Jata<br>Jata<br>Jata<br>Jata<br>Jat                                                                                                    | Toscana   Sistema   Interve<br>SA   Cognom<br>20250214113023   Ist<br>14/02/2025   Codice fir<br>10,20250214113023   Codice fir<br>10,20250214113023   Compil<br>Iniziativa d'ufficio   Data Usci<br>PP LU   Metodo                                                                                                    | ento 10_2025021<br>2<br>/op.<br>scale<br>a rapporto uscita<br>ta                                                                                                 | <b>4113023 - R.</b><br>Bianchi<br>Paolo<br>123457<br>BNCPL<br>14/02/<br>Cerca                                                        | apporto uscita<br>i<br>A71E05D612X<br>2025                                                       |               |            | ×<br>♪i   Car  | casse Ma        | Paola Vagnoli 🛔                                                   | Operatori                   |
| Regione 1<br>iontrollo Fauna - P:<br>Intervento 10<br>ISTRUTTORIA<br>Data<br>Cod interv.<br>AUI di riferimento<br>Origine segnalazione<br>inte titolare<br>umbito                                                                                                    | Toscana   Sistema   Interve<br>SA Cegnome<br>20250214113023   Ist<br>10/02/025 Codice fir<br>10/02/025 Codice fir<br>10/025 Codice fir<br>10/025 Codice fir<br>10/025 Co                                                                                                    | ento 10_2025021<br>;<br>/op.<br>.cale<br>a rapporto uscita<br>ita<br>enti                                                                                        | <b>4113023 - R</b><br>Bianchi<br>Paolo<br>123457<br>BNCPL<br>14/02/<br>Cerca<br>5                                                    | apporto uscita<br>i<br>A71E05D612X<br>2025                                                       |               |            | ×<br>•i   Car  | casse Ma        | Paola Vagnoli 🛔                                                   | Operatori                   |
| Regione 7<br>ontrollo Fauna - P:<br>Intervento 10<br>ISTRUTTORIA<br>Data<br>Istrauttoria<br>Istrauttori<br>Istrauttoria<br>Istrauttoria<br>Istrauttoria<br>Istrauttor                                                    | Foscana   Sistema  <br>Interve<br>SA Cogoome<br>20250214113023   Ist<br>14/02/2025 Codice fir<br>10,2025021413023 Compil<br>10,2025021413023 Compil<br>Inulativa d'ufficio<br>PP LU Metodo<br>LU12 Avvistam<br>DBC_LU,21 Ora punt                                                                                                    | ento 10_2025021<br>2<br>/op.<br>ccale<br>a rapporto uscita<br>ta<br>enti<br>o sparo                                                                              | 4113023 - R<br>Bianchi<br>Paolo<br>123457<br>BNCPL<br>14/02/<br>Cerca<br>5<br>15 \                                                   | apporto uscita<br>i<br>A71E05D612X<br>2025<br>~<br>2025                                          |               |            | ×              | casse   Ma      | Paola Vagnoli 🛔                                                   | ngi uscita                  |
| Regione 1<br>ontrollo Fauna - P:<br>Intervento 10,<br>ISTRUTTORIA<br>ata<br>od interv.<br>UU di riferimento<br>rrigine segnalazione<br>nte titolare<br>mbito<br>DG<br>pecie<br>coalizzazione                                                                                                    | Foscana   Sistema  <br>Interve<br>SA Cognom<br>20250214113023   Ist<br>10/20250214113023 Codice fir<br>10/20250214113023 Codice fir<br>10/20250214113023 Compil<br>10/2014 Compil<br>10/2014 Compil | ento 10_2025021<br>><br>/op.<br>scale<br>a rapporto uscita<br>ta<br>enti<br>o sparo<br>e                                                                         | 4113023 - R.<br>Bianchi<br>Paolo<br>123457<br>BNCPL<br>14/02/<br>Cerca<br>5<br>15 ~<br>43.819                                        | apporto uscita<br>i<br>A71E05D612X<br>2025<br>× 25 ~<br>347                                      |               |            | X              | casse   Ma      | Paola Vagnoli 🛔                                                   | Operatori                   |
| Regione 1<br>ontrollo Fauna - Pi<br>Intervento 10<br>ISTRUTTORIA<br>ata<br>ed interv.<br>UI di riferimento<br>rigine egnalazione<br>nte titolare<br>mbito<br>DG<br>pecie<br>eccalizzazione<br>eserzione e istruzioni                                                                                                    | Foscana     Sistema       SA     Cognome       20250214113023     Ist       14/02/2025     Codice fri       10,2025021413023     Codice fri       10,2025021413023     Compili       10,2025021413023     Compili       10,2025021413023     Compilial       10,2025021413023     Compilial       10,2025021413023     Compilial       10,2025021413023     Compilial       10,2025021413023     Compilial       10,2025021413023     Compilial       10,2025021413023     Compilial       10,2025021413023     Compilial       112     Compilial       112     Cora punt       Compiliale     Latitudin       Compiliale     Longitud                                                                                                    | rnto 10_2025021<br>/op.<br>scale<br>a rapporto uscita<br>ta<br>enti<br>o sparo<br>e<br>ine                                                                       | 4113023 - R<br>Bianchi<br>Paolo<br>123457<br>BNCPL<br>14/02/<br>Cerca<br>5<br>15 ∞<br>4.3.819<br>10.659                              | apporto uscita<br>i<br>A71E05D612X<br>2025<br>2025<br>2025<br>2025<br>2025<br>2025<br>2025<br>20 |               |            | ×              | Casse M         | Paola Vagnoli 🌡<br>appe Agenti<br>Agenti<br>1 2<br>Partecip.      | operatori                   |
| Regione 1<br>ontrollo Fauna - P:<br>Intervento 10.<br>ISTRUTTORIA<br>Data<br>iod interv.<br>IUI di riferimento<br>brigine segnalazione<br>nte titolare<br>mibito<br>DOG<br>pecie<br>ocalizzazione<br>eserzione e istruzioni<br>osizione Lat                                                                                                    | Foscana         Sistema         Interve           SA         Cegnomo           20250214113023         Ist           14/02/2025         Codice fri           10,20250214113023         Codice fri           10,20250214113023         Compilition           Initiativa d'ufficio         Data Use           PP LU         Metodo           DOC, LU21         Ora punt           Conglitale         Latitudin           Ahopascio         Conglitale           Alappascio         Stri (Sau           Gruppo cinghiali in località Badia         Longitudi                                                                                                    | ento 10_2025021<br>c<br>/op.<br>kcale<br>a rapporto uscita<br>ta<br>enti<br>o sparo<br>e<br>ine<br>k-seoago)                                                     | 4113023 - R<br>Bianchi<br>Paolo<br>123457<br>BNCPL<br>14/02/<br>Cerca<br>5<br>15 ~<br>43.819<br>10.659<br>40.573                     | apporto uscita<br>i<br>A71E05D612X<br>2025<br>2025<br>2025<br>2025<br>2025<br>2025<br>2025<br>20 |               |            | ×<br>_i   Car  | casse Ma        | Paola Vagnoli a<br>appe Agenti<br>Agenti<br>I 2<br>Partecip.<br>I | ngi uscita CSV              |
| Regione 1<br>controllo Fauna - P:<br>Controllo Fauna - P:<br>Controllo Fauna - P:<br>Contervento 100<br>ISTRUTTORIA<br>ISTRUTTORIA<br>Contervento<br>ISTRUTTORIA<br>Contervento<br>ISTRUTTORIA<br>CONTERVENTO<br>ISTRUTTORIA<br>CONTERVENTO<br>ISTRUTTORIA<br>CONTERVENTO<br>ISTRUTTORIA<br>CONTERVENTO<br>ISTRUTTORIA<br>CONTERVENTO<br>ISTRUTTORIA<br>CONTERVENTO<br>ISTRUTTORIA<br>CONTERVENTO<br>ISTRUTTORIA<br>CONTERVENTO<br>ISTRUTTORIA<br>CONTERVENTO<br>ISTRUTTORIA<br>CONTERVENTO<br>ISTRUTTORI<br>ISTRUTTORI<br>ISTRUTTOR | Toscana Sistema Interve<br>SA Cognome<br>20250214113023 Sistema<br>14/02/025 Codice fit<br>10,2025021413023 Codice fit<br>10,2025021413023 Codice fit<br>10,2025021413023 Compil<br>10,2025021413023 Compil<br>10,202502 Compil<br>10,2025021413023 Compil<br>10,2025020000000000000000000000000000000                                                                                                    | ento 10_2025021<br>;<br>/op.<br>scale<br>a rapporto uscita<br>ta<br>enti<br>o sparo<br>e<br>sc-Boaga)<br>aure Penan)                                             | 4113023 - R<br>Bianchi<br>Paolo<br>123457<br>BNCPL<br>14/02/<br>Cerca<br>5<br>15 ~<br>4.3.819<br>10.659<br>405322                    | apporto uscita<br>i<br>A71E05D612X<br>2025<br>2025<br>2025<br>20347<br>168<br>34847580062        |               |            | X<br>Gri   Car | Casse Ma        | Paola Vagnoli 🌲                                                   | ngi useta CSV               |
| Regione 7<br>Controllo Fauna - P:<br>Controllo Fauna - P:<br>Controllo Fauna - P:<br>Contervento 100<br>ISTRUTTORIA<br>ISTRUTTORIA<br>Data<br>Codinterv.<br>NUI di riferimento<br>Drigine segnalazione<br>Ambito<br>Digine segnalazione<br>Construzione e istruzioni<br>Dosizione Lat<br>Posizione Lon<br>Str (Gauss-Booga)                                                                                                    | Coscana Sistema Interve<br>SA Cogoom<br>20250214113023 Ist<br>14/02/2025 Codice fir<br>12/025021413023 Codice fir<br>12/025021413023 Codice fir<br>10/2025021413023 Codice fir<br>10/2025021413023 Codice fir<br>10/2025021413023 Codice fir<br>10/2025021413023 Codice fir<br>10/2025021413023 Codice fir<br>10/2025021413023 Codice fir<br>10/2025021413023 Codice fir<br>10/2025021413023 Codice fir<br>10/2025055 Intervention Codice fir<br>10/2025055 Intervention Codice first Codice fir<br>10/2025055 Intervention Codice first Codice first                                                                                                    | ento 10_2025021<br>><br>/op.<br>ccale<br>a rapporto uscita<br>ta<br>enti<br>o sparo<br>e<br>e<br>ine<br>s=Boaga)<br>auss=Boaga)                                  | 4113023 - R<br>Bianchi<br>Paolo<br>123457<br>BNCPL<br>14/02/<br>Cerca<br>5<br>15 \<br>43.819<br>10.659<br>485322<br>163532<br>163534 | apporto uscita<br>i<br>A71E05D612X<br>2025<br>2025<br>2025<br>2025<br>2025<br>2025<br>2025<br>20 |               |            | X<br>Ai Car    | Casse Ma        | Paola Vagnoli 🛔                                                   | ngi useta CSV               |
| Regione 1<br>Controllo Fauna - P.<br>Intervento 10,<br>ISTRUTTORIA<br>Data<br>Cod interv.<br>NUI di riferimento<br>Drigine segnalazione<br>Ente titolare<br>Ambito<br>Lipo<br>Specie<br>Localizzazione<br>Descrizione e istruzioni<br>Posizione Lat<br>Posizione Lat<br>Posizione Lon<br>ST (Gauss-Boaga)                                                                                                    | Foscana     Sistema     Interve       SA     Cognome       20250214113023     Ist       14/02/2025     Codice fri       10,2025021413023     Codice fri       10,2025021413023     Codice fri       10,2025021413023     Data Usc       10,2025021413023     Data Usc       10,2025021413023     Data Usc       10,2025021413023     Data Usc       10,2025021413023     Data Usc       10,2025021413023     Data Usc       10,2025021413023     Data Usc       10,2025021413023     Data Usc       10,2025021413023     Latitudin       10,2025021413023     Latitudin       10,202502     NoR0 (G       1153463.4922766695     NoR0 (G                                                                                                    | ento 10_2025021<br>><br>/op.<br>scale<br>a rapporto uscita<br>ta<br>enti<br>o sparo<br>e<br>sr-Boaga)<br>auss-Boaga)<br>auss-Boaga)<br>aust-Boaga)               | 4113023 - R.<br>Bianchi<br>Paolo<br>123457<br>BNCPL<br>14/02/<br>Cerca<br>5<br>15 ~<br>43.819<br>10.659<br>485322<br>16343           | apporto uscita<br>i<br>A71E05D612X<br>2025<br>2025<br>2025<br>2025<br>2025<br>2025<br>2025<br>20 |               |            | X<br>Ai Car    | Casse Ma        | Paola Vagnoli a<br>appe Agenti<br>Aggiu<br>1 2<br>Partedp.<br>1 1 | ngi useta CSV               |
| Regione T<br>Controllo Fauna - P<br>Controllo Fauna - P<br>Controllo Fauna - P<br>Contervento 100<br>ISTRUTTORIA<br>Data<br>Cod Interv.<br>NUI di riferimento<br>Origine segnalazione<br>Ente titolare<br>Ambito<br>UDG<br>Specie<br>Localizzazione<br>Descrizione e istruzional<br>Posizione Lan<br>EST (Gauss-Booga)<br>NORD (Gauss-Booga)                                                                                                    | SA     Cognomove       20250214113023     Ist       14/02/2025     Codice fit       10,20250214113023     Ist       10,20250214113023     Codice fit       10,20250214113023     Codice fit       10,20250214113023     Codice fit       10,20250214113023     Data Use:       10,20250214113023     Data Use:       11,20250214113023     Data Use:       10,20250214113023     Data Use:       11,20250214113023     Data Use:       10,20250214113023     Data Use:       10,20250214113023     Data Use:       10,20250214113023     Data Use:       10,20250214113023     Data Use:       10,20250214113023     Data Use:       10,20250214113023     Data Use:       10,20250214113023     Lattudin       10,20250214113023     Lattudin       10,20250214113023     Lattudin       10,20250214113023     Lattudin       10,20250214113023     Lattudin       10,20250214113023     Lattudin       10,20250214113023     Lattudin       10,20250214113023     Lattudin       10,20250214113023     Lattudin       10,20250214113023     Lattudin       10,20250214113023     Lattudin       10,20250214113023     Lattudin       10,2                                                                                                    | rnto 10_2025021<br>,<br>/op.<br>kcale<br>a rapporto uscita<br>ta<br>enti<br>o sparo<br>e<br>s-Soga)<br>usus-Soggo)<br>usus-Soggo)<br>anti TOT 1<br>conservazione | 4113023 - R<br>Bianchi<br>Paolo<br>123457<br>BNCPL<br>14/02/<br>Cerca<br>5<br>15 ~<br>43.819<br>10.659<br>43.822<br>163342           | apporto uscita<br>i<br>A71E05D612X<br>2025<br>2025<br>2025<br>2025<br>2025<br>2025<br>2025<br>20 |               |            | ×              | N Prelievi<br>1 | Paola Vagnoti a<br>appe Agenti<br>1 2<br>Partecip.<br>1 1         | ngi useta CSV               |

La lista delle uscite di un intervento è un tabella scaricabile in CSV.

Ogni uscita conclusa genera un rapporto composto di due parti:

- La lista dei partecipanti, scaricabile in formato csv.
- Il rapporto dell'attività, consultabile sa interfaccia tramite l'apposita icona.

Il rapporto contiene tutti i dati relativi all'uscita:

- Identità del cacciatore
- Data di uscita
- Metodo
- Avvistameti
- Ora del punto sparo
- Posizione del punto sparo
- Lista dei prelievi con relativi dati
- Note

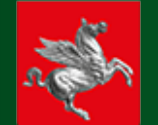

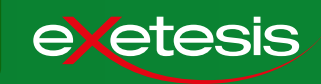

|                                                                                                    |                                                                                                    | auna                                                                                                    |                |                    |                    |          |            |            | p v 🐣                                                                                                    | · • • *                      |
|----------------------------------------------------------------------------------------------------|----------------------------------------------------------------------------------------------------|----------------------------------------------------------------------------------------------------|----------------|--------------------|--------------------|----------|------------|------------|----------------------------------------------------------------------------------------------------|------------------------------|
| Controllo Fauna - PSA                                                                                                    |                                                                                                    |                                                                                                    |                |                    | Interventi         | Prelievi | Carcasse   | Mappe      | Responsabili                                                                                                    | Operatori                    |
| Intervento 12345                                                                                                    | 57 20250214153036                                                                                                    | Istruito il 14/02/                                                                                                    | 2025   Libe    | ro                 |                    |          |            |            |                                                                                                    |                              |
| ISTRUTTORIA                                                                                                    |                                                                                                    | STATO                                                                                                    |                | LIBERO             | 1                  |          |            |            | Сні                                                                                                    | UDI INTERVENTO               |
| Data                                                                                                    | 14/02/2025                                                                                                    | Assegn                                                                                                    | azione         |                    |                    |          |            |            | _                                                                                                    |                              |
| Cod interv.                                                                                                    | 123457 20250214153036                                                                                                    | Cognome                                                                                                    | 2              |                    |                    |          |            |            |                                                                                                    |                              |
| NUI di riferimento                                                                                                    |                                                                                                    | Nome                                                                                                    |                |                    |                    |          |            |            |                                                                                                    |                              |
| Origine segnalazione                                                                                                    | Intervento diretto                                                                                                    | Cod cace                                                                                                    | ./op.          |                    |                    |          |            |            |                                                                                                    |                              |
| Ente titolare                                                                                                    | PP LU                                                                                                    | Codice fi                                                                                                    | scale          |                    |                    |          |            |            |                                                                                                    |                              |
| Ambito                                                                                                    | LU12                                                                                                    |                                                                                                    |                | Cerca Ca           | cciatore/Operatore |          |            |            |                                                                                                    |                              |
| UDG                                                                                                    |                                                                                                    | ASSEGNA                                                                                                    | ASSEGNA IN V   | /IA PERMANENTE     |                    |          |            |            |                                                                                                    |                              |
| Specie                                                                                                    | Cinghiale                                                                                                    |                                                                                                    |                |                    |                    |          |            |            |                                                                                                    |                              |
| Localizzazione                                                                                                    | altopascio                                                                                                    | TOT US                                                                                                    | CITE 1         |                    |                    |          |            |            | A <u>ç gi</u> u                                                                                                    | ngi uscita CSV               |
| Descrizione e istruzioni                                                                                                    | test                                                                                                    | Totali efe                                                                                                    | orzo di caccia |                    |                    |          |            |            |                                                                                                    |                              |
| Posizione Lat                                                                                                    | 43                                                                                                    | i potenti si c                                                                                                    |                |                    |                    |          |            |            |                                                                                                    |                              |
| Posizione Lon                                                                                                    | 10.11111                                                                                                    | I D Uscita                                                                                                    | Date           | Cod Cacc./Op.      | Nome               | Metodo   |            | N Prelievi | Partecip.                                                                                                    |                              |
| EST (Gauss-Boaga)                                                                                                    | 1343313.2279595984                                                                                                    | 305                                                                                                    | 14/02/2025     | 123457             | Paolo Bianchi      | Braccata |            | 0          | 1                                                                                                    | 2 5                          |
|                                                                                                    |                                                                                                    |                                                                                                    |                |                    |                    |          |            |            | 4                                                                                                    |                              |
| Controllo Fauna - PSA                                                                                                    | scana   Sistema                                                                                                    | Intervento 123457_202<br>Cognome<br>Nome                                                                                                    | 250214153036   | 5 - Aggiungi uscit | a                  | ×        | ≥vi Caro   | asse   Ma  | Paola Vagnoli 🛔                                                                                                    | • 🚯 • 🏘                      |
| Controllo Fauna - PSA<br>fintervento 1234!<br>ISTRUTTORIA                                                                                                    | cana   Sistema<br>1<br>57_202502141530: N                                                                                                    | Intervento 123457_202<br>Cognome<br>Nome<br>Cod cacc./op.                                                                                                    | 250214153036   | 5 - Aggiungi uscit | a                  | ×        | evi Caro   | asse   Ma  | Paola Vagnoli 🛔                                                                                                    | Dperatori                    |
| Regione Tos<br>Controllo Fauna - PSA<br>Intervento 1234<br>ISTRUTTORIA<br>Data                                                                                                    | scana   Sistema<br>57_202502141530: ^<br>14/02/2025 c                                                                                                    | Intervento 123457_202<br>Cognome<br>Nome<br>Cod cacc./op.<br>Codice fiscale                                                                                                    | 250214153036   | 5 - Aggiungi uscit | a                  | ×        | evi   Carc | asse   Ma  | Paola Vagnoli 🛔                                                                                                    | Operatori                    |
| Regione Tos<br>Controllo Fauna - PSA<br>Intervento 1234!<br>ISTRUTTORIA<br>Data<br>Cod interv.                                                                                                    | scana   Sistema<br>57_202502141530:<br>14/02/2025<br>123457_20250214153                                                                                                    | Intervento 123457_202<br>Cognome<br>Nome<br>Ged cacc./op.<br>Codice fiscale<br>Cercia Cacciatore/Operatore                                                                                                    | 250214153036   | 5 - Aggiungi uscit | a<br>              | ×        | evi   Caro | asse   Ma  | Paola Vagnoli 🛔                                                                                                    | Operatori                    |
| Regione Tos<br>Controllo Fauna - PSA<br>Intervento 1234!<br>ISTRUTTORIA<br>Data<br>Cod Interv.<br>NUI di riferimento                                                                                                    | scana   Sistema<br>57_202502141530:<br>14/02/2025<br>123457_20250214153                                                                                                    | Intervento 123457_202<br>Cognome<br>Cod cacc/op.<br>Codice fiscale<br>Cerca Caccitore/Operatore<br>Compile reports uscite                                                                                                    | 250214153030   | 5 - Aggiungi uscit | a                  | ×        | evi Carc   | asse Ma    | Paola Vagnoli 🛔                                                                                                    | Operatori                    |
| Regione Tos<br>Controllo Fauna - PSA<br>Intervento 1234<br>ISTRUTTORIA<br>Data<br>Cod interv.<br>NUI di riferimento<br>Origine segnalazione                                                                                                    | 57_202502141530: A<br>14/02/2025<br>123457_20250214153<br>Intervento diretto                                                                                                    | Intervento 123457_202<br>Cognome<br>Cod cacc/op.<br>Codice fiscale<br>Cerca Cacciatore/Operatore<br>Compile rapporto uscita<br>Don luteri                                                                                                    | 250214153034   | 5 - Aggiungi uscit | a                  | ×        | evi   Carc | asse Ma    | Paola Vagnoli 🛔                                                                                                    | Operatori                    |
| Regione Tos<br>Controllo Fauna - PSA<br>Intervento 1234:<br>ISTRUTTORIA<br>Data<br>Cod interv.<br>NUI di riferimento<br>Origine segnalazione<br>Ente titolare                                                                                                    | 57_202502141530: N<br>57_202502141530: N<br>14/02/2025<br>123457_20250214153<br>Intervento diretto<br>PP LU                                                                                                    | Intervento 123457_202<br>Cognome<br>Cod cacc./op.<br>Codice fiscale<br>Cerca Cacciatore/Operatore<br>Compila rapporto uscita<br>Data Uscita                                                                                                    | 25021415303(   | 5 - Aggiungi uscit | a                  | ×        | evi   Caro | asse Ma    | Paola Vagnoli 🛔                                                                                                    | Operatori                    |
| Regione Tos<br>Controllo Fauna - PSA<br>Intervento 12345<br>ISTRUTTORIA<br>Data<br>Cod interv.<br>NUI di riferimento<br>Origine segnalazione<br>Ente titolare<br>Ambito                                                                                                    | 57_202502141530<br>14/02/2025<br>123457_20250214153<br>Intervento diretto<br>PP LU<br>LU12                                                                                                    | Intervento 123457_202<br>Cognome<br>Nome<br>Cod casc./op.<br>Codice fiscale<br>Corra Casciatore/Operatore<br>Compila rapporto uscita<br>Data Uscita<br>Metodo                                                                                                    | 250214153030   | 5 - Aggiungi uscit | a                  | ×        | evi   Carc | asse Ma    | Paola Vagnoli 🎍                                                                                                    | Operatori                    |
| Regione Tos<br>Controllo Fauna - PSA<br>Intervento 12345<br>ISTRUTTORIA<br>Data<br>Cod interv.<br>NUI di riferimento<br>Origine segnalazione<br>Ente titolare<br>Ambito<br>UDG                                                                                                    | Scana   Sistema<br>57_202502141530:<br>14/02/2025<br>123457_20250214153<br>Intervento diretto<br>PP LU<br>LU12                                                                                                    | Intervento 123457_202<br>Cognome<br>Cod cacc./op.<br>Codice fiscale<br>Cerce Caccitore/Operatore<br>Compila rapporto uscita<br>Data Uscita<br>Metodo<br>Avvistamenti                                                                                                    | 250214153030   | 5 - Aggiungi uscit | a                  | ×        | evi   Carc | asse Ma    | Paola Vagnoli 🛔                                                                                                    | Operatori                    |
| Regione Tos<br>Controllo Fauna - PSA<br>Intervento 1234<br>ISTRUTTORIA<br>Data<br>Cod interv.<br>NUI di riferimento<br>Origine segnalazione<br>Ente titolare<br>Ambito<br>UDG<br>Specie                                                                                                    | Cinghiae Sistema                                                                                                    | Intervento 123457_202<br>Cognome<br>Cod cacc./op.<br>Codice fiscale<br>Cerca Cacciatore/Operatore<br>Compila rapporto uscita<br>Data Uscita<br>Wetodo<br>Uvvistamenti<br>Dra punto sparo                                                                                                    | 250214153034   | 5 - Aggiungi uscit | a                  | ×        | evi   Caro | asse Ma    | Paola Vagnoli 🛔                                                                                                    | Operatori                    |
| Regione Tos<br>Controllo Fauna - PSA<br>Intervento 12345<br>ISTRUTTORIA<br>Data<br>Cod interv.<br>NVI di riferimento<br>Origine segnalazione<br>Ente titolare<br>Ambito<br>UDG<br>Specie<br>Localizzazione                                                                                                 | Scana   Sistema<br>57_202502141530: N<br>14/02/2025<br>123457_20250214153<br>Intervento diretto<br>PP LU<br>LU12 N<br>Cinghiate<br>altopascio                                                                                                    | Intervento 123457_202<br>Cognome<br>Cod cacc/op.<br>Codice fiscale<br>Corral Cacciatore/Operatore<br>Compile rapporto uscita<br>Data Uscita<br>Metodo<br>Data Uscita<br>Metodo<br>Cra punto sparo<br>Correlinate punto sparo                                                                                                    | 250214153034   | 5 - Aggiungi uscit | a                  | ×        | wi Caro    | asse Ma    | Pada Vagnoli 🛔                                                                                                    | Operatori<br>UDI INTERVENTO  |
| Regione Tos<br>Controllo Fauna - PSA<br>Intervento 1234!<br>ISTRUTTORIA<br>Data<br>Cod interv.<br>NUI di riferimento<br>Origine segnazione<br>Ente titolare<br>Ambito<br>UDG<br>Specie<br>Localizzazione<br>Descrizione e istruzioni                                                                       | SCANA Sistema<br>S7_202502141530<br>14/02/2025<br>123457_20250214153<br>123457_20250214153<br>123457_202502<br>123457_202502<br>123457_202502<br>123457_20250<br>123457_20250<br>123457_20050<br>123457_20050<br>123457_20050<br>123457_20050<br>123457_20050<br>123457_20050<br>123457_20050<br>123457_20050<br>123457_20050<br>123457_20050<br>123457_20050<br>123457_20050<br>123457_20050<br>123457_20050<br>123457_20050<br>123457_20050<br>123457_20050<br>123457_20000000 | Intervento 123457_202<br>Cognome<br>Some<br>Cod cacc./op.<br>Codice fiscale<br>Corrollar capporto uscita<br>Data Uscita<br>Metodo<br>Vivistamenti<br>Dra punto sparo<br>Coordinate punto sparo                                                                                                    | 250214153034   | 5 - Aggiungi uscit | a                  | ×        | ivi Carc   | asse Ma    | Paola Vagnoli 🛔                                                                                                    | Coperatori<br>UDI INTERVENTO |
| Regione Tos<br>Controllo Fauna - PSA<br>Intervento 12345<br>ISTRUTTORIA<br>Data<br>Cod interv.<br>NUI di riferimento<br>Origine segnalazione<br>Ente titolare<br>Ambito<br>UDG<br>Specie<br>Localizzazione<br>Descrizione e istruzioni<br>Postizione Lat                                                   | Scana   Sistema<br>57_2025021415300  <br>14/02/2025  <br>123457_2025021415<br>123457_20250214153  <br>123457_20250214153  <br>123457_2025021  <br>123457_202502  <br>123457_202502                                                                                                    | Intervento 123457_202<br>Cognome<br>Nome<br>Codice fiscale<br>Core (acc./op.<br>Codice fiscale<br>Core (acc./op.<br>Core (acc./op.)) | 250214153034   | 5 - Aggiungi uscit | a                  |          | evi Caro   | asse Ma    | Paola Vagnoli Agenti Agenti CHI Aggiu Aggiu Aggiu Pantelo I Pantelo                                                                                                    | ngi usata                    |
| Regione Tos<br>Controllo Fauna - PSA<br>Intervento 12345<br>ISTRUTTORIA<br>Data<br>Cod interv.<br>NUI di riferimento<br>Origine segnalazione<br>Ente titolare<br>Ambito<br>UDG<br>Specie<br>Localizzatione<br>Descrizione e istruzioni<br>Postzione Lat<br>Postzione Lot                                   | Sistema     Sistema       57_202502141530:     I       14/02/2025     I       123457_2025021415     I       Intervento diretto     I       PLU     I       LU12     I       Cinghiale     I       totasio     I       43     I                                                                                                    | Intervento 123457_202<br>Cognome<br>Cod casc/op.<br>Codice fiscale<br>Compila rapporto uscita<br>Data Uscita<br>Vetodo<br>Avvistamenti<br>Dra punto sparo<br>Coordinate punto sparo<br>Lastitudine                                                                                                    | 25021415303d   | 5 - Aggiungi uscit | a                  |          | avi Carc   | asse Ma    | Paola Vagnoli Agenti Agenti CHI Agent Agenti AgentiAgenti Agenti Agenti Agenti Agenti Agenti Agenti Agenti Agenti | Operatori<br>UUDI INTERVENTO |
| Regione Tos<br>Controllo Fauna - PSA<br>Intervento 12345<br>ISTRUTTORIA<br>Data<br>Cod Interv.<br>NUI di riferimento<br>Origine segnalazione<br>Ente titolare<br>Ambito<br>UDG<br>Specie<br>Localizzazione<br>Descrizione Lat<br>Posizione Lon<br>Esti (Gauss-Boaga)                                       | Scana   Sistema<br>57_2025021415300<br>14/02/2025<br>123457_20250214153<br>123457_20250214153<br>123457_202502145<br>123457_202502145<br>123457_20250214<br>123457_20250214<br>123457_202502<br>123457_202557_2025<br>123457_2025<br>123457_20257_2025<br>123457_2025<br>123457_2025               | Intervento 123457_202<br>Cognome<br>Sod cacc/op.<br>Codice fiscale<br>Corra Caccitote/Operatore<br>Compila rapporto uscita<br>Data Uscita<br>Metodo<br>Avvistamenti<br>Ora punto sparo<br>Cacordinate punto sparo<br>Cacordinate punto sparo<br>Cacordinate punto sparo<br>Cacordinate punto sparo<br>Cacordinate punto sparo                                                                                                    | 25021415303d   | 5 - Aggiungi uscit | a                  | ×        | evi Carc   | asse Ma    | Paola Vagnoli Agenti<br>ppe Agenti<br>CHI<br>Aggiu<br>0 1<br>Partecip.<br>1                                                                                                    | Operatori<br>UDI INTERVENTO  |
| Regione Tos<br>Controllo Fauna - PSA<br>Intervento 12345<br>ISTRUTTORIA<br>Data<br>Cod Interv.<br>NUI di riferimento<br>Origine segnalazione<br>Ente titolare<br>Ambito<br>UDG<br>Specie<br>Localizzazione<br>Descrizione Lat<br>Posizione Lan<br>Posizione Lon<br>EST (Gauss-Boaga)<br>NORD (Gauss-Boaga) | Scana   Sistema<br>57_2025021415300   A<br>57_2025021415300   A<br>57_202502141530   A<br>123457_20250214153<br>123457_20250214153<br>123457_2025021455<br>123457_2025021455<br>123457_2025021455<br>123457_2025021455<br>123457_2025021455<br>123457_2025021455<br>123457_2025021455<br>123457_2025021455<br>123457_2025021455<br>123457_2025021455<br>123457_2025021455<br>123457_2025021455<br>123457_202502145<br>123457_2025021455<br>123457_2025021455<br>123457_2025021455<br>123457_2025021455<br>123457_2025021455<br>123457_202557_2025<br>123457_202557_2025<br>123457_202557_2025<br>123457_202557_2025<br>123457_202557_2025<br>123457_202557_2025<br>123457_202557_2025<br>123457_202557_2025<br>12357_20257_20257_20257_20257_2025<br>12357_20257_20257_20257_20257_20257_20257_2025<br>12357_20257_20257_20057_20057_20000000000                                                                                                    | Intervento 123457_202<br>Cognome<br>Cod cace/op.<br>Codice fiscale<br>Corral Caccitote/Operatore<br>Compila rapporto uscita<br>Data Uscita<br>Avvistamenti<br>Ora punto sparo<br>Coordinate punto sparo<br>Latitudine<br>Longitudine<br>EST (Gausz-Bogg)<br>NORD (Gausz-Bogg)                                                                                                    | 250214153034   | 5 - Aggiungi uscit | a                  |          | evi Carc   | asse Ma    | Paola Vagnoli Agenti<br>ppe Agenti<br>Criti<br>Aggiu<br>0 1<br>Partecip.<br>1                                                                                                    | Operatori<br>UDI INTERVENTO  |
| Regione Tos<br>Controllo Fauna - PSA<br>Intervento 12345<br>ISTRUTTORIA<br>Data<br>Cod interv.<br>NUI di riferimento<br>Origine segnalazione<br>Ente titolare<br>Ambito<br>UDG<br>Specie<br>Localizzazione<br>Descrizione Lat<br>Posizione Lat<br>Posizione Lat<br>Posizione Lat<br>Str (Gauss-Boago)      | 57_2025021415300  <br>57_2025021415300  <br>14/02/2025  <br>123457_20250214153  <br>123457_20250214153  <br>123457_20250214153  <br>1010000000000000000000000000000000000                                                                                                    | Intervento 123457_202<br>Cognome<br>Some<br>Cod casc./op.<br>Codice fiscale<br>Corropila rapporto uscita<br>Data Uscita<br>Metodo<br>Uvvistamenti<br>Data Uscita<br>Metodo<br>Cordinate punto sparo<br>Coordinate punto sparo<br>Lastitudine<br>Longitudine<br>STT (Gauss-Boago)<br>NORD (Gauss-Boago)                                                                                                    | 250214153034   | 5 - Aggiungi uscit | a                  |          |            | asse Ma    | Paola Vagnoli di<br>pppe Agenti<br>CHI<br>Aggiu<br>0 1<br>Partecip.<br>1                                                                                                    | NDD INTERVENTO               |

Nel caso sia necessario registrare un'uscita svolta senza l'ausilio dell'applicazione, è prevista una funzione di inserimento da portale.

La funzione prevedere la compilazione di tutti campi relativi all'uscita, inclusi gli inserimenti manuali di tutte le posizioni GPS, sia del punto sparo che dei prelievi.

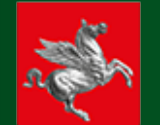

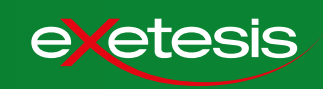

#### 🗞 Regione Toscana | Sistema Fauna pv 🎍 🔹 🚯 👻 🎢 Controllo Fauna - PSA Prelievi Carcasse Mappe Responsabili Operatori 🕆 Intervento 123457\_20250214153036 | Istruito il 14/02/2025 | Libero ISTRUTTORIA STATO LIBERO Assegnazion Data 14/02/2025 Cod interv. 123457\_20250214153036 Cognome NUI di rifer Nome Cod cacc./op. Origine se Intervento diretto Codice fiscale Ente tito PP LU Ambite 1012 UDG ASSEGNA ASSEGNA IN VIA PERMANEN Specie Cinghiale TOT USCITE 1 Aggiungi uscita CSV Localizzazion altopascio Descrizione e istruzior test Totali sforzo di caccia 43 Posizi 10.11111 Posizione Lon 2 6 305 14/02/2025 123457 Paolo Bianchi Braccata 0 1 EST (Gauss-Boaga) 1343313.2279595984 NORD (Gauss-Boaga 5447972.626567348 Regione Toscana | Sistema Fauna Paola Vagnoli 🛔 👻 🚯 👻 🏠 ATTENZIONE ATTENZIONE: Sei sicuro di voler chiudere l'intervento? NO SI Data 14/02/2025 Cod interv. 123457 20250214153036 Cognome NUL di riferim Nome Cod cacc./op Origine se Codice fiscale Ente titolare Ambito UDG Specie Cinghiale 2 6 305 14/02/2025 123457 EST (Gauss-Bo 1343313,227959598 NORD (Gauss-Road 5447972 626567348

Quando l'ente titolare dell'intervento (Regione, Comando di Polizia Provinciale o altro) rietiene che non siano più necessarie uscite su un determinato intervento, l'intervento viene chiuso.

Solo l'operatore da portale può chiudere un intervento.

L'azione non è reversibile e necessita di una /conferma.

Dopo la chiusura, non sarà più possibile aprire nuove uscite sull'intervento.